мвн метвамк (копа́ввам мкв) Felhasználói kézikönyv 2025. június 3.

BANK

# FIGYELEM!

Felhívjuk figyelmedet hogy csalók próbálhatnak megtéveszteni az MBH Bank nevében küldött hamis üzenetekkel. Bankunk sem SMSben, sem e-mailen nem kéri adatait frissítését. Kérjük, mindig győződj meg róla, hogy hivatalos banki tájékoztatást olvasol, e-mail-ben vagy SMS-ben kapott linket NE nyiss meg.

Gyanú esetén haladéktalanul hívd az MBH Bank 0-24 órában elérhető telefonos ügyfélszolgálatát belföldről a 06 80 350 350-es, külföldről a +36 1 373 3399 telefonszámon.

További tanácsokért keresd fel bankbiztonsági menüpontunkat: <u>https://www.mbhbank.hu/bankbiz-</u> tonsag

# TARTALOM

| 1. BEVEZETÉS                                     | 5 |
|--------------------------------------------------|---|
| 2. TECHNIKAI FELTÉTELEK                          | 5 |
| 3. A SZOLGÁLTATÁS IGÉNYBEVÉTELÉNEK<br>FELTÉTELEI | 5 |
| 4. NETBANK SZOLGÁLTATÁS IGÉNYLÉSE                | 5 |
| 4.1. Netbank szolgáltatás igénylése              | F |
| 4.2. Netbank szolgáltatás igénylése              | J |
| új ügyfeleknek                                   | 5 |
|                                                  |   |

## 5. BEJELENTKEZÉS A NETBANK

| SZOLGÁLTATÁSBA            | . 6 |
|---------------------------|-----|
| 5.1. Bejelentkező felület | . 6 |
| 5.2. Bejelentkezés        | . 6 |

## 

| 6.1. Számlakivonatok, dokumentumok  | 11 |
|-------------------------------------|----|
| 6.2. Partnerek kezelése             | 12 |
| 6.2.1. Áttekintő felület            | 12 |
| 6.2.2. Partner rögzítése            |    |
| 6.2.3. Partner módosítása / törlése | 13 |
| 6.3. Számlatörténet                 | 14 |
| 6.4. Számlák részletes adatai       |    |

| 7. AKTUÁLIS MEGBÍZÁSOK           | 16 |
|----------------------------------|----|
| 7.1. Folyamatban lévő megbízások | 16 |
| 7.2. Nem teljesült megbízások    | 16 |
| 7.3. Aláírásra váró megbízások   | 17 |

| 8.   | ÁTUTALÁS, BEFIZETÉS | 18 |
|------|---------------------|----|
| 8.1. | Forint átutalás     | 19 |

## Kattintson a témakörre a gyors eléréshez!

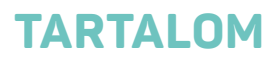

| 8.2. Sárgacsekk befizetés              | 22 |
|----------------------------------------|----|
| 8.3. Deviza átutalás                   | 23 |
| 8.4. Devizaváltás                      | 25 |
| 8.5. Állandó átutalások                |    |
| 8.5.1. Állandó átutalás rögzítése      | 28 |
| 8.6. Csoportos beszedések              | 30 |
| 8.6.1. Új csoportos beszedési megbízás | 30 |
| 8.7. Mobil egyenleg feltöltés          | 31 |
| 8.8. Autópálya matrica igénylés        | 32 |
| 8.9. Tranzakció importálása            | 32 |
| 8.10. EAM történetek                   | 33 |

| 9. BANKKÁRTYÁK                            |  |
|-------------------------------------------|--|
| 9.1. Bankkártyák és hitelkártyák kezelése |  |
| 9.1.1. Bankkártya limitmódosítás          |  |
| 9.1.2. 3D Secure beállítások              |  |
| 9.1.3. Online PIN                         |  |
| 9.1.4. Bankkártya részletek               |  |
| 9.2. Bankkártya igénylés                  |  |
| 9.2.1. Új betéti kártya igénylése         |  |
| 9.2.1. Társkártya igénylése               |  |
| 9.3. Hitelkártya igénylés                 |  |
|                                           |  |

| 10. BETÉTEK, ÉRTÉKPAPÍROK          | . 41 |
|------------------------------------|------|
| 10.1. Értékpapírszámla tranzakciók | 42   |
| 10.2. Befektetési lehetőségek      | 42   |
| 10.3. Betétlekötések kezelése      | 43   |
| 10.4. Befektetési portfólió        | 44   |

| 11. HITELEK | 4 |
|-------------|---|
|-------------|---|

| 12. ÜGYINTÉZÉS                                 | . 45 |
|------------------------------------------------|------|
| 12.1. Szolgáltatáscsomag igénylés              | .45  |
| 12.2. Nyilatkozat ingyenes készpénzfelvételről | .45  |
| 12.3. Üzenet küldése ügyintézőnek              | . 45 |

# Kattintson a témakörre a gyors eléréshez!

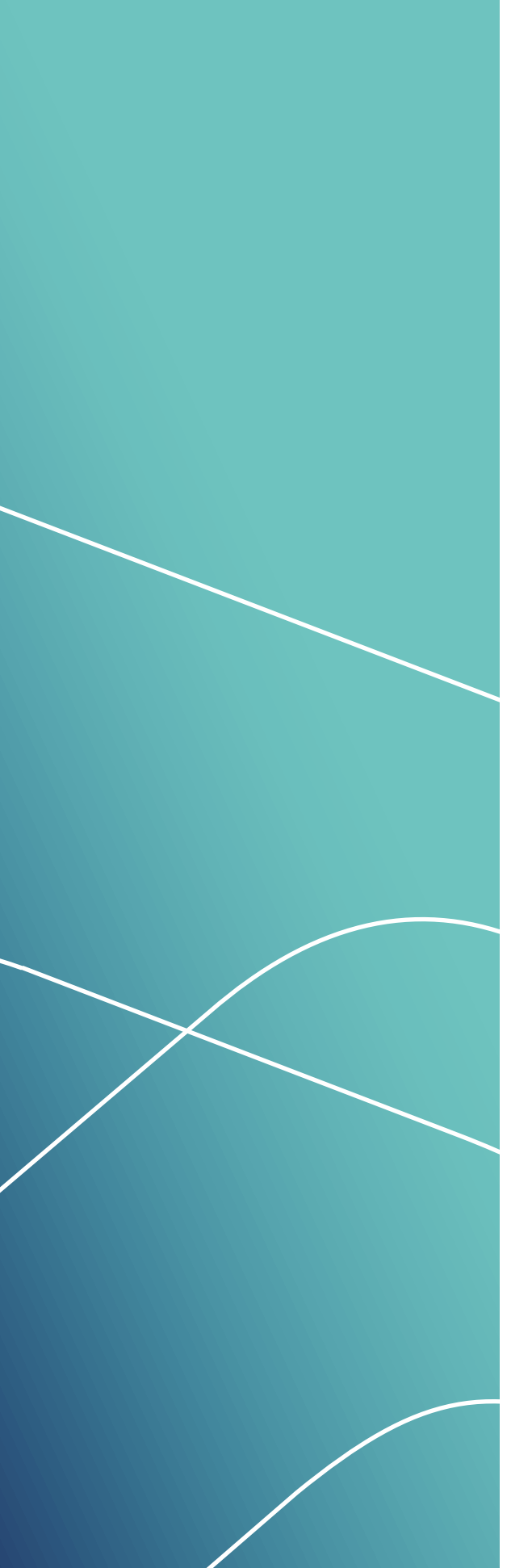

# TARTALOM

| 12.4. Értesítések                             |  |
|-----------------------------------------------|--|
| 12.5. Eseménynapló                            |  |
| 12.6. Mobilalkalmazás                         |  |
| 12.7. Mobilalkalmazás aktiválása              |  |
| 12.8. Info (korábban MKB Mobilbankár)         |  |
| SMS szűrés                                    |  |
| 12.9. Info (korábban MKB Mobilbankár)         |  |
| szerződéskezelés                              |  |
| 12.10. Időpontfoglalás, digitális sorbanállás |  |

| 13. BEÁLLÍTÁSOK                        | 49 |
|----------------------------------------|----|
| 13.1. Meghatalmazotti limitek kezelése | 49 |
| 13.2. E-mail küldés beállításai        |    |
| 13.3. Másodlagos azonosítók kezelése   |    |
| 13.4. Elérhetőségi adatok              |    |
| 13.5. Belépési jelszó módosítása       |    |
| 13.6. Számlahozzáférési jogosultságok  |    |
| kezelése                               |    |
| 13.7. Saját limitek kezelése           | 53 |
| 13.8. Árrés értesítés beállítása       | 53 |
| 13.9. Fizetési kérelem beállításai     | 54 |
| 13.10. Postafiók üzenetek beállításai  |    |
|                                        |    |

| 14. FIZETÉSI KÉRELMEK              | 59   |
|------------------------------------|------|
| 14.1. Beérkezett fizetési kérelem  | 59   |
| 14.2. Új fizetési kérelem indítása | . 61 |
| 14.3. Elküldött fizetési kérelem   | 62   |

Kattintson a témakörre a gyors eléréshez!

\*

> Bevezetés > Technikai feltételek > A szolgáltatás igénybevételének feltételei > Netbank szolgáltatás igénylése

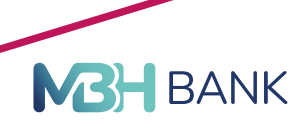

# **FIGYELEM!**

Felhívjuk figyelmedet hogy csalók próbálhatnak megtéveszteni az MBH Bank nevében küldött hamis üzenetekkel. Bankunk sem SMS-ben, sem e-mailen nem kéri adatait frissítését. Kérjük, mindig győződj meg róla, hogy hivatalos banki tájékoztatást olvasol, e-mail-ben vagy SMS-ben kapott linket NE nyiss meg.

Gyanú esetén haladéktalanul hívd az MBH Bank 0-24 órában elérhető telefonos ügyfélszolgálatát belföldről a 06 80 350 350-es, külföldről a +36 1 373 3399 telefonszámon.

További tanácsokért keresd fel bankbiztonsági menüpontunkat:

https://www.mbhbank.hu/bankbiztonsag

## 1. BEVEZETÉS

Az MBH Bank Nyrt. (a továbbiakban: Bank) által kínált MBH Netbank (korábban MKB) szolgáltatás segítségével lehetővé tesszük pénzügyei folyamatos, gyors, kényelmes követését interneten keresztül.

Jelen felhasználói kézikönyv röviden tartalmazza a szolgáltatás igényléséhez és biztonságos használatához szükséges információkat.

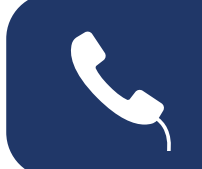

A szolgáltatás használata során felmerülő kérdéseivel és észrevételeivel, kérjük, forduljon az ingyenesen hívható **06 80 350 350** vagy a külföldről is hívható **+36 1 373 3399** hívószámú telefonos ügyfélszolgálatunkhoz, ahol munkatársunk készséggel segít Önnek!

# 2. TECHNIKAI FELTÉTELEK

A szolgáltatás igénybevételéhez szükséges technikai feltételekről a Netbank technikai feltételek dokumentumban tájékozódhat, amelyet ezen a linken érhet el: <u>Letöltés</u>

# 3. A SZOLGÁLTATÁS IGÉNYBEVÉTELÉNEK FELTÉTELEI

A Netbank szolgáltatást az MBH Bank ügyfelei érhetik el. A szolgáltatást magánszemélyek, kis- és középvállalatok egyaránt igényelhetik. kis- és középvállalatok egyaránt igényelhetik.

# 4. NETBANK SZOLGÁLTATÁS IGÉNYLÉSE

## 4.1. Netbank szolgáltatás igénylése meglévő ügyfeleinknek

Meglévő ügyfeleinknek a szolgáltatás igénylése történhet személyesen, bankfiók felkeresésével, Telebank telefonos ügyfélszolgálaton keresztül.

## 4.2. Netbank szolgáltatás igénylése új ügyfeleknek

Amennyiben 2022. április 1. után lett lakossági Prémium vagy Private Banking, illetve mikro-, kis- vagy középvállalati ügyfelünk, úgy bankszámlájához személyesen MBH bankfiókban igényelheti MBH Netbank (korábban MKB) szolgáltatásunkat. > Bejelentkezés a Netbank szolgáltatásba

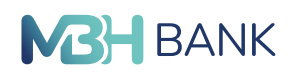

## 4.3. Netbank szolgáltatás igénylése migrált ügyfeleknek

2023. szeptember 30-ával migrált 101-es banki azonosítóval rendelkező (korábban BB) vállalati ügyfelek személyesen az MBH bankfiókban igényelhetik az MBH Netbank (korábban MKB) szolgáltatást.

# 5. BEJELENTKEZÉS A NETBANK SZOLGÁLTATÁSBA

## 5.1. Bejelentkező felület

Az MBH Netbank (korábban MKB) szolgáltatása elérhető közvetlenül a <u>netbankar.mbhbank.hu</u> címen, vagy a <u>mbhbank.hu</u> címen a honlap jobb felső sarkában található "Online bankolás" gombra kattintva.

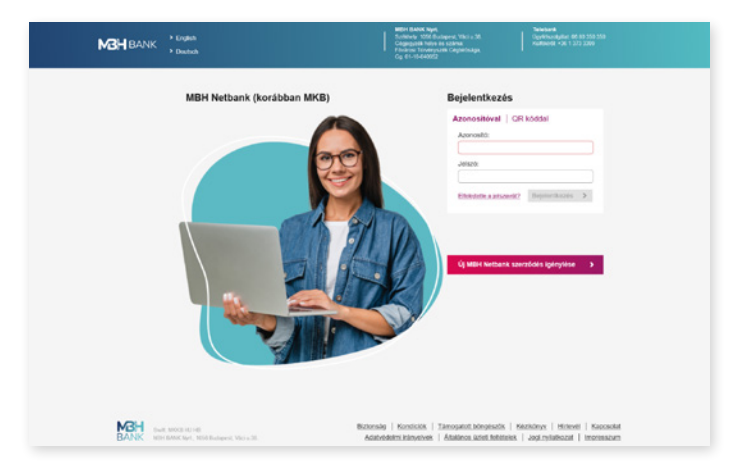

Netbank bejelentkező felülete

## 5.2. Bejelentkezés

A bejelentkezéshez írja be a **Felhasználói azonosítóját** és a hozzá tartozó bejelentkező **Jel**szavát.

### Felhasználói azonosító:

A felhasználói azonosító a szerződéskötéskor kapott visszaigazoló lap "Netbank felhasználói azonosító" sorában található, legfeljebb 8 számjegyű meghatalmazotti azonosító.

### Kezdeti jelszó:

A szolgáltatásba való első belépést a szerződéskötéskor kapott kezdeti jelszó biztosítja. Ezt a jelszót az első bejelentkezés alkalmával meg kell változtatnia. Az új jelszónak meg kell felelnie az alábbi kritériumoknak:

- A jelszónak az angol (ékezetek nélküli) abc betűit és számot kell tartalmaznia.
- Minimum egy kis- és egy nagybetűnek kell szerepelnie a jelszóban.
- Hossza 8 és 16 karakter között lehet, valamint a korábbi 10 jelszavával nem egyezhet meg.

### Bejelentkezési jelszó:

A rendszerbe történő belépést biztosítja. A jelszót meghatározott időközönként (180 nap) le kell cserélnie, melyre a rendszer automatikusan figyelmeztet. A kötelező jelszócserén kívül is van lehetősége a korábban beállított jelszó megváltoztatására. Ehhez lépjen a Netbank felületén található **Beállítások > Belépési jelszó módosítása** menüpontra.

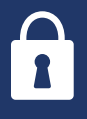

Elfelejtett jelszó esetén lehetősége van a Netbank felületén közvetlenül, online megváltoztatni a bejelentkező jelszavát. A jelszó módosításához kattintson a bejelentkezés felületen található "Elfelejtette a jelszavát?" gombra. > Bejelentkezés a Netbank szolgáltatásba

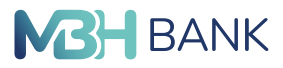

#### Második lépcsős hitelesítés:

Minden belépés alkalmával, a bejelentkezési jelszaván felül szükséges egy második lépcsős hitelesítés elvégzése.

#### Második lépcsős hitelesítés SMS jelszó segítségével:

Amennyiben a felhasználó **NEM rendelkezik MBH Bank App applikációval**, úgy a jóváhagyáshoz szükséges kódot a bank küldi el SMS-ben a Netbankhoz tartozó telefonszámra, a kód beírása után pedig lehetőség lesz a bejelentkezés jóváhagyására.

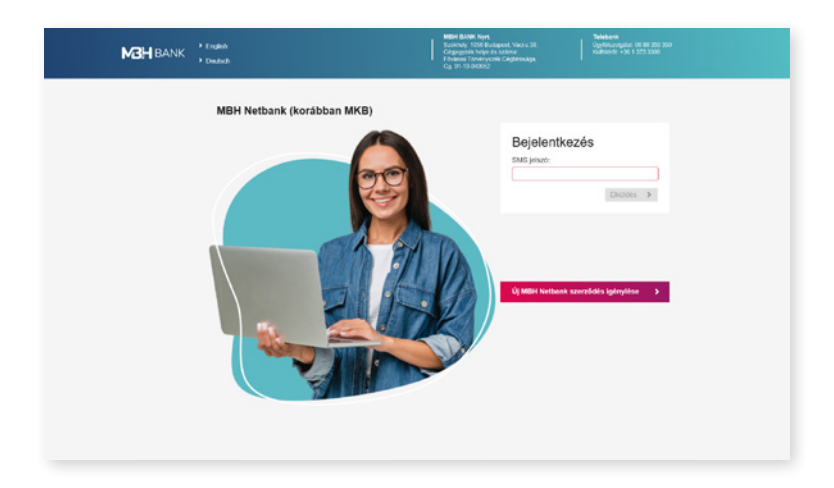

Második lépcsős hitelesítés Mobilapplikáció segítségével:

Amennyiben a felhasználó rendelkezik **MBH Bank App applikációval**, akkor az érkező push értesítésre nyomva az MBH Bank Appban mPIN/biometrikus azonosítást követően a megjelenő képernyőn hagyható jóvá vagy utasítható el a Netbank belépés. A belépés jóváhagyásáról minden esetben mobilértesítő üzenetet küldünk.

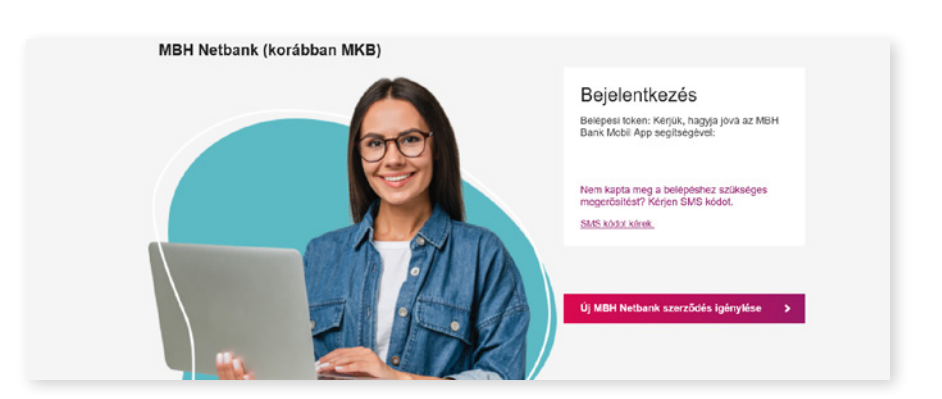

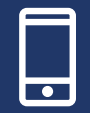

#### Bejelentkezés QR kód leolvasással:

Kattintson a **QR kóddal** fülre, majd a **QR kód generálása** gombra. Indítsa el az MBH Bank Appot és nyomj az Internetbank belépés ikonra. A Netbank bejelentkező felületén, a QR kód kamerával történő beolvasását követően PIN kódja vagy biomterikus azonosítója segítségével erősítse meg a belépési kérelmet és az MBH Netbank (korábban MKB) máris betöltésre kerül. <u>Részletek</u>

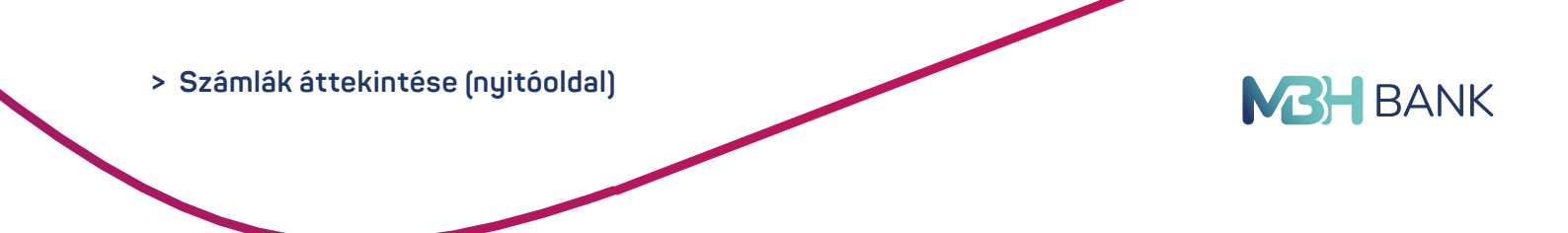

# 6. SZÁMLÁK ÁTTEKINTÉSE (NYITÓOLDAL)

Az MBH Netbank (korábban MKB) szolgáltatásba történő sikeres bejelentkezés után a szolgáltatás nyitóoldalára érkezik.

| A Partnersk kazelise     S Zalenia Honoreke     S Zalenia Honoreke     S Zalenia Honoreke     S Zalenia Honoreke     S Zalenia Honoreke     Zalenia Honoreke     Zalenia Honorekee     Zalenia Honorekee     Zalenia Honorekeee     Zalenia Honorekeee     Zalenia Honorekeee     Zalenia Honorekee     Zal                                                                                                    | Számik<br>Bankszág<br>10000002<br>Számikov<br>Lakosság<br>Sococce<br>Számikov<br>Lakosság<br>Számikov                               | ák áttekintés<br>miák<br>j bankszámla<br>-2222222-111324<br>kied Eszel, skálás<br>j bankszámla<br>-2222222-111324<br>kied Eszel, skálás<br>eset Eszel, skálás | 5 <b>6</b><br>19<br>Táléza csalók Jedicelés Desiza alaktelés<br>11 | Elérhető egyenle<br>1 949 276 HU  | g Penzig<br>IF Megtaka                 | ri ättekintö                                                                                                    | 7<br>11. 6  |                 |
|----------------------------------------------------------------------------------------------------|----------------------------------------------------------------------------------------------------|----------------------------------------------------------------------------------------------------|--------------------------------------------------------------------|-----------------------------------|----------------------------------------|----------------------------------------------------------------------------------------------------|-------------|-----------------|
| > Puttorio hazabie<br>> Stalentakivourio<br>> Stalentakivourio<br>> Stalentakivourio<br>> Stalentakivourio<br>> Stalentakivourio<br>> Stalentakivourio<br>> Stalentakivourio<br>Stalentaki<br>Stalentakivourio<br>Stalentakivourio<br>St | Barkazá<br>Lakosság<br>10000002<br>Szenistov<br>10000002<br>Szenistov<br>10000002<br>Szenistov<br>10000002<br>Szenistov<br>10000002 | milik<br>   banikszámila<br>-2222222-1111324<br>   banikszámila<br>-22222222-1111324<br>(not Econt.dotalos                                                    | 12<br>Siese caalek beficeles Decore altateles<br>11                | Elérhető egyenle,<br>1 949 276 HU | g Pénzüg                               | ri åttekintö                                                                                                    | 9<br>111. 6 |                 |
| Szaraszkoladok,<br>diskurenzmik,<br>Szaraszkoladok,<br>Szaraszkoladok,<br>Szaras                                                                                                    | Lakosság<br>Számácsi<br>Lakosság<br>Számácsi<br>Lakosság<br>Számácsi<br>Számácsi<br>Számácsi<br>Lakosság                            | i banikozlimla<br>20222222-1111328<br>enet Exect Abdelia<br>i banikozlimla<br>20222222-1111328<br>enet Exect Abdelia                                          | 52<br>Séran cselók beltanles : Dessan ékktelés<br>11               | 1 949 276 HU                      | IF Megtaka                             | teres (Series                                                                                                   |             | 21.000          |
| Bolentalötfenet     Scientalötfenet     Scientak réscietes adatt Atituálits megbizások     S Adutalás, bottavás     S Bankkártyák     S Belsites, ertékpagirok     S Bitleiek     S Ggyintázés                                                                                                    | Lakosság<br>Számároz<br>Lakosság<br>Számároz<br>Számároz<br>Számároz<br>Lakosság                                                    | -22222222-1111328<br>enet Exect Abdulio<br>(I banikszámila<br>-222222222-1111328<br>énet Exernt Abdulio                                                       | 12<br>Sierze cselók beliczeliis. Diesze iduteliis<br>11            |                                   | Devizera                               |                                                                                                    |             | gyerseg         |
| Számlák részletes adatt Attuális megbizások 2 Attuális, befizetés      Zastkési kévelem 2 Basikkése, értélyapírok 2 Bitélek 2 Ogyéntézés                                                                                                    | Lakosság<br>1000000<br>Számatov<br>Lakosság<br>10000002<br>Számatov                                                                 | i banikuzámila<br>22222222-1111301<br>énet Eorint stutalós                                                                                                    | н                                                                  |                                   | COLUMN 1                               | IN: HUF                                                                                                    |             |                 |
| Attuäis megizisis 2<br>Atutais, baltesis 2<br>Atutais, baltesis 3<br>Pizetäs kiralem 2<br>Baskkärjäk 2<br>Biston, értékpapirok 2<br>Mitalak 2<br>Ogyintées 2                                                                                                    | Lakosság<br>10300002<br>Számadol<br>10300002<br>Számadol<br>Lakosság                                                                | i bankszámla<br>22222222-1111321<br>énet Eorint stutalós                                                                                                    | 11                                                                 |                                   | Osszes r                               | egtakaritäs:                                                                                                    |             |                 |
| Akstalás, belizetős 2<br>Puzelási körelem 2<br>Bankkártyák 2<br>Belefesk, értökpagirok 2<br>Hittelek 2<br>Ogytettőzés 2                                                                                                    | Számatok<br>Lakosság<br>Számatok                                                                                                    | enet Forint statuto                                                                                                    |                                                                    | 348 HU                            | IF                                     | nur-                                                                                                    |             |                 |
| Fizetősi bérelem 2<br>Bankkártyák 2<br>Betések, értékpapirok 2<br>Hitelek 2<br>Ogyintázés 2                                                                                                    | Lakosság<br>10000022<br>Számlaton<br>Lakosság                                                                                       | i hashe shade                                                                                                    | Saroa cselo belizelles Deviza Mutalos                              |                                   |                                        |                                                                                                    |             |                 |
| Bankkärtyäk 2<br>Betelsek, értékpapirok 2<br>Hitutek 2<br>Ogyintézels 2                                                                                                    | Lakosság                                                                                                    | a paravagana                                                                                                    |                                                                    | 0,92 US                           | D                                      |                                                                                                    |             |                 |
| Bankkärtyäk 3<br>Betelek, értékpapirok 3<br>Hittelek 3<br>Ogyintázés 3                                                                                                    | Lakosság                                                                                                    | 22222222.1111401                                                                                                    | 5                                                                  |                                   |                                        |                                                                                                    |             |                 |
| Beteitek, értékpepérok 3<br>Hittelek 3<br>Ogyintézés 3                                                                                                    | Lakosság                                                                                                    |                                                                                                    |                                                                    |                                   |                                        |                                                                                                    |             |                 |
| Hitelek 2<br>Ogyintázás 2                                                                                                    | 10300002                                                                                                    | i bankszámla<br>-22222222-111148/                                                                                                    | 91                                                                 | 16,96 EU                          | R                                      |                                                                                                    |             |                 |
| Ogyintázás 3                                                                                                    | Számiekov                                                                                                    | Ener Deviza Atutalita                                                                                                    |                                                                    |                                   |                                        |                                                                                                    |             |                 |
|                                                                                                    |                                                                                                    |                                                                                                    |                                                                    |                                   |                                        |                                                                                                    |             |                 |
| Bealltasok                                                                                                    | •                                                                                                    |                                                                                                    |                                                                    |                                   |                                        |                                                                                                    | _           |                 |
|                                                                                                    |                                                                                                    |                                                                                                    |                                                                    |                                   |                                        |                                                                                                    |             |                 |
| A Rent                                                                                                    | 2                                                                                                    |                                                                                                    |                                                                    |                                   |                                        |                                                                                                    | zámlák      |                 |
|                                                                                                    |                                                                                                    |                                                                                                    |                                                                    |                                   |                                        |                                                                                                    |             |                 |
| Y 2 - M                                                                                                    | Tudja On,<br>NAV felé7                                                                                                    | hogy add-, illetek- o<br>Részletek                                                                                                    | és járulek kölelezettségeit már gyűjtő                             | itten is utalhatja a              |                                        |                                                                                                    |             |                 |
|                                                                                                    | 1                                                                                                    |                                                                                                    |                                                                    |                                   |                                        |                                                                                                    |             |                 |
| EFER                                                                                                    | Aktiv bei                                                                                                    | érkezett fizetési ki                                                                                                    | irelem (17 db)                                                     |                                   | Ca                                     | szes fizetési                                                                                                   | Merelem mer | glakintése      |
| a NAV-nak könnyeder                                                                                                    | Kedvezmér                                                                                                    | iyezett neve                                                                                                    | Kedvezményezett számlaszáma                                        | Osszeg                            | Stitute                                | Fizetési h                                                                                                    | atáridő     |                 |
|                                                                                                    | E21213963                                                                                                    |                                                                                                    | HU13578000841111111000000                                          | 7 506 HUF                         | Folyamatban                            | 2024.03.2                                                                                                    | 0 23 59 59  | Bascheles       |
|                                                                                                    | MOL NYRT                                                                                                    |                                                                                                    | HU8811600006000000001111111                                        | 12 HUF                            | Folyamatban                            | 2024.03.2                                                                                                    | 2 23:50:59  | Bischen         |
|                                                                                                    | MOL NYRT                                                                                                    |                                                                                                    | HUB8115000000000000011111111                                       | 90 HUF                            | Folyemethen                            | 2024.03.25                                                                                                    | 2 23 50 50  | Bisdele         |
|                                                                                                    | MOL NVICE                                                                                                    |                                                                                                    | HUB015600006000000001111111                                        | 201405                            | Folyamattan                            | 2024.03.2                                                                                                    | 2 235050    | Entscheleis     |
|                                                                                                    | 121213403                                                                                                    |                                                                                                    | PL08504002091111111222222                                          | 22/11/0                           | Folyamatian                            | 2024.03.2                                                                                                    | 7 23 50 50  | Beschelen       |
|                                                                                                    | Legutobi                                                                                                    | bi tranzakciók a sz                                                                                                    | namiatorténetben                                                   |                                   |                                        |                                                                                                    |             |                 |
|                                                                                                    | Kisteran                                                                                                    | abelità de disculeri a                                                                                                    | sonni itarettesi olat edatile                                      |                                   | D O HE CAMPAGE                         | a la cita de la cita de la cita de la cita de la cita de la cita de la cita de la cita de la cita de la cita de |             |                 |
|                                                                                                    | Jövőben telj                                                                                                    | esülő, érteknapos t                                                                                                    | eteleiről, tranzakcióleól a Epiyamatba                             | n Hivő megbilzások                | kőzött tájékozod                       | hat.                                                                                                    |             |                 |
|                                                                                                    | Moport                                                                                                    | Tipus                                                                                                    | Sajat számla                                                       | Kedvezményeze                     | istable th                             | Összeg                                                                                                    |             |                 |
|                                                                                                    | 2024.03.07<br>Cautorios                                                                                                    | GIRO diutalda<br>julidika<br>* ADD WARLI<br>FILETER<br>Netbunk                                                                                                | Lakosaigi bankoziimia<br>10300002-22222222-11113282                | 10300002-22222                    | 222-11113201                           |                                                                                                    | -129 HUF    | Bischick        |
|                                                                                                    | 2024.03.07<br>Csutorick                                                                                                    | CIRO Atutalias<br>Instalias<br>Sectores.                                                                                                    | Lakossiigi banksolimla<br>10000002-22222222-11113282               | Ep.3. ker Onkorn<br>HUS4120010080 | námyzvat Gápg adó<br>x01405 P900h00005 |                                                                                                    | -10 HUF     | Bisakolak       |
|                                                                                                    | 2024.03.01<br>Pórtiak                                                                                                    | Bankon boluli<br>diutakin<br>Sectores                                                                                                    | Lakosaigi bankuzimia<br>10300002-22222222-11113282                 | E21213903<br>HU113578000111       | 1111100000000                          | •                                                                                                    | -100 HUE    | Bischriek       |
|                                                                                                    | 2024.03.01<br>Portak                                                                                                    | CIRO divisitis<br>terholose                                                                                                    | Lakossigi bankszámia<br>10300002-22222222-11113282                 | MOL NYRT<br>HURITISODOSO          | 0000001111111                          | •                                                                                                    | -13 HUF     | Részletek       |
|                                                                                                    | 2024.02.29<br>Csubortok                                                                                                    | GIRO dhutalda<br>Sechelikan<br>Antonisti                                                                                                    | Lakotsági bankszámia<br>10300002-2222222-11113282                  | MOLINERT<br>HUBITISCOORD          | 0000000711113113                       |                                                                                                    | -11 HUF     | Désiletek       |
|                                                                                                    | 2024.02.29<br>Children                                                                                                    | dankon boka<br>atutatins                                                                                                    | Lakotsági bankszámia<br>10300002-2222222-11113242                  | TESZT MIKLÓS<br>HURITOTS41054     | 1111111025222222                       | -                                                                                                    | -614.8      | Büszkelek       |
|                                                                                                    | 2024.02.20<br>Szenda                                                                                                    | adiatulă CReg<br>solitetei<br>solitetei                                                                                                    | Lanoisägi bankszámia<br>10000002-22222222-11113281                 | MOL WRT                           | 00000001111111                         | -                                                                                                    | -1711.0     | Bindetet        |
|                                                                                                    | Scorda                                                                                                    |                                                                                                    | 10900002 22222222-11113281                                         | HU88118000080                     | 00000011111111                         |                                                                                                    | -10 HUF     | <b>Bischick</b> |

### Fejléc: Kapcsolat és kereső panel

A nyitóoldal fejlécében található a személyes kapcsolattartó, az ügyfélszolgálat elérhetősége és az MBH Netbank (korábban MKB) funkciók gyors megtalálását elősegítő kereső mező.

|  | MBH BANK | MBH Netbank (korábban<br>MKB)<br>< Vissza a nyitóoldalra | Kapcsolattarlója: Minta Kata <ul> <li>Időpontfoglalás, digitális sorban állás</li> </ul> | 24 órán át hívható: <b>06 80 350 350</b><br>➤ Írjon nekünk | Mit szeretne elintézni? | Q |
|--|----------|----------------------------------------------------------|------------------------------------------------------------------------------------------|------------------------------------------------------------|-------------------------|---|
|--|----------|----------------------------------------------------------|------------------------------------------------------------------------------------------|------------------------------------------------------------|-------------------------|---|

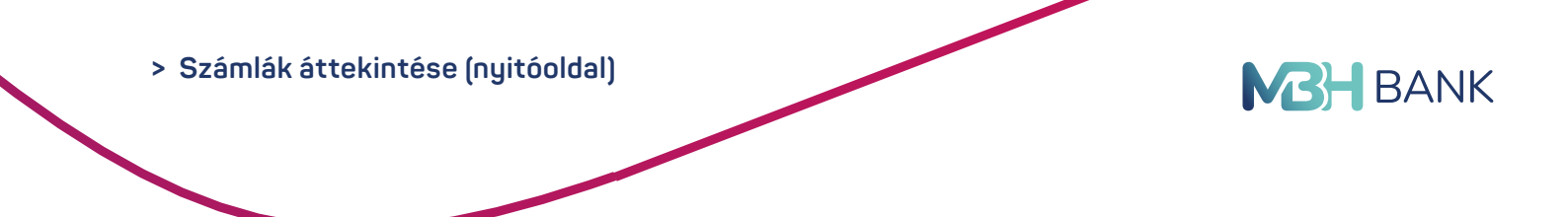

#### Partner választó, értesítések és kilépés

A fejléc alatt található az ügyfélválasztás, értesítések, utolsó belépés dátuma és a kilépés gomb. Amennyiben több ügyfél számláit is kezeli, az ügyfélválasztás lenyíló menü segítségével ki kell választani azt az ügyfelet, akivel műveleteket kíván végezni.

|              | Értesítések 🛕 | Utolsó belépés:<br>2023-03-26 11:41:33 | KILÉPÉS 🗙 |
|--------------|---------------|----------------------------------------|-----------|
| > MINTA BÉLA |               |                                        |           |

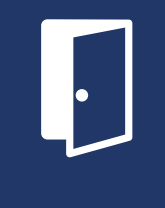

Az utolsó belépés dátuma illetéktelen belépésekről árulkodhat. A böngészőablak bezárása helyett, a rendszerből mindig a kilépés menüpont segítségével lépjen ki. Amennyiben felmerül Önben a gyanú, hogy a jelszava, PIN-kódja illetéktelen kezekbe került, javasoljuk, hogy azonnal változtassa meg! További tanácsokat, az elektronikus banki szolgáltatások biztonságos igénybevételéről <u>itt</u> olvashat.

#### Számla áttekintése:

A számla áttekintése menüben található minden olyan bankszámla, értékpapír és betét, amely fölött a partner rendelkezik. Az összegek elrejtése gombbal elrejthető a számlákhoz, értékpapírokhoz és tranzakciókhoz tartozó egyenleg.

| Bankszámlák                                                                                              | Elérhető egyenleg       | Pénzügyi áttekintő 🕐                                                    |
|----------------------------------------------------------------------------------------------------|-------------------------|-------------------------------------------------------------------------|
| Lakossági bankszámla                                                                                     | 500 HUF                 | Megtakar Befektet Egyenleg                                              |
| Számlatörlénet Forint átutalás Sárga csekk befizetés Deni                                                | za átutalás             | Devizanem: HUF -                                                        |
| Lakossági bankszámla<br>12345676-1111111-1111111<br>Számlatorténet Deviza étutalás                       | 1 000 000 HUF           | Összes megtakaritás:<br>100 000 HUF                                     |
| ELSZÁMOLÁSI SZÁMLA<br>12345678-12345678-12345678<br>Számlatorténet Forint átutalás Sároa csekk belizetés | 100 HUF                 |                                                                         |
| Betétek                                                                                                  | Tõke                    |                                                                         |
| 100000000000, Ismétlődő lekötés "…<br>Fordulónap: 2023.11.11<br>Részletek                                | 5 000 000 HUF           |                                                                         |
| Hitelkártyák                                                                                             | Felhasználható egyenleg | Számlák<br>Betétek                                                      |
| HITELKÁRTYA SZÁMLA<br>12345678-999999999-99999999                                                        | 200 000 HUF             | Értékpapírok                                                            |
| Részletek Kártya tranzakciók Hitelikártya feltöltés                                                      |                         | Ne essen áldozatául csalárd internetes<br>támadásoknak! Néhány egyszerű |
| Értékpapírok (Az adatok tájékoztató jellegűek.)                                                          | Piaci érték             | lépéssel Ön is könnyedén<br>biztonságosabbá teheti online               |
| ÁLLAMPAPÍR<br>Lejárat: 2028.01.27<br>Részletek                                                           | 1 000 000<br>HUF        | bankolását. <u>Részletek</u>                                            |
| ÁLLAMPAPÍR<br>Lejáraf: 2027.07.10<br>Részletek                                                           | 300 000<br>HUF          |                                                                         |
|                                                                                                    |                         |                                                                         |
| Lejárat: 2024.01.03<br>Részletek                                                                         | HUF                     |                                                                         |
| ÁLLAMPAPÍR<br>Lejárat: 2027.06.26<br>Részletek                                                           | 1 000 HUF               |                                                                         |
|                                                                                                    |                         |                                                                         |

> Számlák áttekintése (nyitóoldal)

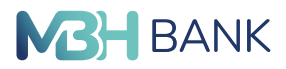

#### Aktív beérkezett fizetési kérelem

Az Aktív Beérkezett fizetési kérelmek listájában az aktív (folyamatban) státuszú kérelmek jelennek meg a nyitóképernyőn, és azokból is az utolsó 5 db (esedékességük sorrendjében). A fejléc elnevezése mögött zárójelben az összes folyamatban lévő beérkezett fizetési kérelem darabszáma jelenik meg. Az "Összes fizetési kérelem megtekintése" gombra kattintva a "Beérkezett fizetési kérelmek" menüpont töltődik be.

| Aktív beérkezett fizetési | Ö                            | sszes fizetési kérelem me | <u>gtekintése</u> |                     |           |
|---------------------------|------------------------------|---------------------------|-------------------|---------------------|-----------|
| Kedvezményezett neve      | Kedvezményezett számlaszáma  | Összeg                    | Státusz           | Fizetési határidő   |           |
| E21213903.                | HU135760008411111111000000   | 7 886 HUF                 | Folyamatban       | 2024.03.20 23.59.59 | Részletek |
| MOL NYRT                  | HU88116000060000000011111111 | 12 HUF                    | Folyamatban       | 2024.03.22 23.59.59 | Részletek |
| MOL NYRT                  | HU88116000060000000011111111 | 16 HUF                    | Folyamatban       | 2024.03.22 23:59:59 | Részletek |
| MOL NYRT                  | HU88116000060000000011111111 | 20 HUF                    | Folyamatban       | 2024.03.22 23:59:59 | Részletek |
| E21213903.                | HU365040020911111111222222   | 2 271 HUF                 | Folyamatban       | 2024.03.27 23:59:59 | Részletek |

#### Legutóbbi tranzakciók a számlatörténetben:

A legutóbbi tranzakciók között időrendi sorrendben megjelennek a számlákhoz tartozó legutóbbi pénzmozgások.

| Legutóbl                      | oi tranzakciók a sz                                          | ámlatörténetben                                                                     |                                                                          |                    |          |                  |
|-------------------------------|--------------------------------------------------------------|-------------------------------------------------------------------------------------|--------------------------------------------------------------------------|--------------------|----------|------------------|
| Kártyatranza<br>lövöben telje | kciók és éjszakai a<br>esülő, értéknapos te                  | zonnali átvezetések miatt számláin<br>èteleiröl, tranzakcióiról a <u>Folyamatba</u> | 0,00 EUR, 0,00 USD, 0 HUF értéket<br>an lévő megbízások között tájékozód | zároltunk.<br>hat. |          |                  |
| Időpont                       | Típus                                                        | Saját számla                                                                        | Kedvezményezett adatal                                                   | Összeg             |          |                  |
| 2024.03.07<br>Csütörtök       | GIRO átutalás<br>jutalóka<br>SIZETÉS<br>Notbank              | Lakossági bankszámla<br>10300002 22222222-11113282                                  | 10300002-2222222-11113281                                                | -                  | -129 HUF | <u>Részletek</u> |
| 2024.03.07<br>Csülörlök       | GIRO átutalás<br>terhelése<br>AZONNALI<br>FIZETÉS<br>Netbank | Lakossági bankszámla<br>10300002-2222222-11113282                                   | Bp.3. ker Önkormányzat Gépj.adó<br>HU54120010080014057900100005          | -                  | -10 HUF  | <u>Részletek</u> |
| 2024.03.01<br>Péntek          | Bankon bəlüli<br>átutalás<br>AZONNALI<br>FIZETÉS             | Lakossági bankszámla<br>10300002-2222222-11113282                                   | E21213903.<br>HU135760001111111100000000                                 | -                  | -100 HUF | <u>Részletek</u> |

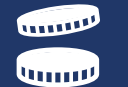

A legutóbbi tranzakciók között található zöld színnel jelölt tételek a jóváírást (számlára beérkező összegek), a piros színnel jelölt tételek pedig a terhelést (elköltött vagy kifizetett összegek) jelentik. Az egyes tranzakciók részleteinek megtekintését a tranzakció mellett található "részletek" gomb teszi lehetővé. > Számlák áttekintése (nyitóoldal)

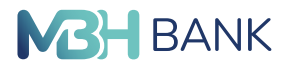

Oldalsó menüsor:

Az oldalsó menüsorból érheti el a számlához tartozó banki műveleteket. Amennyiben egy funkció a számlához nem elérhető, akkor annak a menüpontnak a felirata szürke színnel szerepel.

| Számlák áttekintése                                   | *     |
|-------------------------------------------------------|-------|
| > Partnerek kezelése                                  |       |
| <ul> <li>Számlakivonatok,<br/>dokumentumok</li> </ul> |       |
| > Számlatörténet                                      |       |
| > Számlák részletes ad                                | datai |
| Aktuális megbízások                                   | >     |
| Átutalás, befizetés                                   | >     |
| Fizetési kérelem                                      | >     |
| Bankkártyák                                           | >     |
| Betétek, értékpapírok                                 | >     |
| Hitelek                                               | >     |
| Ügyintézés                                            | >     |
| Beállítások                                           | >     |

## 6.1. Számlakivonatok, dokumentumok

Ebben a menüpontban a számlához tartozó elektronikus számlakivonatok, értesítők és további dokumentumok lekérésére van lehetősége.

A keresési feltételek megszabásánál kiválasztható, hogy melyik számlához tartozó, milyen típusú és melyik időszakban került kiállításra a keresett dokumentum.

|                                                       | tbank (korábban Kapcsolattartója: Bu<br>a a nyitóoldalra > Időpontfoglalás, d | kus Viktória 24 órán át hívh<br>gitális sorban állás irjon neküné | nató: 06 80 359 350 Mit szeretne elintézni? C |
|-------------------------------------------------------|-------------------------------------------------------------------------------|-------------------------------------------------------------------|-----------------------------------------------|
|                                                       | TESZT ELEK                                                                    | ✓ Értesítések                                                     | Utolsó belépés: <b>KILÉPÉS X</b>              |
| Számlák áttekintése 🔹 💊                               | Számlakivonatok, ért                                                          | esítők, dokumentumok letölt                                       | tése                                          |
| > Partnerek kezelése                                  | Keresési feltételek                                                           |                                                                   |                                               |
| <ul> <li>Számlakivonatok,<br/>dokumentumok</li> </ul> | Számlaszám:                                                                   | Lakossági bankszámla (10300002-222222                             | 222-11113282)                                 |
| > Számlatörténet                                      | Letölthető dokumentum típusa:                                                 | Kivonat                                                           | •                                             |
| > Számlák részletes adata                             | i Időszak:                                                                    | 2024 Vinden hónap                                                 | •                                             |
| Aktuális megbízások                                   | •                                                                             | Keresés >                                                         |                                               |
| Átutalás, befizetés                                   |                                                                               |                                                                   |                                               |
| Fizetési kérelem                                      | Elérhető Kivonat - 10300002-22                                                | 222222-11113282 számla, 2024.01.01-tól 202                        | 24.03.10-ig                                   |
| Bankkártyák                                           | < Első < Előző                                                                | 1-1/1                                                             | Következő 🗦 Utolsó 🗦                          |
|                                                       | Dátum                                                                         | Azonosító                                                         | PDF dokumentum                                |
| Betetek, értékpapirok                                 | 2024.01.02                                                                    | 2024/001                                                          | Letöltés                                      |
| Hitelek                                               | •                                                                             |                                                                   |                                               |
| Ügyintézés                                            | •                                                                             |                                                                   |                                               |
| Beállítások                                           |                                                                               |                                                                   |                                               |

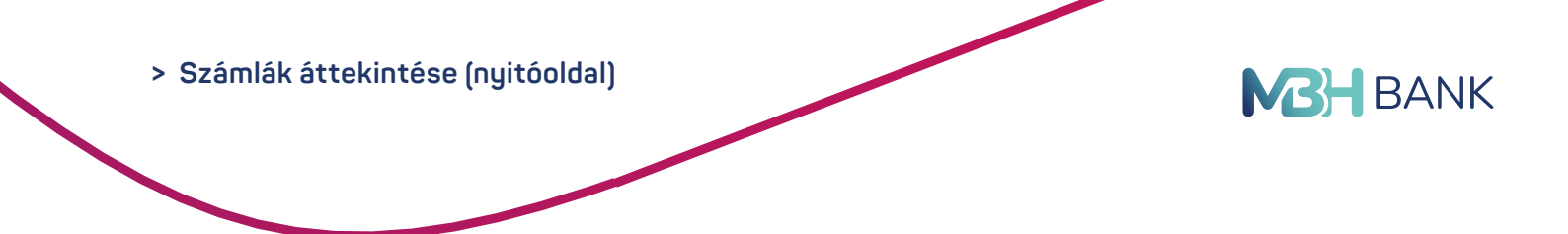

## 6.2. Partnerek kezelése

## 6.2.1. Áttekintő felület

A forint és deviza átutalás tranzakciókban megadott partnerek automatikusan elmentésre kerülnek a partnerlistába. A partnerlista mentése és betöltése gomb segítségével CSV kiterjesztésű fájl generálható vagy tölthető fel a meglévő partnerlistába.

|                                                       | tbank (korábban Kapcsolattartó<br>a a nyitóoldalra > Időpontfogli       | ja: <b>Burkus Viktória</b><br>alás, digitális sorban állás | 24 órán át hívható: 06 80 35<br>> Írjon nekünk | 0 350 Mi                 | it szeretne elintézni? Q                             |
|-------------------------------------------------------|-------------------------------------------------------------------------|------------------------------------------------------------|------------------------------------------------|--------------------------|------------------------------------------------------|
|                                                       | TESZT ELEK                                                              | <u>ن</u>                                                   | tesítések                                      | Utolsó t<br>2024-03-10 1 | celépés:<br>2:45:53 KILÉPÉS X                        |
| Számlák áttekintése 🔷 💙                               | ,<br>Partnerek kezelés                                                  | se                                                         |                                                |                          |                                                      |
| > Partnerek kezelése                                  | Információk                                                             |                                                            |                                                |                          |                                                      |
| <ul> <li>Számlakivonatok,<br/>dokumentumok</li> </ul> | < Első < Előző                                                          |                                                            | Új partner rögzítése P<br>1-7 / 7              | artner lista men         | tése Partner lista betöltése<br>Következő > Utolsó > |
| > Számlatörténet                                      | Partner neve                                                            | Számlaszáma                                                | Másodlagos azonosító(k)                        | Megbíz                   |                                                      |
| > Számlák részletes adata                             | Apeh SZJA besz.szla- Apeh<br>SZJA besz.szla                             | HU161003200006056353000                                    |                                                | 0                        | Részletek Módosít                                    |
| Aktuális megbízások                                   | Bp.3. ker Önkormányzat<br>Gépj.adó - Bp.3. ker<br>Önkormányzat Gépj.adó | HU541200100800140579001                                    |                                                |                          | Részletek Módosít                                    |
| Átutalás, befizetés                                   | Generali Biztosító Zrt                                                  | HU8012001008111111110010                                   |                                                |                          | Részletek Módosít                                    |
| Fizetési kérelem                                      | Generali Providencia Zrt                                                | HU1912001008111111110010                                   |                                                |                          | Részletek Módosít                                    |
| Bankkártyák                                           | Teszt Éva-                                                              | HU3910300002111111111110                                   |                                                |                          | Részletek Módosít                                    |
| Betétek, értékpapírok                                 | Magyar Államkincstár- Magyar<br>Államkincstár                           | HU311003200033333333000                                    |                                                |                          | Részletek Módosít                                    |
| Hitelek 3                                             | Union Biztosító Zrt Budapest -<br>Union Biztosító Zrt Budapest          | HU31116000060000000444                                     |                                                |                          | Részletek Módosít                                    |
| Ügyintézés )                                          | •                                                                       |                                                            |                                                |                          |                                                      |
| Beállítások )                                         |                                                                         |                                                            |                                                |                          |                                                      |

## 6.2.2. Partner rögzítése

A listához további partnerek rögzíthetők az "új partner rögzítése" gomb segítségével. Új partner rögzítéséhez adja meg a partner adatait. A \*-gal jelölt mezők kitöltése kötelezők.

### Partner információk:

- Partner neve\*: A partner nevét 35 karakterben adhatja meg, kérjük, használjon nagybetűket.
- Partner rövid név: A partner megjelenítendő beceneve.
- Címe: Partner címe, maximum 105 karakter.

### Számlaszámok:

- Partner számla név.
- Számlaszáma\*: A számlaszámot elválasztó karakter nélkül adja meg. MBH Bankos számlaszámot 24 vagy IBAN szám esetén 28 karakter hosszan rögzítse. Európai Gazdasági Térségen belül IBAN számlaszámot használjon.
- Partner bankja.
- Partner bankjának címe.
- Partner bank SWIFT kódja.

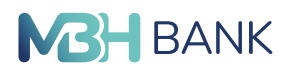

### Telefonszámok (másodlagos azonosító):

- Alias név: A másodlagos azonosítóhoz tartozó rövid név.
- Telefonszám\*: A partner számlaszámához hozzárendelt telefonszám.

#### Email-ek (másodlagos azonosító):

- Alias név: A másodlagos azonosítóhoz tartozó rövid név.
- Email\*: A partner számlaszámához hozzárendelt email cím.

#### Adószámok (másodlagos azonosító):

- Alias név: A másodlagos azonosítóhoz tartozó rövid név.
- Adószám\*: A partner számlaszámához hozzárendelt adószám.

#### Adóazonosítók (másodlagos azonosító):

- Alias név: A másodlagos azonosítóhoz tartozó rövid név.
- Adószám\*: A partner számlaszámához hozzárendelt adóazonosító.

|                           | TES2T BLEX               | ×          | Emolition                | 1004-00-1 | eadeds x                         |
|---------------------------|--------------------------|------------|--------------------------|-----------|----------------------------------|
| canda Bratistica          | * Partner adatainal      | rögzítése  |                          |           |                                  |
| Patrent Inpilite          | S. Income                |            |                          |           |                                  |
| > Scientificentos,        | Patters                  | ····*      |                          |           |                                  |
| + Solelisticity           | Partner (0x8)            | er.        |                          |           |                                  |
| · Számlák részletes a     | detur 0                  | me         |                          | .0        |                                  |
|                           | Mightchart par           | 00         |                          |           |                                  |
| studie megnizieck         | > Sciminzamon            |            |                          |           | R saletheader heiden             |
| itulaide, befastile       | >                        |            |                          |           |                                  |
| Gertinal Natrolann        | >                        | a nevi     |                          |           |                                  |
| laren artyrik             | >                        |            |                          |           |                                  |
| anina, inispapira         | > formation              |            |                          |           |                                  |
| Chiles.                   | > Patrer hard South Back | ander .    |                          |           |                                  |
| genticis                  | >                        | figures to | New                      |           |                                  |
| and and a second state    | >                        |            |                          |           |                                  |
|                           | Subscription             |            |                          |           | Stateboosties totaltate          |
| -                         | Alas No.                 |            | testesan'                | •         | Totas                            |
| 1                         | Evalua                   |            |                          |           | Stamet Module                    |
| -                         | Alas No.                 |            | Deal"                    | •         | Tories                           |
| EFER<br>Despevent uteläse | AMazimut                 |            |                          |           | Russian biother                  |
| NAV-nak könnye            | Alas nov                 |            | Albein <sup>1</sup> HU + |           | Q Totas                          |
|                           | Adiazonositeix           |            |                          |           | ST anti-scores its int behaviors |
|                           | Alas nov                 |            | Alles"                   |           | Totion                           |
|                           |                          |            | and the local state      |           |                                  |

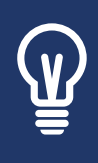

Belföldi utalásait már másodlagos azonosítók, azaz e-mail cím, mobiltelefonszám, adószám vagy adóazonosító megadásával is intézheti. A másodlagos azonosítók felvétele előtt bizonyosodjon meg arról, hogy a felvenni kívánt másodlagos azonosítót a partnere hozzárendelte a számlaszámához. A másodlagos azonosítók használatáról részletesebben a <u>www.mbh.hu/afr</u>oldalon tájékozódhat.

## 6.2.3. Partner módosítása / törlése

A partnerek kezelése felületen található "módosít" menüpontban lehetőség van a partner törlésére, vagy a korábban megadott adatok módosítására, bővítésére.

|                                                                   | TESZT ELEK                                   | ✓ Értesitések                                    | 2               | Utoisó belépés:<br>124-03-10 12:45:53 | alépés 🗙            |
|-------------------------------------------------------------------|----------------------------------------------|--------------------------------------------------|-----------------|---------------------------------------|---------------------|
| árnlák áttekintése 🗸 🗸                                            | Partner módosítása                           |                                                  |                 |                                       | -                   |
| Partnerek kezelése<br>Számlakivonatok,<br>dokumentumok            | Partner neve:<br>Partner rövid nev:<br>Cime; | Generali Biztosito Zrt                           | ©<br>(7)<br>(7) | Ры                                    | ther törlése        |
| Számlák részletes adatal                                          | Megbizható partner:                          | 0 ()                                             |                 |                                       |                     |
|                                                                   | Számlaszámok                                 |                                                  |                 | Új számlaszá                          | m felvétele         |
| utalās, befizetās                                                 | Partner számia név:<br>Számiaszáma:          | Számlaszám<br>HU80 1200 1008 1111 1111 0000 0000 | 0               |                                       |                     |
| cetési kérelem >                                                  | Partner bankja:                              | Raiffeisen Bank Zrt.                             |                 |                                       |                     |
| nkkártyák >                                                       | Partner bankjának címe:                      | 1054 Budapest, Akadémia u. 6.                    |                 |                                       |                     |
| télek, értékpapirok ><br>telek >                                  | Partner bank SWIFT/BIC ködja:                | UBRTHUHD<br>Számla törlése                       |                 |                                       |                     |
| állítások >                                                       | Telefonszámok                                |                                                  |                 | <u>Új telefonszá</u>                  | m felvétele         |
| MBHBANK                                                           | Emailek                                      |                                                  |                 | <u>Úi.em</u>                          | ail felvétele       |
|                                                                   | Adószámok                                    |                                                  |                 | Új.adószá                             | m felvétele         |
| egtakarítások                                                     | Adóazonosítók                                |                                                  |                 | ýj adóazonosító j                     | <u>el felvétele</u> |
| inden élethelyzétre.<br>Slasszon megtakarítási<br>rmékeink közüll |                                              | Méconi Partner mentése >                         |                 |                                       |                     |

> Számlák áttekintése (nyitóoldal)

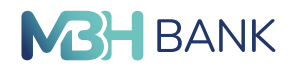

## 6.3. Számlatörténet

Ebben a menüpontban a kiválasztott számlán vagy kártyán történt tranzakciókat lehet lekérdezni. A számlatörténet maximum 90 napos időintervallumra kérhető le. A számla kiválasztását követően időpont szerint csökkentő sorrendben megtalálja az összes tranzakcióját azok dátumával és értékével, ahol a jóváírást zölddel, a terhelést pedig piros színnel jelenítjük meg.

|                                                                                                    | Sza                                                                                                    | mlatörténet                                                                                                    |                                                                               |                                                                                                    |                                                                                                    |                                                                                   |                                       |                | -        |
|----------------------------------------------------------------------------------------------------|----------------------------------------------------------------------------------------------------|----------------------------------------------------------------------------------------------------|-------------------------------------------------------------------------------|----------------------------------------------------------------------------------------------------|----------------------------------------------------------------------------------------------------|-----------------------------------------------------------------------------------|---------------------------------------|----------------|----------|
| > Partnerek kezelése                                                                                 | Keres                                                                                                    | ési feltételek                                                                                                    |                                                                               |                                                                                                    |                                                                                                    |                                                                                   |                                       |                |          |
| <ul> <li>Számlakivonatok,<br/>dokumentumok</li> </ul>                                                |                                                                                                    | Számia n                                                                                                    | eve:" Minden                                                                  | számlában keres                                                                                      |                                                                                                    |                                                                                   |                                       |                |          |
| > Számlatörténet                                                                                     |                                                                                                    | Idöinterval                                                                                                    | lum:                                                                          |                                                                                                    |                                                                                                    |                                                                                   |                                       |                |          |
| > Számlák részletes                                                                                  | edetai                                                                                                    | 1 hónap                                                                                                    | 2024.02.08                                                                    | 00:00                                                                                                | - 2024.03.10                                                                                                    | 23:59                                                                             | -                                     |                |          |
| Aktuális megbizások                                                                                  | >                                                                                                    |                                                                                                    |                                                                               | 2023                                                                                                 | 2024                                                                                                    | 2024                                                                              | ////                                  | 2024           |          |
| Átutalás, befizetés                                                                                  | >                                                                                                    |                                                                                                    |                                                                               | December                                                                                             | Január                                                                                                    | Február                                                                           |                                       | Márc           |          |
| Fizetési kérelem                                                                                     | >                                                                                                    |                                                                                                    | 0                                                                             |                                                                                                    |                                                                                                    | 8                                                                                 |                                       |                |          |
| Bankkártyák                                                                                          | >                                                                                                    |                                                                                                    | (>) Rés                                                                       | zietes keresési fe                                                                                   | <u>Hételek</u> (?)                                                                                                    | the statistic stat                                                                |                                       |                |          |
|                                                                                                    |                                                                                                    |                                                                                                    |                                                                               |                                                                                                    |                                                                                                    |                                                                                   |                                       |                |          |
| Betétek, értékpapirok                                                                                | >                                                                                                    |                                                                                                    | Rendszer                                                                      | ünkben a könyvelt                                                                                    | tételek a következő dá                                                                                                    | iðumtól állnak rer                                                                | ndelkezésre                           | e: 2009.12.01  |          |
| Betétek, értékpapirok<br>Hitelek                                                                     | >                                                                                                    |                                                                                                    | Rendszer                                                                      | ünkben a kõnyvelt                                                                                    | tételek a kővetkező dá                                                                                                    | iðumtól állnak rer                                                                | ndelkezésre                           | e: 2009.12.01  |          |
| Betétek, értékpapírok<br>Hitelek<br>Úgyintézés                                                       | ><br>><br>>                                                                                                    |                                                                                                    | Rendszer                                                                      | ünkben a kõnyvelt                                                                                    | tételek a következő dá                                                                                                    | amatorenevet.<br>itumtól állnak rer                                               | ndelkezésre                           | e: 2009.12.01  |          |
| Betétek, értékpapirok<br>Hitelek<br>Úgyintézés<br>Beállítások                                        | ><br>><br>><br>Eredn                                                                                                    | iény                                                                                                    | Rendszer                                                                      | s                                                                                                    | tételek a következő dá                                                                                                    | amaioneneuer.                                                                     | ndelkezésre                           | e: 2009.12.01  |          |
| Betétek, értékpapírok<br>Hitelek<br>Úgyintézés<br>Beállítások                                        | ><br>><br>><br>Eredn                                                                                                    | iény<br>18: 🕖 CSY   🗶 E                                                                                                    | Rendszer<br>Keresé                                                            | s >                                                                                                  | autorna kerine ve a sz<br>tételek a következő dá<br>Expontétő                                                                                                    | s új formátumbor:                                                                 | ndelkezésre                           | e: 2009.12.01  | € XML    |
| Betétek, értékpapírok<br>Hitelek<br>Úgyintézés<br>Beállítások                                        | Control Control Contr                                                                                                    | <b>sény</b><br>as: € CSY   ★ E<br>< Előző                                                                                                    | Keresé                                                                        | s >                                                                                                  | Expontés<br>1-11 / 11                                                                                                    | armatorevee.<br>itumtól állnak rer<br>s G formátumban:                            | ndelkezésre                           | e: 2009.12.01  | € XML    |
| Betétek, értékpapirok<br>Hitelek<br>Digyintézés<br>Beallitások                                       | > > Eredn Exports Capacity BANK                                                                                                    | hény<br>as: € CSV   ★ E<br>< Előző<br>t Tipus                                                                                                    | Rendszer<br>Kereső                                                            | a o napos domeno<br>Unkben a könyvelt                                                                | Exportisio<br>1-11 / 11<br>Kedvezményezett                                                                                                    | amatorevee.<br>Itumtõi állnak rer<br>s-0) formátumban:<br>adatai                  | delkezésre<br>CSV<br>Osszeg           | e: 2009.12.01  | Utolsó   |
| Hitelek, értékpapirok<br>Hitelek<br>Dgyinkézés<br>Bealitások                                         | >>>>>>>>>>>>>>>>>>>>>>>>>>>>>>>>>>>>>                                                                                                    | Némy<br>as: CSY X X E<br>C Elleré<br>t Tipus<br>OGRO Sutuition<br>Patricians<br>Netheric                                                                                                    | Rendszer<br>Keresé<br>Excel © XML<br>Saját számi<br>Lakoszági b<br>1030002-22 | aurisszámla                                                                                          | Exponition existing the size of the second second s | armanoteneet.<br>ikumtöl állnak rer<br>s őj formátumban:<br>adatal<br>22-11113281 | odelkezésre<br><u>E</u> CSV<br>Összeg | e: 2009 12.01  | Diolsó   |
| Betélek, értékpspirok<br>Hitelek<br>Ugyintézés<br>Beallitások<br>Megtakarítások<br>Minden élethelyzz | ><br>><br>><br>EANK Erven<br>EANK € Ebot<br>2024 00<br>2024 00<br>2024 0 | Nerry<br>an CSY X E Const<br>C Elono<br>Tipune<br>Tipune<br>C Elono<br>C Elono | Rendszer<br>Kereső<br>Escel • XML<br>Sajót szám<br>Lakossági b<br>1030002-22  | so happon kommer<br>ünkben a kõnyvelt<br>s ><br>autoszámla<br>antoszámla<br>antoszámla<br>antoszámla | Expondés<br>1-41 / 11<br>Kadvezményezett<br>1000002 222222<br>Bo.3. ker Onkornák<br>HUS412001008001                                                                                                    | atmandretreter.<br>s (g formátumban<br>adatal<br>t2-11113281<br>myzat Géoj adó    | delkezésre<br>© CSV<br>Oeszeg         | e: 2009. 12.01 | Electede |

A számlatörténet a jobb felső sarokban található nyomtató ikonra kattintva nyomtatható ki.

A számlatörténet keresésekor a lekérdezés időintervallumát egyszerűen beállíthatja a kereső csúszka segítségével is. Pontosabb keresési eredmény eléréséhez használja a "részletes keresési feltételek" funkciót.

|           |            |         | 18       |
|-----------|------------|---------|----------|
| 2022      | 2022       | 2022    | 2022     |
| Augusztus | Szeptember | Október | November |
|           |            | 18      |          |

Az összeg mező mellett található "részletek" gombra kattintva megtekintheti a tranzakció részleteit. A jobb felső sarokban elérhető "PDF" és Nyomtató ikon segítségével lehetősége van a bizonylat kinyomtatására vagy PDF formátumú dokumentum generálására.

| Saját számla            |                           | Partner számla          |                                       |
|-------------------------|---------------------------|-------------------------|---------------------------------------|
| Fizető fél neve:        | TESZT EDE                 | Kedvezményezett neve:   | Bp.3. ker Önkormányzat                |
| Fizető fél számlaszáma: | 10300002-2222222-11113281 | M. J                    |                                       |
| Fizető fél bankja:      | MBH Bank Nyrt.            | számlaazonosítója:      | HU54 1200 1008 0000 1111 2222<br>3333 |
| Fizető fél országkódja: | HU                        | Kedvezményezett bankja: | Ralffelsen Bank Zrt.                  |
| Tranzakció azonosító:   | 063FPOG11111111           | Kedvezményezett         | HU                                    |
| Értéknap:               | 2024.03.07                | orszagkodja:            |                                       |
| Terhelés értéknapja:    | 2024.03.07                |                         |                                       |
| Terhelt összeg:         | - 10 HUF                  |                         |                                       |
| Tranzakció tipusa:      | GIRO átutalás terhelése   |                         |                                       |

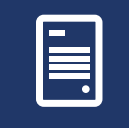

A Netbank felületéről generált dokumentum nem hivatalos nyomtatvány! Hivatalos bizonylat kiállítását az MBH bankfiókok egyikében kezdeményezheti. A bankfiókok listáját <u>itt</u> találja.

14

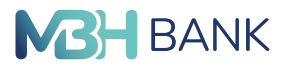

## 6.4. Számlák részletes adatai

Ebben a menüpontban érhető el a szolgáltatáshoz rendelt számlák egyenlege. Deviza számla esetén az Összesítő egyenlegben az aktuális kereskedelmi, közép árfolyamon kerül kiszámításra/kimutatásra.

| BANK MKB)<br>Vissza a                       | nk (korábban Kapcsolattartója: Br<br>nyitóoldalra > Időpontfoglalás, | urkus Viktória<br>digitális sorban állás   | 24 órán át hívható<br>irjon nekünk | 06 80 350 350      | Mit szeretne elinté:        | mi? C     |
|---------------------------------------------|----------------------------------------------------------------------|--------------------------------------------|------------------------------------|--------------------|-----------------------------|-----------|
|                                             | TESZT ELEK                                                           | × 4                                        | rtesítések                         | Uto<br>2024-03-    | lsó belépés:<br>10 12:45:53 | alépés 🗙  |
| <ul> <li>&gt; Partnerek kezelése</li> </ul> | Számlák részletes ad                                                 | <b>datai</b><br>Jõpontja: 2024.03.10 13:35 | :27                                |                    |                             |           |
| <ul> <li>Számlakivonatok,</li> </ul>        | Számlaszám                                                           | Aktuális egyenleg                          | Hitelkeret                         | Zárolt összeg      | Elérhető egyenleg           |           |
| <ul> <li>Számlatörténet</li> </ul>          | Lakossági bankszámla<br>10300002-2222222-11113282                    | 1 962 300 HUF                              | 0 HUF                              | 13 024 HUF         | 1 949 276 HUF               | Részletek |
| > Számlák részletes adatai                  | Lakossági bankszámla<br>10300002-22222222-11113281                   | 348 HUF                                    | 0 HUF                              | 0 HUF              | 348 HUF                     | Részletek |
| ktuális megbizások                          | Lakossági bankszámla<br>10300002-22222222-11114011                   | 0,92 USD                                   | 0,00 USD                           | 0,00 USD           | 0,92 USD                    | Részletek |
| tutalás, befizetés                          | Lakossági bankszámla<br>10300002-22222222-11114881                   | 16,96 EUR                                  | 0,00 EUR                           | 0,00 EUR           | 16,96 EUR                   | Részletek |
| zetési kérelem 📏                            |                                                                      |                                            |                                    | Össz               | esitő 1 956 808 HUF         | HUF 💌     |
| ankkártyák 🔰                                | Tájékozódjon a havi két ingyel<br>Nyilatkozat ingyenes készpénzfe    | nes készpénzfelvétel igény<br>elvételről   | /bevételéhez szükség               | es nyilatkozat meg | tételéről! <u>Részletek</u> |           |
| etétek, értékpapírok 🔰 🗦                    |                                                                      |                                            |                                    |                    |                             |           |
| litelek >                                   |                                                                      |                                            |                                    |                    |                             |           |

A kiválasztott számla részletei a *"Részletek"* gombra kattintva érhető el. A számlai részletei között megtalálható a számlához tartozó összes fontos információ, többek között a beállított számlacsomag, számlavezetés díja, egyenlege és a számlához rendelt másodlagos azonosítók is. Továbbá az adott számlán a fizetési kérelem beállítása is (küldhet-fogadhat) megtekinthető.

|                            |      | TESZT ELEK                                                                                                    | ~                                                                  | Értesitések                      | 2024-0                      | tolsó belépés: KILÉPÉS<br>3-10 12:45:53 |
|----------------------------|------|----------------------------------------------------------------------------------------------------|--------------------------------------------------------------------|----------------------------------|-----------------------------|-----------------------------------------|
| Számlák áttekintése        | *    | Számlaegyenleg rész                                                                                                    | letezés                                                            |                                  |                             | [                                       |
| > Partnerek kezelése       |      |                                                                                                    | or minorflance are                                                 | needlij deleterarien             | and day, how delived once   | nellikan kala informi                   |
| > Számlakivonatok,         |      |                                                                                                    | oz misonajus izo                                                   | nosilor (nacionavian)            | ener on, nogy outcom ogy-c  | опцескої осера в назла.                 |
| dokumentumok               |      | Egyenleg érvényességének az id                                                                                                    | dõpontja: 2024.00                                                  | 3.10 13:39:02                    | Statikus adatok             |                                         |
| Számlatörténet             |      | Aktuális egyenleg:                                                                                                    |                                                                    | 348 HUF                          | Számlaszám:                 | 10300002-2222222-11113281               |
| Számlák részletes ad       | atai | Folyószámla hitelkeret:                                                                                                    |                                                                    | 0 HUF                            | IBAN számlaszám:            | HU26 1030 0002 2222 2222 111            |
| Aktuális megbízások        | >    | Elérhető egyenleg:                                                                                                    |                                                                    | 348 HUF                          |                             | 3281                                    |
| Átutalán hofizatán         |      |                                                                                                    |                                                                    |                                  | Devizanem                   | HUE                                     |
| numers, penzeves           | 1    |                                                                                                    |                                                                    |                                  | Számla tipus:               | Lakoesani bankszámla                    |
| Fizetési kérelem           | >    |                                                                                                    |                                                                    |                                  | Számianvítás dátuma:        | 2004.07.02                              |
| Bankkártyák                | >    |                                                                                                    |                                                                    |                                  | Számla kondició:            | Lakossági PB kedvezményes               |
| Betétek, értékpapirok      | >    |                                                                                                    |                                                                    |                                  |                             | számlacsomag                            |
| Hitelek                    | >    |                                                                                                    |                                                                    |                                  | Számlavezetés díja:         | 0 HUF                                   |
| Ügyintézés                 | >    | További egyenlegek                                                                                                    |                                                                    |                                  | Másodlagos azonositók       | szerkesztés                             |
| Beállítások                | >    | Napi nyitó egyenleg:                                                                                                    |                                                                    | 348 HUF                          | 0saze                       | s megtekintése                          |
|                            | _    | Felhalmozott kamat:                                                                                                    |                                                                    | 0 HUF                            |                             |                                         |
| MBHE                       | LANK | A fedezethlány miatt sorban álló, tr<br>az <u>Aktuális megbizások/Folyamatt</u><br>menűpontban, a Jefenleg feldolgoa<br>megbizások listából tajékozódhat. | eijesítésre váró m<br><u>ban lévő</u> megbizá<br>tásra és könyvelé | egbízásokról<br>isok<br>sre váró |                             |                                         |
|                            | 11   | Státusz                                                                                                    |                                                                    |                                  | Fizetési kérelem beállítása |                                         |
| FILL .                     | 4    | Számlazárolás:                                                                                                    | Nem                                                                |                                  | Fizetési kérelmet fogadhat: | Nem                                     |
| EFER<br>Összevont utalások |      |                                                                                                    |                                                                    |                                  | Fizetési kérelmet küldhet:  | Igen                                    |
| a NAV-nak könnyed          | én!  | Netbank specifikus adatok                                                                                                    |                                                                    |                                  |                             |                                         |
|                            |      | Számia elhelyezése a listákban:                                                                                                    | 2. hely                                                            |                                  |                             |                                         |
|                            |      | Elnevezés a Netbank-ban:                                                                                                    |                                                                    |                                  |                             |                                         |
|                            |      | A számlák neve és sorrendje, a Sá<br>funkcióban módcsítható                                                                                               | zámlaazonosítók s                                                  | szerkesztése                     |                             |                                         |
|                            |      |                                                                                                    |                                                                    |                                  |                             |                                         |

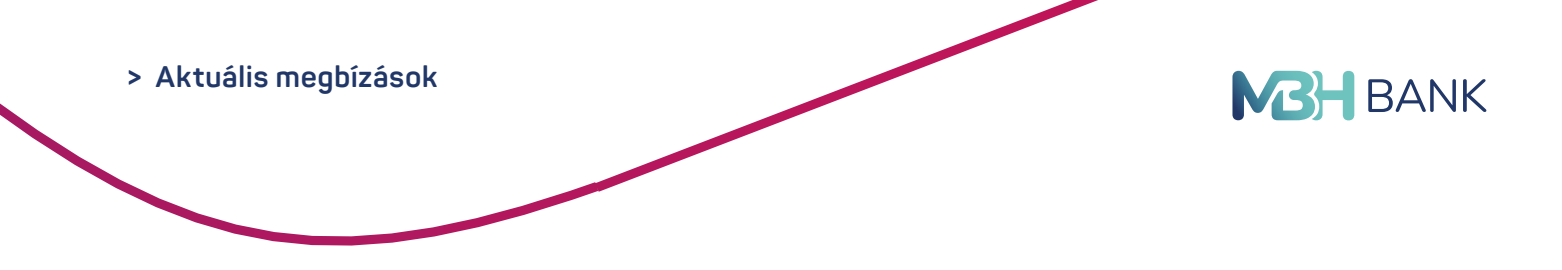

# 7. AKTUÁLIS MEGBÍZÁSOK

## 7.1. Folyamatban lévő megbízások

Jelenleg feldolgozásra és könyvelésre váró megbízások:

- Bankkártyás függőben lévő tételek
- Fedezethiány miatt sorba állított tételek
- A fedezethiány miatt sorba állított tétel törlését vagy visszahívását a Telebank ügyfélszolgálaton keresztül kezdeményezheti törlési / visszavonási díj felszámítása ellenében

### Jövőben teljesülő, értéknapos megbízások, tranzakciók:

Itt találhatók a jövőbeni időpontra (értéknapra) beállított tranzakciók, csoportos beszedési megbízások.

|                                                                             | H Netbank (<br>B)<br>fissza a nyit | (korábban<br>tóoldalra | Kapcsolal<br>> Időpon  | ttartója: <b>Burkus Viktória</b><br>Itfoglalás, digitális sorban állás | 24 órán át<br>> Írjon ne   | hívható: 06 80 350 350<br>Künk   | eretne elintézni? Q |
|-----------------------------------------------------------------------------|------------------------------------|------------------------|------------------------|------------------------------------------------------------------------|----------------------------|----------------------------------|---------------------|
|                                                                             |                                    | TESZT E                | LEK                    | ~                                                                      | Értesítések                | Utolsó belép<br>2024-03-10 14:05 | NILÉPÉS X           |
| Számlák áttekintése<br>Aktuális megbízások                                  | >                                  | Folyan                 | natban le              | évő megbízások                                                         |                            |                                  |                     |
| <ul> <li>Folyamatban lévő</li> </ul>                                        | 1                                  | Jelenleg f<br>Dátum 👻  | feldolgozásra<br>Típus | a és könyvelésre váró megb<br>Partner                                  | ízások<br>Összeg           | Megjegyzés                       | _                   |
| <ul> <li>&gt; Aláírásra vár (1)</li> <li>&gt; Nem teljesült (24)</li> </ul> |                                    | Jelenleg Ör            | nnek nincs foly        | vamatban lévő megbízása. Új me                                         | egbízást az "Átutalás, bef | izetés" menüpontban adhat meg.   |                     |
| Átutalás, befizetés                                                         | >                                  | Jövőben                | teljesülő, ért         | éknapos megbízásai, tranza                                             | kciói                      |                                  |                     |
| Fizetési kérelem                                                            | >                                  | Dátum 👻                | Tipus                  | Partner                                                                | Összeg                     | Megjegyzés                       |                     |
| Bankkártyák                                                                 | >                                  | Jelenleg Ör            | nnek nincs foly        | vamatban lévő megbízása. Új me                                         | egbízást az "Átutalás, bef | izetés" menüpontban adhat meg.   |                     |
| Betétek, értékpapírok                                                       | >                                  |                        |                        |                                                                        |                            |                                  |                     |

## 7.2. Nem teljesült megbízások

Ebben a menüpontbank érhetők el a visszautasított megbízások. A listában megjelenő tételek 90 napig látszanak, utána automatikusan eltűnnek.

| ₩ <b>B</b> ANK MBH<br>K MKR<br>K VI                                         | i Netbank<br>3)<br>issza a nyi | (korábban<br>itóoldalra     | Kapcsolattartó                  | ja: <b>Burkus Viktória</b> 24<br>Ilás, digitális sorban állás →                                   | l órán át hívható:<br>Írjon nekünk | 06 80 350 350      | Mit szeretne elintézni?                                               | Q   |
|-----------------------------------------------------------------------------|--------------------------------|-----------------------------|---------------------------------|---------------------------------------------------------------------------------------------------|------------------------------------|--------------------|-----------------------------------------------------------------------|-----|
|                                                                             |                                | TESZT ELE                   | ik :                            | ✓ Értesítés                                                                                       | sek                                | Utols<br>2024-03-1 | ó belépés: KILÉPÉS<br>0 14:05:05                                      | s X |
| Számlák áttekintése                                                         | >                              | Nem tel                     | jesült meg                      | gbízások                                                                                          |                                    |                    |                                                                       |     |
| Aktuális megbízások                                                         | *                              |                             |                                 |                                                                                                   |                                    |                    |                                                                       |     |
|                                                                             |                                | Nem teljesült               | megbízások az                   | elmúlt 90 napban                                                                                  |                                    |                    |                                                                       | _   |
| Folyamatban levo                                                            |                                | Dátum 👻                     | Típus                           | Számlák, partnerek                                                                                | Összeg                             | Megjegyzés         |                                                                       |     |
| <ul> <li>&gt; Aláírásra vár (1)</li> <li>&gt; Nem teljesült (24)</li> </ul> |                                | <b>2024.03.08</b><br>Péntek | Forint<br>átutalás              | C Lakossági bankszámla<br>10300002-2222222-11113282<br>₩<br>HU53 5040 0027 1111 1111 0000<br>0000 | 10 HUF                             |                    | Hiba történt a tranzakció<br>végrehajtása közben!<br><u>Részletek</u> |     |
| Átutalás, befizetés                                                         | >                              |                             | Forint                          | Lakossági bankszámla     10300002-2222222-11113281                                                |                                    |                    | Hiba történt a tranzakció                                             |     |
| Fizetési kérelem                                                            | >                              | 2024.03.08<br>Péntek        | átutalás<br>AZONNALI<br>FIZETÉS | q<br>HU53 5040 0027 1111 1111 0000<br>0000                                                        | 10 HUF                             |                    | végrehajtása közben!<br><u>Részletek</u>                              |     |

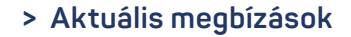

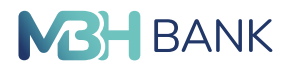

## 7.3. Aláírásra váró megbízások

Az aláírásra váró megbízások között szereplenek az elkészített, de még be nem küldött megbízások.

A megbízások teljesítéséhez a tranzakció aláírására van szükség.

#### Az aláírás történhet:

- SMS kód segítségével
- Aktivált MBH Bank App szolgáltatás megléte esetén mobilértesítéssel

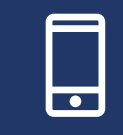

Az MBH Bank App applikációval könnyedén, bármikor és biztonságosan intézheti mindennapi pénzügyeit mobiltelefonjáról, akár útközben is. Tudjon meg többet az alkalmazásról honlapunkon. <u>Részletek</u>

| MBH Net<br>MKB)<br>Vissza                                                   | ank (korábban Kapcsolattartója.<br>a nyitóoldalra Időpontfoglalá     | Burkus Viktória         24 órán           s, digitális sorban állás         > Írjon     | át hívható: <b>06 80 350 350</b><br>nekünk                  | Mit szeretne elintézni? Q                                          |
|-----------------------------------------------------------------------------|----------------------------------------------------------------------|-----------------------------------------------------------------------------------------|-------------------------------------------------------------|--------------------------------------------------------------------|
|                                                                             | TESZT ELEK                                                           | ✓ Értesítések                                                                           | 2024                                                        | Utolsó belépés:<br>I-03-10 14:05:05                                |
| Számlák áttekintése 📏                                                       | Aláírásra váró meg                                                   | bízások                                                                                 |                                                             |                                                                    |
| Aktuális megbízások 🛛 💙                                                     | 1 Megbízás rögzítése                                                 | 2 Aláirás                                                                               |                                                             | 3 Visszaigazolás                                                   |
| > Folyamatban lévő                                                          | Ügyfél megbízások                                                    |                                                                                         |                                                             |                                                                    |
| <ul> <li>&gt; Aláirásra vár (1)</li> <li>&gt; Nem teljesült (24)</li> </ul> |                                                                      |                                                                                         | Kij                                                         | elölt tételek 🖉 <u>CSV</u>   🐼 <u>XML</u>   🗙 <u>Torlés</u>        |
| Átutalás hofizotás                                                          | Dátum Típus                                                          | Számlák, partnerek                                                                      | Összeg Tájék                                                | koztató adatok 🕜                                                   |
| Fizetési kérelem                                                            | Csutörtök Forint átutala                                             | ás 10300002-2222222-11113281<br>Generali Biztosító Zrt<br>HU80 1200 1008 1111 1111 1111 | - 10 HUF                                                    | Részletek                                                          |
| Bankkártyák 📏                                                               | Összesítő                                                            |                                                                                         |                                                             |                                                                    |
| Betétek, értékpapírok                                                       |                                                                      | Lakossági bankszámla<br>10300002-2222222-11113281                                       | 10 HUF                                                      |                                                                    |
| Hitelek >                                                                   | Tájékoztatjuk, hogy ha átutalási<br>speciális karaktereket a rendsze | megbízása azonnali átutalási megbízásnak<br>r a megfelelő működés érdekében automat     | k minősül, akkor az űrlapor<br>tikusan átalakítja ezen tábl | n megadott szövegben szereplő egyes<br>lázatban foglaltak szerint. |
| Ügyintézés >                                                                | Egyszerre maximum 5 azonnali                                         | átutalási megbízás írható alá.                                                          | ,                                                           | 5                                                                  |
| Beállítások                                                                 |                                                                      |                                                                                         |                                                             |                                                                    |
| M3H BAN                                                                     | Megbízások aláírása                                                  | Mégsem Tranz                                                                            | aláírása mohilértesít                                       | éssel 🐧                                                            |
|                                                                             |                                                                      | SMS kódot kérek                                                                         |                                                             |                                                                    |

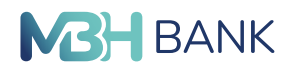

# 8. ÁTUTALÁS, BEFIZETÉS

|                                                                                                    | TESZT ELEK                                                                                                    | ✓ Értesítése | Utolsó belépés<br>2024-03-10 14:05:05                                                                                                    | KILÉPÉS 🗙 |
|----------------------------------------------------------------------------------------------------|----------------------------------------------------------------------------------------------------|--------------|----------------------------------------------------------------------------------------------------|-----------|
| zámlák áttekintése                                                                                                    | Átutalás hefizetés                                                                                                    |              |                                                                                                    |           |
| Aktuális megbízások                                                                                                    | >                                                                                                    |              |                                                                                                    |           |
| tutalás, befizetés                                                                                                    | Forint átutalás                                                                                                    | <b>*</b>     | Sárga csekk befizetés                                                                                                    | ×         |
| <ul> <li>Forint átutalás</li> <li>Sárga csekk befizetés</li> <li>Deviza átutalás</li> <li>Devizaváltás</li> <li>Állandó átutalások</li> <li>Csoportos beszedések</li> </ul>                 | <ul> <li>Indítson forint átutalást partnerelnek<br/>vagy saját számlájára Netbankban.</li> <li>Teljesítse nagyobb összegű vásárlás<br/>átutalással!</li> <li>Töltse fel hitelkártyája egyenlegét!</li> </ul>                                                                                                    | sát          | <ul> <li>Csekkjeit fizesse sorbanállás nélkül a<br/>Netbankban</li> <li>A rendszerből nyomtatott<br/>visszaigazolást a szolgáltatók<br/>elfogadják</li> </ul>                                                                                                    |           |
| > Mobil-egyenleg feltölté                                                                                                    | s<br>Deviza átutalás                                                                                                    | <b>~</b>     | Devizaváltás                                                                                                    | ~         |
| <ul> <li>Autópálya matrica<br/>igénylés</li> <li>Tranzakció importálás</li> <li><sup>F</sup>izetési kérelem</li> <li>Bankkártyák</li> <li>Betétek, értékpapírok</li> <li>Hitelek</li> </ul> | <ul> <li>Váltson devizát saját számlái között<br/>deviza átutalás funkció segítségével</li> <li>Indítson SEPA átutalást az Európai<br/>Gazdasági Térség tagállamaiba és<br/>Svájcba</li> <li>Indítson átutalást a világ bármely<br/>pontjára HUF devizanemben vagy a<br/>MBH Bank átlal jegyzett devizaneme<br/>bármelyikében</li> </ul> | z<br>zk      | <ul> <li>Konvertáljon MBH-nál vezetett saját<br/>számlál között a devizaváltás funkció<br/>segítségével!</li> <li>Váltson devizát azonnali árfolyamon!</li> <li>Minden tranzakcióhoz egyedi<br/>árfolyamot kap, Ön dönt, hogy igénybe<br/>veszi-e vagy új árfolyamot kér!</li> </ul> |           |
| )gyintézés                                                                                                    | Állandó átutalások                                                                                                    | <b>*</b>     | Csoportos beszedések                                                                                                    | *         |
| Beállítások M3H BA                                                                                                    | <ul> <li>Használja állandó átutalásait ismétlő<br/>forint átutalásainak végrehajtására.</li> <li>Utalja vele gyermeke zsebpénzét,<br/>esetleg hiteltőrlesztő részletét.</li> </ul>                                                                                                    | odð          | <ul> <li>Adjon felhatalmazást közműszámlái<br/>automatikus fizetésére a Netbankban.</li> <li>Fizetési limit megadásával és SMS -<br/>ben kapott előzetes értesítéssel a<br/>számlafizetés teljes ellenőrzése<br/>lehetséges.</li> </ul>                                              |           |
|                                                                                                    | Mobil-egyenleg feltöltés                                                                                                    | <b>*</b>     | Autópálya matrica igénylés                                                                                                    | *         |
| ruonivalok<br>a biztonságos<br>Netbank használatról                                                                                                    | <ul> <li>Yettel., Telekom és Vodafone<br/>előfizetésű mobiltelefonjának<br/>egyenlegét töltse fel kényelmesen a<br/>Netbankban a nap 24 órájában.</li> <li>A felőlőttt egyenleg azonnal<br/>felhasználható</li> </ul>                                                                                                    |              | <ul> <li>Váltsa meg magyarországi<br/>autópályamatricáját a nap 24 órájában<br/>Nétbankon, már az utazása előtt.</li> <li>A sikeres fizetést követően, melyről<br/>ÁFA-s számlát is kérhet, a matrica<br/>azonnal használható</li> </ul>                                             |           |
|                                                                                                    |                                                                                                    |              |                                                                                                    |           |

 A feltöltéshez szükséges formátumokról a tranzakciós oldalon talál további információt

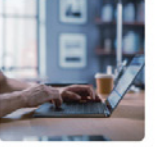

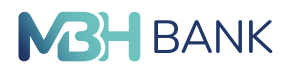

## 8.1. Forint átutalás

Itt kezdeményezhet belföldi forint folyószámlájáról átutalásokat bankon belül, illetve bankok kívüli forintszámlára. Ebben a menüpontban végezheti a forintszámlái közötti átvezetéseket is. A megbízás rögzítése során a felületen az alábbi mezők kitöltése szükséges:

#### Kiválasztott számla:

A belföldi forintátutalás kezdeményezésére alkalmas forrásszámlái a lenyíló menüből érhetők el.

Más nevében történő utalás adatai:

- Tényleges fizető: a tényleges fizető típusa (vállalati vagy lakossági) választható ki ebben a mezőben.
- Név: A tényleges fizető neve adható meg 70 karakter hosszan. A tényleges fizető nevét nagybetűkkel kell megadni.
- Azonosító: Itt javasolt feltüntetni a tényleges fizető fél olyan azonosítóját (amennyiben rendelkezik vele), amelyből a kedvezményezett egyértelműen beazonosíthatja a fizető felet. Például a szerződésszám / ügyfél azonosító stb.

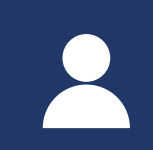

A "Más nevében történő utalás adatai" gombra kattintva lehetősége van más nevében indítani az átutalási megbízást. A funkció akkor lehet hasznos, ha például az átutalással fizetendő közüzemi számla nem a fizető nevére szól, hanem valamely hozzátartozója részére.

| Melyik számlájáról szeretne utal | ni?                                 |
|----------------------------------|-------------------------------------|
| Kiválasztott számla:*            | Lakossági bankszámla ( )            |
|                                  | Más nevében történő utalás adatai ? |
| Tényleges fizető:                | ● Vállalati ◯ Lakossági ?           |
| Név:                             | •                                   |
| Azonosító:                       | (?)                                 |

### Kedvezményezett neve:

Azon kedvezményezett neve, akinek indítani kívánja a megbízást. A mezőbe beírhatja / beillesztheti a nevét, amennyiben a partner már korábban rögzítésre került, akkor a mező alatti lenyíló listából kattintással kiválasztható. Ebben az esetben automatikusan kitöltésre kerülnek a partnerhez rögzített további adatok.

Saját számlára indított átvezetéshez válassza ki a saját kedvezményezett célszámlát a legördülő listából.

### Számlaazonosító típusa:

Itt választható ki, hogy a partner számlaazonosítója számlaszám vagy másodlagos azonosító megadásával történik.

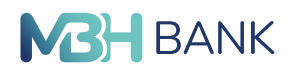

### Választható opciók:

- Számlaszám
- Telefonszám
- Email
- Adószám
- Adóazonosító jel

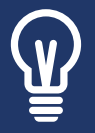

Belföldi utalásait már másodlagos azonosítók, azaz e-mail cím. Mobiltelefonszám, adószám vagy adóazonosító megadásával is intézheti. A másodlagos azonosítók felvétele előtt bizonyosodjon meg arról, hogy a felvenni kívánt másodlagos azonosítót a partnere hozzárendelte a számlaszámához. A másodlagos azonosítók használatáról részletesebben a <u>www.mbh.hu/afr</u>oldalon tájékozódhat.

### Számlaazonosító:

Itt adható meg az előző mezőben meghatározott formátumú számlaazonosító.

• Számlaszám esetén:

Ide a nemzetközi pénzforgalmi jelzőszámot (IBAN) szükséges megadni. A Magyarországon kiadott IBAN 28 karakter hosszú, tagolása 7x4. Az IBAN első két karaktere HU, amit 26 számjegy követ. Az IBAN számlaszám a bankszámlakivonaton feltüntetésre kerül.

#### • Telefonszám esetén:

A partner másodlagos azonosítóként rögzített telefonszáma adható meg itt, +országkód, kétjegyű szolgáltató kód és telefonszám formátumban pl: +36201234567.

#### • E-mail esetén:

Partner másodlagos azonosítóként rögzített emailcíme adható meg itt.

• Adószám:

A partner másodlagos azonosítóként rögzített adószáma adható meg ebben a mezőben.

· Adóazonosító jel:

A partner másodlagos azonosítóként rögzített adóazonosító jele adható meg ennél a mezőnél.

Más nevére történő utalás adatai:

• Tényleges kedvezményezett:

A tényleges kedvezményezett típusa (vállalati vagy lakossági) választható ki ebben a mezőben.

Név:

A tényleges kedvezményezett neve adható meg 70 karakter hosszan. A tényleges fizető nevét nagybetűkkel kell megadni.

• Azonosító:

Itt javasolt feltüntetni a tényleges kedvezményezett fél olyan azonosítóját (amennyiben rendelkezik vele), amelyből a kedvezményezett egyértelműen beazonosíthatja a fizető felet. Például a szerződésszám / ügyfél azonosító stb.

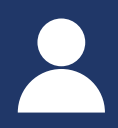

A "Más nevében történő utalás adatai" funkció abban az esetben javasolt, amikor nem a bankszámla tulajdonosa a tényleges kedvezményezett, ahova az átutalás teljesítésre kerül, hanem egy harmadik fél. Például: letéti számlára utalt összeg, amikor a letét összege felett ténylegesen nem rendelkezik a számla tulajdonosa.

| Kinek szeretne utalni?             | Salát számlára 🔰 NAV EBÜK számlára   |  |
|------------------------------------|--------------------------------------|--|
| Kodvozmónyozott povo:              |                                      |  |
| Szómlaszonosító t/suss             | Stámlas tám                          |  |
| Szamiaazonosito tipusa:            | Szamiaszam •                         |  |
| Számlaazonosító:                   | • (?)                                |  |
| Partner mentése:                   |                                      |  |
|                                    | Más nevére történő utalás adatai (?) |  |
|                                    | Vállalati Cakossági (?)              |  |
| Tenyleges kedvezmenyezett:         |                                      |  |
| Tenyleges kedvezmenyezett:<br>Név: | (?)                                  |  |

## Korábbi megbízások adatai:

Ha a kiválasztott partner fent szereplő számlaszámára korábban már történt utalás, akkor megbízásaiból kiválaszthatja a megfelelőt. Így nem szükséges újra kitölteni a megbízás mezőt.

### Átutalás időpontja:

Alapértelmezett beállítás esetén a megbízás azonnal teljesül, amennyiben későbbre tervezett megbízást szeretne rögzíteni, kattintson a dátum mező melletti gombra és adja meg a teljesítés jövőbeni dátumát. Megbízásait maximum 180 nappal előre nyújthatja be.

### Összeg:

Az átutalni kívánt összeg rögzítésére szolgáló mező.

#### Közlemény:

Maximum 140 karakterből álló szöveg, melyet az utalás során fel szeretne tüntetni. A közlemény mező kitöltése nem kötelező.

#### Extra paraméterek megadása:

További paramétérek megadásával elősegítheti a megbízás beazonosítását a kedvezményezett számára.

• Átutaló azonosítója:

Itt javasolt feltüntetni az átutaló olyan azonosítóját, amelyből a kedvezményezett egyértelműen beazonosíthatja a fizető felet. Például a szerződésszám / ügyfél azonosító, stb.

Partner:

Itt választhatja kti, hogy lakossági vagy vállalati partnernek indítja a megbízását.

• Partner azonosító:

A fizető fél által megadott az adott tételhez kapcsolódó egyedi azonosító. Az átutalás bármely résztvevőjénél a tétel egyértelmű beazonosítása végezhető el ezen azonosító alapján.

• Kategória jogcím:

Az átutaló, vagy a kedvezményezett bankjának adott feldolgozási utasítás.

• Átutalás jogcíme:

Az átutalás jogcímének közlése elősegíti a kedvezményezett számára a tétel azonosítását. Válasszon a listában felajánlott lehetőségek közül.

 Átutalás egyedi azonosítója: Az átutaló által, kizárólag az átutaló bankjának küldött, 35 karakteres tételazonosító. Az átutaló a bankjánál ezen adatra hivatkozva kereshet tranzakciókat

| alás, befizetés                    |                                  |  |
|------------------------------------|----------------------------------|--|
|                                    |                                  |  |
|                                    |                                  |  |
|                                    |                                  |  |
|                                    |                                  |  |
|                                    |                                  |  |
| Štutalás rászlotai                 | Korábbi menbírások adatai        |  |
| -tutulus rescreter                 |                                  |  |
| Atutalås idöpont                   | a: • Azonnal (?                  |  |
|                                    |                                  |  |
| Össze                              | HUF (?)                          |  |
|                                    | Elérhető egyenleg: 3 059 344 HUF |  |
| Közlemér                           | ıy:                              |  |
|                                    |                                  |  |
|                                    | Szabad karakterek: 140 db        |  |
|                                    | Extra paraméterek megadása       |  |
| Átutaló azonosító                  | ja: []                           |  |
| Partn                              | er: Vállalati Lakossági ?        |  |
|                                    | tó:                              |  |
| Partner azonosi                    |                                  |  |
| Partner azonosi<br>Kategória jogci | m: Kérjűk válasszon              |  |

Az átutalás véglegesítése a rögzít gomb segítségével lehetséges.

|--|

Az utalás rögzítése után a megbízás átkerül az aláírásra váró tételek közé. A rögzített megbízás aláírásához kattintson a "Nem veszek fel több megbízást" gombra. További forint átutalások rögzítéséhez kattintson az "Újabb forint átutalás felvitele" gombra. Más típusú megbízást a "Más típusú megbízás felvitele" gombra kattintva kezdeményezhet.

Az aláírásra váró tételekről a kézikönyv 7.3. fejezetében olvashat.

## 8.2. Sárgacsekk befizetés

A sárga csekk befizetés funkcióval sorban állás nélkül, a Netbankban fizetheti be számláit. A rendszerből nyomtatott visszaigazolást a szolgáltatók elfogadják.

#### Kiválasztott számla:

Itt az a forint alapú fizetési számla jelenik meg, amelyikről Ön jogosult csekk kifizetést (eseti Forint átutalást) indítani. Ha Önnek több fizetési számlája is van, akkor a legördülő menüből tudja kiválasztani azt a számlaszámot, melynek terhére a kifizetés megtörténik.

### Összeg:

Ide írja be befizetni kívánt összeget forintban. A program automatikusan kitölti az Összeg betűvel kiírva mezőt.

### Közlemény:

Ide írhatja azokat a közleményeket, amelyeket csekk befizetésnél is alkalmaz.

### Befizető azonosítója:

Ide írja be a szolgáltató által küldött csekken található vagy számlán található befizetői azonosítót. Ez alapján tudják a Befizetőt azonosítani, ebből adódóan ez egy kötelező mező.

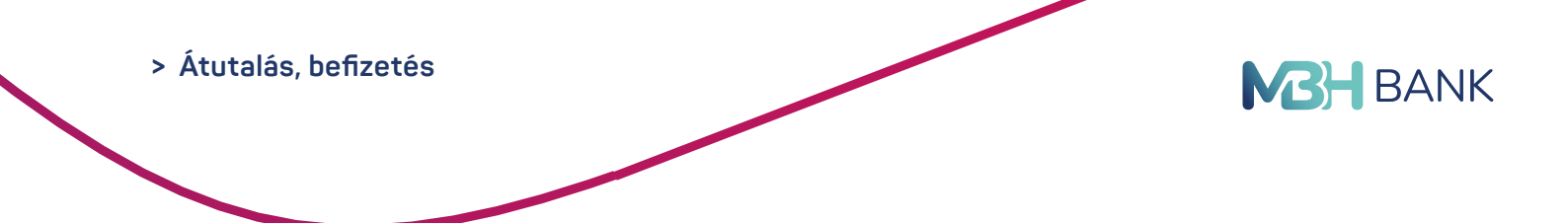

A szolgáltató számlaszáma, neve: Ide írja be a számlatulajdonos, vagy szolgáltató számlaszámát, nevét, címét.

A befizető neve és címe automatikusan kitöltésre kerül. Lehetősége van más nevében indítani a befizetést. Ehhez kattintson az "Esetleg más nevében szeretné befizetni a csekket?" gombra.

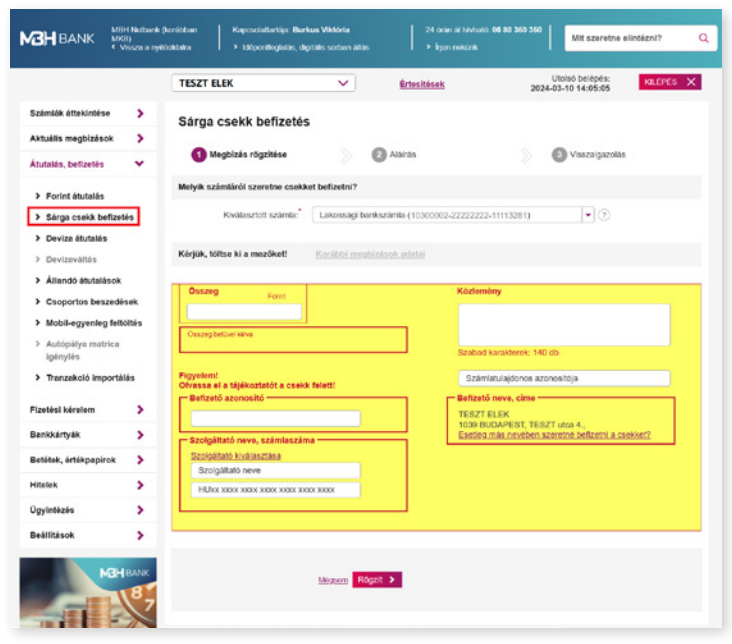

A megbízás véglegesítése a "rögzít" gomb segítségével lehetséges.

## 8.3. Deviza átutalás

Ebben a menüpontban kezdeményezhet MBH Banknál, vagy külső banknál vezetett számlára eseti deviza (SEPA) átutalást. Innen rögzítheti a saját számlák közötti megbízásokat is, amennyiben legalább az egyik számla deviza (nem HUF) alapú. A megbízás rögzítése során a felületen az alábbi mezők kitöltése szükséges:

## Kiválasztott számla:

A deviza-átutalás kezdeményezésére alkalmas forrásszámlái a lenyíló menüből érhetők el.

### Partner neve:

Azon kedvezményezett neve, akinek indítani kívánja a megbízást. A mezőbe beírhatja / beillesztheti a nevét, amennyiben a partner már korábban rögzítésre került, akkor a mező alatti lenyíló listából kattintással kiválasztható. Ebben az esetben automatikusan kitöltésre kerülnek a partnerhez rögzített további adatok. Amennyiben a partner neve meghaladja a 35 karaktert, akkor a pontos megadáshoz folytassa azt a partner címénél. Kérjük, használjon nagybetűket!

- Saját számlára indított devizaátutaláshoz (átvezetés) válassza ki a saját kedvezményezett célszámlát
- a lenyíló listából.
- Meglévő partnereit a "Partner számára" menüpont legördülő listájából választhatja ki.

### Partner IBAN / számlaszáma:

Ide a magyar bankszámlaszámot (24 karakter) vagy nemzetközi pénzforgalmi jelzőszámot (IBAN, 28 karakter) szükséges megadni. EGT-n belüli átutalások esetén IBAN számlaszámot használjon.

#### Partner címe:

A kedvezményezett címe, amely legfeljebb 105 karakterben adható meg.

Partner számlavezető bankja: A partner bankjának azonosításához adja meg annak nevét. Ebben a mezőben adhatja meg a kedvezményezett bankhoz tartozó egyéb azonosítót is, mint az ún. routing number.

#### Bank címe:

A partner bankjának azonosításához adja meg annak címét.

### BIC/SWIFT kód:

A partner bankjának azonosításához adja meg annak BIC/ SWIFT kódját.

| HBANK Mittel<br>Mittel Nettensi<br>Mittel Nettensi<br>Mittel Nettensi | c (kontében Kaposolatlantója: Bur<br>rtőokteina > kdőpontfoglakás, di | kus Viktória<br>jilólis sorban óllás | 24 örän at hivhatö 06 i<br>> lijon nekünk               | 0 350 360                     | Mit szeretne e                   | lintézni?          |
|-----------------------------------------------------------------------|-----------------------------------------------------------------------|--------------------------------------|---------------------------------------------------------|-------------------------------|----------------------------------|--------------------|
|                                                                       | TESZT ELEK                                                            | × ±                                  | tesítések                                               | L<br>2024-0                   | Itolsó belépés:<br>3-10 14:05:05 | KULPES X           |
| mlák áttekintése 🗦                                                    | Deviza átutalás                                                       |                                      |                                                         |                               |                                  |                    |
| uálls megbizások 💙                                                    |                                                                       |                                      |                                                         |                               |                                  |                    |
| talās, befizetēs 🗸 🗸                                                  | Megbizás rögzítése                                                    | Alair                                | à\$                                                     | 8                             | Visszaigazolás                   |                    |
| Forint átutalás                                                       | Melyik számlájáról szeretne utal                                      | ni?                                  |                                                         |                               |                                  |                    |
| Sárga csekk befizetés                                                 | Kiválasztott számla:                                                  | Lakossági bankszámla                 | (10300002-22222222-111                                  | 13281)                        |                                  |                    |
| Deviza átutalás                                                       |                                                                       |                                      |                                                         |                               |                                  |                    |
| Devizavāltās                                                          | Kinek szeretne utalni?                                                | Saját számlára                       |                                                         |                               |                                  |                    |
| illandő átutalások                                                    | Kedvezményezett neve:                                                 |                                      | 0                                                       |                               |                                  |                    |
| Csoportos beszedések                                                  | Számlaazonosító típusa:                                               | Számlaszám                           |                                                         |                               |                                  |                    |
| Aobil-egyenleg feltöltés                                              | Számlaazonosító:                                                      |                                      | • 💿                                                     |                               |                                  |                    |
| Autópálya matrica                                                     | Kedvezményezett címe:                                                 |                                      | 1                                                       |                               |                                  |                    |
| franzakció importálás                                                 | Kedvezményezett számlavezető<br>bankja:                               |                                      | 0                                                       |                               |                                  |                    |
|                                                                       | Bank cime:                                                            |                                      | 1                                                       |                               |                                  |                    |
| esi kerelem                                                           | BIC/SWIFT kod:                                                        |                                      | 1                                                       |                               |                                  |                    |
| okartyak                                                              | Bankköltségek:                                                        | 🔿 Az összes bankköltség              | g a megbizőt terheli                                    | (?)                           |                                  |                    |
| tek, értékpapirok 💙                                                   |                                                                       | A küllöldi bankköltség               | a kedvezményezettel terh                                | el.                           |                                  |                    |
| ek 💙                                                                  | Partner mentése:                                                      |                                      |                                                         |                               |                                  |                    |
| ntézés >                                                              | Átutalás részletei                                                    | Korábbi megbizások e                 | detai                                                   |                               |                                  |                    |
| lítások >                                                             | Tárgynap:                                                             | 2024.03.10                           |                                                         |                               | 1                                |                    |
| L'ALLOUR                                                              | Összeg:                                                               |                                      | HUF V                                                   |                               |                                  |                    |
| Mar Book                                                              | Teljesités devizaneme:                                                | HUF - Nemzetki                       | izi forint átutalás (?)                                 |                               |                                  |                    |
| 24                                                                    | Ón HUF devizanemben utal, ami pa                                      | Inerbankiahoz HUF deviza             | nemben foo mederkezni.                                  | uz aktuális de                | viza szűnnapokkal                | kaposolatosan      |
|                                                                       | pedig tajekozódjon honlapunkon!                                       | ~                                    |                                                         |                               |                                  |                    |
| and the second                                                        |                                                                       | Extra paraméterek                    | megadása                                                |                               |                                  |                    |
| gtakarítások                                                          | Kozemeny:                                                             |                                      |                                                         |                               |                                  |                    |
| iden elethelyzetre.<br>Isszon megtakaritási                           |                                                                       |                                      |                                                         |                               |                                  |                    |
|                                                                       |                                                                       |                                      |                                                         |                               |                                  |                    |
|                                                                       |                                                                       |                                      |                                                         |                               |                                  |                    |
|                                                                       | EGT tagállamba irányuló, EGT tagál                                    | lam devizanemében mega               | dott megbizás esetén, kizi<br>al haitis várra. Ermen an | rólag megosz<br>GT-n kivité o | tott költségviselés              | rálasztható. A Ban |
|                                                                       | finanszírozás elleni törvényei előírjá                                | a kedvezményezett címér              | iek megadását. Amennyib                                 | en ez mégser                  | n történik meg, úgy              | - 3                |

#### Bankköltségek:

Az EGT (Európai Gazdasági Térség) országaiban, azok de-

vizanemeiben indított konverzió nélküli átutalások költsége mindig megosztott, a fogadó bank költsége a kedvezményezettet terheli.

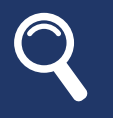

Ha a kiválasztott partner, fent szereplő számlaszámára korábban már történt utalása, akkor lehetősége van a megjegyzés mező és az összeg mező automatikus kitöltésére a korábbi megbízás alapján! Ehhez kattintson a "Korábbi megbízások adatai" gombra.

#### Tárgynap, átutalás időpontja:

Alapértelmezett beállítás esetén a megbízás tárgynapra kerül befogadásra (Tárgynap: Átutalás időpontja). Amennyiben későbbre tervezett megbízást szeretne rögzíteni, kattintson a dátum mező melletti gombra és adja meg a teljesítés jövőbeni dátumát. Megbízásait maximum 180 nappal előre nyújthatja be. Azonnali átvezetés választása esetén pénztári árfolyamon történik a konverzió, mely során az esetleges kedvezményes pénztári árfolyam is érvényesítésre kerül.

### Összeg:

Az átutalni kívánt összeg és annak devizanemének megadására szolgáló mező.

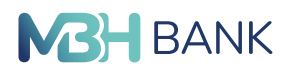

#### Teljesítés devizaneme:

A megbízás összege az itt kiválasztott devizanemben kifejezve kerül átutalásra.

#### Extra paraméterek megadása:

- Sürgősség: Amennyiben soron kívüli teljesítést szeretne az alábbi lehetőségek közül választhat:
- T: Tárgynapi teljesítés
- T+1: Tárgy +1 napi teljesítés
- Nincs sürgősség: Normál teljesítés
- VIBER: Belföldi, nagy összegű HUF átutalási megbízás
- SWIFT másolat: Igazolás kérése az átutalásról

#### Közlemény:

A partnerrel közlendő, az átutalással kapcsolatos információ, amelyet 4x35 karakter hoszszan adhat meg.

| Atutalás részletei                                                                                                    | Korábbi megbizások adatal                                                                                                    |                                                                                                    |
|----------------------------------------------------------------------------------------------------|----------------------------------------------------------------------------------------------------|----------------------------------------------------------------------------------------------------|
| Tárgynap:                                                                                                    | 2023.03.25                                                                                                    | (?)                                                                                                    |
| Összeg:                                                                                                    | HUF 🔻                                                                                                    |                                                                                                    |
| Teljesítés devizaneme:                                                                                                    | HUF Vemzetközi forint átutalás ?                                                                                                    |                                                                                                    |
| Ön HUF devizanemben utal, ami pa<br>pedig tájékozódjon honlapunkon!                                                                                     | rtnerbankjához HUF devizanemben fog megérke                                                                                                    | zni. Az aktuális deviza szünnapokkal kapcsolatosan                                                                                                    |
|                                                                                                    | <ul> <li>Extra paraméterek megadása</li> </ul>                                                                                                    |                                                                                                    |
| Sürgösség:                                                                                                    | Nincs - Standard átutalás                                                                                                    |                                                                                                    |
| VIBER:                                                                                                    | 0                                                                                                    |                                                                                                    |
| SWIFT másolat:                                                                                                    | Nem kérek                                                                                                    | ۹                                                                                                    |
| Közlemény:                                                                                                    | 0                                                                                                    |                                                                                                    |
|                                                                                                    |                                                                                                    |                                                                                                    |
|                                                                                                    |                                                                                                    |                                                                                                    |
|                                                                                                    |                                                                                                    |                                                                                                    |
|                                                                                                    |                                                                                                    |                                                                                                    |
| EGT tagállamba irányuló, EGT tagá<br>a megbizást eltérő jelőlés esetén is<br>finanszírozás elleni tőrvényei előírjá<br>kedvezményezett honos jogszabály | llam devizanemében megadott megbízás esetén<br>megosztott költségviseléssel hajtja végre. Egyes<br>k a kedvezményezett címének megadását. Amer<br>előírásai miatt - a megbízás késedelmesen vag | , kizárólag megosztott költségviselés választható. A Ban<br>, az EGT-n kivili országok pénzmosás és terrorizmus<br>inyiben ez mégsem történik meg, úgy - a<br>, nem teljesül. |
|                                                                                                    |                                                                                                    |                                                                                                    |
|                                                                                                    |                                                                                                    |                                                                                                    |

A megbízást a "rögzít" gomb segítségével véglegesítheti.

## 8.4. Devizaváltás

A szolgáltatás segítségével a lakossági és kisvállalati ügyfelek, már kisösszegű tranzakciók esetén is egyedi árfolyamon végezhetnek devizaváltást. A szolgáltatás igénybevételéhez legalább két, eltérő devizanemű számlának kell rendelkezésre állnia.

#### A szolgáltatás előnyei:

- Már kisösszegű tranzakciók esetén is egyedi árfolyamra jogosít: 100 000 és 30 000 000 közötti tranzakciók esetén vehető igénybe.
- EUR/HUF; USD/HUF; GBP/HUF; CHF/HUF; EUR/USD; EUR/GBP; EUR/CHF devizapárokra jegyezhető árfolyam a szolgáltatásban.
- Az árjegyzés banki munkanapokon 8.00-17:00 óráig érhető el.

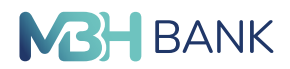

Szolgáltatás igénybevétele:

- A szolgáltatás igénybevételéhez szerződés kitöltése és nyilatkozattétel szükséges, amelyet a szolgáltatás felületén végezhet el.
- A megbízás rögzítése során, a felületen az alábbi mezők kitöltése szükséges:
- Kiválasztott számla: Válassza ki a terhelendő számlaszámot.
- Kiválasztott számla: Adja meg a jóváírandó számlaszámot.
- Forrás összeg: Átváltandó forrás összeg vagy
- Cél összeg: átváltandó cél összeg

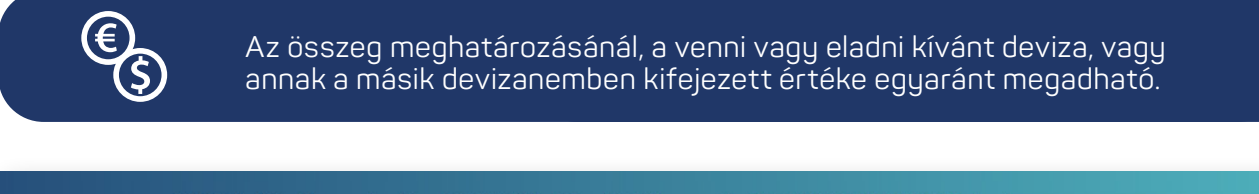

| BANK MBH Netbank (<br>MKB)<br>Vissza a nyit | (korábban Kapcsolattartója: Királ<br>óoldalra > Időpontfoglalás, díg | lyné Czeczán Judit<br>jitális sorban állás | 24 órán át hívható: | 06 80 350 350 Mi         | t szeretne elintézni?      | C |
|---------------------------------------------|----------------------------------------------------------------------|--------------------------------------------|---------------------|--------------------------|----------------------------|---|
|                                             |                                                                      | <b>&gt;</b>                                | Értesítések 🛕       | Utolsó b<br>2023-03-27 0 | elépés: KILÉPÉS<br>8:54:57 | × |
| Számlák áttekintése 📏                       | Devizaváltás                                                         |                                            |                     |                          |                            |   |
| Aktuális megbízások 🔰 🗦                     |                                                                      |                                            |                     |                          |                            |   |
| Átutalás, befizetés 🛛 💙                     | 1 Megbizás rögzítése                                                 |                                            | írás                | S Vis                    | szaigazolás                |   |
| > Forint átutalás                           | Melyik számlájáról szeretne devi                                     | zát eladni                                 |                     |                          |                            |   |
| > Sárga csekk befizetés                     | Kiválasztott számla:                                                 | Kérem válasszon                            |                     |                          | •                          |   |
| > Deviza átutalás                           |                                                                      |                                            |                     |                          |                            |   |
| > Devizaváltás                              | Melyik számlájára szeretne deviz                                     | zát venni                                  |                     |                          |                            |   |
| Állandó átutalások                          | Kiválasztott számla:                                                 | Kérem válasszon                            |                     |                          | •                          |   |
| > Csoportos beszedések                      | Forrás összeg:                                                       |                                            |                     |                          |                            |   |
| > Mobil-egyenleg feltöltés                  | Cél összeg:                                                          |                                            |                     |                          |                            |   |
| Autópálya matrica<br>igénylés               |                                                                      |                                            |                     |                          |                            |   |
| > Tranzakció importálás                     |                                                                      | Mégsem Árfolyamot                          | kérek 👂 Elfogadom   | az árfolyamot 👂          |                            |   |
| Bankkártyák 🔉                               |                                                                      |                                            |                     |                          |                            |   |

- Az árfolyamkérést követően a Bank egyedi árfolyamot biztosít a tranzakcióhoz. Az ajánlat 20 mp-ig van érvényben.
- Az erre rendelkezésre álló idő alatt eldöntheti, hogy kíván-e konvertálni a megadott árfolyamon vagy sem.
- A kapott árfolyam az "Elfogadom az árfolyamot" gombra kattintva fogadható el.
- Amennyiben az árfolyam érvényessége lejár, kérésre az árfolyamot frissítjük, hogy az adott pillanatban aktuálisan elérhető feltételeket biztosítsuk a váltáshoz.

| Devizaváltás                    |                                |                                      |                   |                         |
|---------------------------------|--------------------------------|--------------------------------------|-------------------|-------------------------|
| 1 Megbízás rögzítése            | Aláírás                        | i.                                   | 📎 3 Vis           | szaigazolás             |
| Melyik számlájáról szeretne dev | izát eladni                    |                                      |                   |                         |
| Kiválasztott számla:            | Lakossági bankszámla (         |                                      | )                 | •                       |
| Melyik számlájára szeretne devi | zát venni                      |                                      |                   |                         |
| Kiválasztott számla:            | Lakossági bankszámla (         |                                      | )                 | •                       |
| Forrás összeg:                  | 100000,00                      | HUF                                  |                   |                         |
| Cél összeg:                     | 276,01                         | USD                                  |                   |                         |
| Konverziós árfolyam:            | 1 USD = 362,3017 HUF           |                                      |                   |                         |
| Árfolyam érvényessége:          |                                |                                      |                   |                         |
| Önnek 20 másodperc áll re       | endelkezésére, a fenti konverz | zlós megbízás elindítására           |                   |                         |
| A konverziós szolgáltatás       | igénybevételének módját és fe  | eltételét a <u>Tájékoztató</u> tarta | Imazza.           |                         |
| Az "elfogadom az árfolyan       | not" gombra kattintva jóváhagy | yólag tudomásul veszem é             | s elfogadom a Táj | ékoztatásba foglaltakat |
|                                 |                                |                                      |                   |                         |
|                                 |                                |                                      | alument 3         |                         |

 Az árfolyam elfogadását és aláírását követően kerül sor a megbízás végrehajtására, de csak abban az esetben, ha a tranzakció fedezete 100%-ban rendelkezésre áll.

| Azonna                     | li aláírás          |                                                                                                    |             | E                                                                                                    |
|----------------------------|---------------------|----------------------------------------------------------------------------------------------------|-------------|----------------------------------------------------------------------------------------------------|
| 1 Meg                      | bízás rögzítése     | 2 Aláírás                                                                                                    |             | 3 Visszaigazolás                                                                                                    |
| Dátum                      | Típus               | Számlák, partnerek                                                                                                    | Összeg      | Tájékoztató adatok                                                                                                    |
| <b>2023.03.27</b><br>Hétfő | Deviza<br>konverzió | <ul> <li>Lakossági bankszámla<br/>12345678-0000000-0000000<br/>Lakossági bankszámla<br/>12345678-000000000-11111111</li> </ul> | 100 000 HUF | Az átutalás teljes<br>összege a terhelendő<br>számla devizanemében<br>100 000,00 HUF<br>Az átutalás összege az<br>utalandó összeg<br>devizanemében<br>276,04 USD<br>Az alkalmazandó<br>árfolyam<br>1 USD = 362,27 HUF |
| Összesít                   | õ                   |                                                                                                    |             |                                                                                                    |
|                            |                     | Lakossági bankszámla<br>12345678-0000000-00000000                                                                              | 100 000 HUF |                                                                                                    |
|                            |                     |                                                                                                    |             |                                                                                                    |
| Megbízás                   | ok aláírása         |                                                                                                    |             |                                                                                                    |
|                            |                     | Aláíró kó                                                                                                    | d:          |                                                                                                    |
|                            | Kód érvényesség     | e:                                                                                                    |             |                                                                                                    |
|                            | Aláíró kó           | d:                                                                                                    |             |                                                                                                    |
|                            |                     | Mégsem Megbízások aláírása >                                                                                                   |             |                                                                                                    |
|                            |                     |                                                                                                    |             |                                                                                                    |

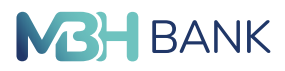

## 8.5. Állandó átutalások

Ezen az oldalon van lehetőség az állandó átutalások rögzítésére, lekérdezésére és törlésére. A korábban véglegesített állandó átutalási megbízások nem módosíthatók.

| MBH Netbani<br>MKB)<br>Vissza a ny                                                                                 | (korábban Kapcsolattartója: Királyné Czeczán Jud<br>vitöoldalra Időpontfoglalás, digitális sorban állás          | dit 24 órán a<br>> Irjon r        | át hívható: <b>06 80 350 350</b><br>nekünk | Mit szeretne                       | elintézni? Q         |
|----------------------------------------------------------------------------------------------------|----------------------------------------------------------------------------------------------------|-----------------------------------|--------------------------------------------|------------------------------------|----------------------|
|                                                                                                    |                                                                                                    | Értesítések 着                     | 2023                                       | Utolsó belépés:<br>-03-25 19:27:05 | KILÉPÉS 🗙            |
| Számlák áttekintése >                                                                                              | Állandó átutalások                                                                                               |                                   |                                            |                                    |                      |
| Átutalás, befizetés 🔹 👻                                                                                            | Állandó átutalásait használhatja ismétlődő forint átuta<br>Utalja vele gyermeke zsebpénzét, esetleg hiteltöriesz | ılásainak végrehajtásár<br>töjét. | a.                                         | Új álland                          | ó átutalás rögzítése |
| <ul> <li>&gt; Sárga csekk befizetés</li> <li>&gt; Deviza átutalás</li> </ul>                                       | # Partner     HU1011111111111000000000 (12345678-123-                                                            | Összeg<br>45678-12345678)         | Gyakoriság                                 | Esedékesség                        |                      |
| <ul> <li>Devizaváltás</li> <li>Állandó átutalások</li> </ul>                                                       | 1 TENISZ<br>(HU10 1111 1111 1111 1111 0000 0000)<br>Elnevezés: közös költség                                     | 20 000 HUF                        | Minden hónap 15.<br>napján                 | 2023.04.15                         | Részletek            |
| <ul> <li>Csoportos beszedések</li> <li>Mobil-egyenleg feltöltés</li> <li>Autópálya matrica<br/>igénylés</li> </ul> | Tájékozódjon a havi két ingyenes készpénzfelvé<br>Nyilatkozat ingyenes készpénzfelvételről                       | átel igénybevételéhez             | szükséges nyilatkozat r                    | megtételéről! <u>Rés</u>           | <u>zletek</u>        |

## 8.5.1. Állandó átutalás rögzítése:

Új állandó átutalás rögzítését a jobb felső sarokban található gomb teszi lehetővé. A megbízás rögzítése során, a felületen az alábbi mezők kitöltése szükséges:

## Kiválasztott számla:

A belföldi állandó forintátutalás kezdeményezésére alkalmas forrásszámlái a lenyíló menüből érhetők el.

| Állandó forint átutalási megbízás |                        |   |    |   |                  |  |  |  |  |
|-----------------------------------|------------------------|---|----|---|------------------|--|--|--|--|
| 1 Megbizás rögzítése              | 📎 🔹 Alàiràs            |   |    |   | 3 Visszaigazolás |  |  |  |  |
| Melyik számlájáról szeretne utal  | ni?                    |   |    |   |                  |  |  |  |  |
| Kiválasztott számla:*             | Lakossági bankszámla ( | - | ۰. | ) | •                |  |  |  |  |

### Kedvezményezett neve:

Válasszon meglévő partnerei közül vagy rögzítsen újat. A partner nevét nagybetűkkel, 35 karakterben adja meg.

Meglévő partner vagy saját számlára történő utaláskor a fejlécben található "Partner számára" és "Saját számlára" gombok segítenek a kedvezményezett gyors kiválasztásában.

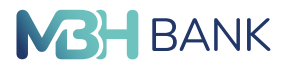

#### Kedvezményezett számlaszáma:

Ide a nemzetközi pénzforgalmi jelzőszámot (IBAN) szükséges megadni. A Magyarországon kiadott IBAN 28 karakter hosszú, tagolása 7x4. Az IBAN első két karaktere HU, amit 26 számjegy követ. Az IBAN számlaszám a bankszámlakivonaton feltüntetésre kerül.

| Kinek szeretne utalni?      | Partner számára Saját számlára      |   |
|-----------------------------|-------------------------------------|---|
| Kedvezményezett neve:       | (                                   |   |
| edvezményezett számlaszáma: | HUXXX X000X X000X X000X X000X X000X | 1 |
| Bank:                       |                                     |   |
| Partner mentése:            |                                     |   |

#### Átutalás megnevezése:

Állandó átutalásait (akár az egy partnernek rendszeresen küldött különböző összegű átutalásait) az itt megadott névvel különböztetheti meg, illetve átutalásai az itt megadott néven fognak szerepelni a tranzakciós listákban.

#### Összeg:

Az átutalni kívánt összeg rögzítésére szolgáló mező.

#### Első átutalás napja:

Itt adható meg, hogy mikor teljesüljön az állandó átutalás első megbízása.

#### Rendszeresség:

Ebben a mezőben az átutalás teljesítésének rendszeressége állítható be. Választható rendszeresség:

- Naponta
- Hetente
- Havonta

#### Megszűnés feltétele:

Az állandó átutalás megszűnésének időpontja állítható be ebben a mezőben. A záró dátum nem eshet az utolsó teljesítés napjára és bankszünnapra.

#### Közlemény:

Maximum 140 karakterből álló szöveg, melyet az utalások során fel szeretne tüntetni. A közlemény mező kitöltése nem kötelező.

| ()<br>HUF                                                              |
|------------------------------------------------------------------------|
| 2023.03.27                                                             |
| Havonta , a honap 27 . napjan (?)                                      |
| Záró dátumig érvényes     éééé.hh.nn          Ø Visszavonásig érvényes |
| 0                                                                      |
| SZabad karakterek: 140 db                                              |
|                                                                        |
|                                                                        |

Az állandó forint átutalási megbízás véglegesítése a "rögzít" gomb segítségével lehetséges.

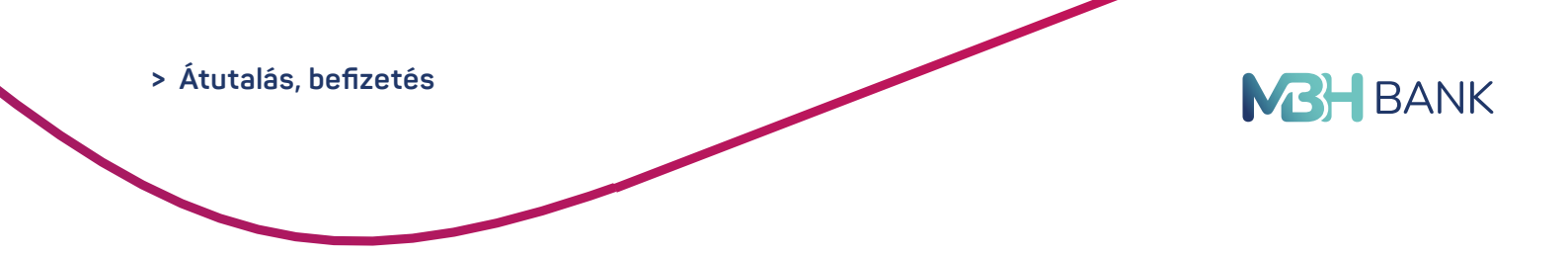

## 8.6. Csoportos beszedések

Ebben a menüpontban található a felhatalmazások, szolgáltatói beszedési megbízások és csoportos beszedések listája, kezelése.

|                                                                            | t (korábban Kapcsolalla<br>ritócidalna ≯ Időpontfe  | rtója: Királyné Czeczán Judit<br>glelás, digitélis sorben éllás |                                  | Mit szeretne                           | elintézni? Q       |
|----------------------------------------------------------------------------|-----------------------------------------------------|-----------------------------------------------------------------|----------------------------------|----------------------------------------|--------------------|
|                                                                            |                                                     | ~                                                               | Értesitések 🗛                    | Utolsó belépés:<br>2023-03-25 19:27:05 | KILÉPÉS 🗙          |
| Számlák áttekintése ><br>Aktuális megbizások >                             | Csoportos besz<br>Felhatalmazások, szolgálta        | edések<br>tói beszedési megbizások, c                           | soporilos beszedések listája, kr | szelése                                | 8                  |
| Forint átutalás                                                            | # Szolgáltaló                                       | Maximum összeg                                                  | Státusz                          | Új esoportos                           | beszedés rögzítése |
| Sárga csekk befizetés                                                      | · (12345678-12345678-                               | 111111111)                                                      |                                  |                                        |                    |
| > Deviza átutalás                                                          | 1 VIZ                                               | 40 000 HUF                                                      |                                  |                                        | Bészletek          |
| <ul> <li>&gt; Devizaváltás</li> <li>&gt; Állandó átutalások</li> </ul>     | 2 GÁZ                                               | 20 000 HUF                                                      |                                  |                                        | Részletek          |
| <ul> <li>Csoportos beszedések</li> <li>Mobil-egyenleg feltőítés</li> </ul> | Tájékozódjon a havi két<br>Nyilatkozat ingyenes kés | ingyenes készpénzfelvéte<br>zoénzlelvéteitől                    | l igénybevételéhez szüksége      | s nyilatkozat megtételéről: Ré         | izletek            |
| > Autópálya matrica<br>igénylés                                            |                                                     |                                                                 |                                  |                                        |                    |
| <ul> <li>Tranzakció importálás</li> </ul>                                  |                                                     |                                                                 |                                  |                                        |                    |
| Bankkártyák >                                                              |                                                     |                                                                 |                                  |                                        |                    |

## 8.6.1. Új csoportos beszedési megbízás

## Kiválasztott számla:

A belföldi forintátutalás kezdeményezésére alkalmas forrásszámlái a lenyíló menüből érhetők el.

| Kiválasztott számla: | Lakossági bankszámla (            | 2 | ) | - |
|----------------------|-----------------------------------|---|---|---|
|                      | Más nevében történő utalás adatai | ? |   |   |
| Tényleges fizető:    | Vállalati     Cakossági           |   |   |   |
| Név:                 | ()                                |   |   |   |
| Azonosító:           |                                   |   |   |   |

### Szolgáltató azonosító:

Adja meg a jogosult szolgáltató azonosítóját vagy válassza ki a szolgáltatót a "szolgáltatók" lenyíló menüben található adatbázisból.

### Érvényesség kezdete:

Ettől a dátumtól lép életbe a megbízás, biztosítva a jogosult szolgáltató számára a lehetőséget számlájának beszedéssel való terhelésére.

### Érvényesség vége:

Ezt a dátumot követően a felhatalmazási megbízás megszűnik.

### Felső értékhatár:

Az a maximális értékhatár, amely összeget a bank számlájáról átutalhat a jogosult szolgáltató részére.

| Szolgáltató adatok     | <u>Szolgáltatók</u>                 |
|------------------------|-------------------------------------|
| Szolgáltató azonosító: |                                     |
| Érvényesség kezdete:   | 2023.03.27 • ?                      |
| Érvényesség vége:      | éééé.hh.nn 💽 🕐                      |
| Felső értékhatár:      | HUF ?                               |
|                        | Felső értékhatár átadása beszedőnek |

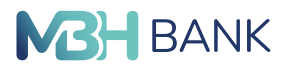

#### Fogyasztó azonosító:

Fogyasztó, szerződésazonosító vagy vevőkód, amely a kötelezettnek vagy fogyasztónak küldött számlán szerepel. Az azonosító a számlakibocsátói regisztráció alapadata, ezért feltétlenül ügyeljen a pontos begépelésre.

#### Fogyasztó neve:

A szolgáltató által küldött számlán szereplő fogyasztó neve.

#### Fogyasztó címe:

Pontos megadása a fogyasztó egyértelmű azonosítása érdekében szükséges. Amennyiben a teljes cím megadásához nem áll rendelkezésre elegendő hely, úgy ésszerű rövidítések alkalmazandók.

#### Közlemény:

Beszedési megbízásainak megkülönböztetésére, későbbi visszakereshetőségének segítésére ebben a mezőben saját céljaira tetszőleges szöveget, kiegészítő információt adhat meg.

| ük adja meg a fogyasztóhoz | / kapcsolódó adatokat!     |
|----------------------------|----------------------------|
| Fogyasztó azonosító:*      | (?                         |
| Fogyasztó neve:            | (                          |
| Fogyasztó címe:            |                            |
| Közlemény:                 | ()                         |
|                            |                            |
|                            | Mégsem Megbízás aláírása > |

A beszedési megbízást a "megbízás aláírása" gomb segítségével véglegesítheti.

## 8.7. Mobil egyenleg feltöltés

Ebben a menüpontban a nap 24 órájában kényelmesen feltöltheti mobiltelefonjának egyenlegét. A feltöltött egyenleg azonnal használható.

Mobil egyenleg feltöltés indítása a következő módon történhet:

- Számla: A belföldi forintátutalás kezdeményezésére alkalmas forrásszámlái a lenyíló menüből érhetők el.
- Szolgáltató: Yettel, Telekom, Vodafone mobilszolgáltatók egyikének kiválasztása.
- Telefonszám: Mobilszámát a megadott formában adja meg, +országkód, kétjegyű szolgáltató kód és telefonszám (például +36201234567).
- Telefonszám megerősítése: Az elgépelési hibák kiszűrésére alkalmas.
- Összeg: A kiválasztott szolgáltatótól függően megjelenő feltöltési összeg lehetőségek listája.

| > Átutalás, befizetés                                                                                        |                                                                                                    | <b>BA</b> BA |
|----------------------------------------------------------------------------------------------------|----------------------------------------------------------------------------------------------------|--------------|
|                                                                                                    |                                                                                                    |              |
| Számák áttekiműse ><br>Aktuális megizások >                                                                  | Votatela         > köpentingular, deptile surtun idels         > kom nekanik         Mit szenetise eliméteni?         Q.           TESZT ELEK |              |
| Atutalás, befizatás 🗸                                                                                        | Magblizis rögzilése     2 Alkiras     0 Visczajazolus      Melyk számlájáról szerettő feltőlteni mobil-egyenlegét?                            |              |
| <ul> <li>Sárga csekk beltzetés</li> <li>Deviza ésnakás</li> </ul>                                            | Számla. Lakossági bankszámla (10300002-2222222-11113012) 🔹                                                                                    |              |
| > Devizováltás                                                                                               | Mobil-feltőltés adatal Korábbi mobil-egyanteg feltőltések adatal                                                                              |              |
| <ul> <li>Anterfolo #Utilatiskok</li> <li>Csoportos beszvélések</li> <li>Mobil-egyenieg fettolifis</li> </ul> | Sacoganeza: (Kejtik Valasson)* Telefonzám: * 53 ()                                                                                            |              |
| <ul> <li>Autópálya matrica<br/>igénytés</li> <li>Tranzakció importálás</li> </ul>                            | Osszerg" Kérjűk vállasszon. v<br>Kerjűk, ádla számla igenyet mobiliszolgattatója úgyfélszolgattatój jelszze.                                  |              |
| Fizetősi kérelem 🗦                                                                                           |                                                                                                    |              |
| Bankkártyák >                                                                                                | Megoizas advizas >                                                                                                    |              |

A mobil egyenleg felöltési megbízás véglegesítése a "Megbízás aláírása" gomb segítségével lehetséges.

## 8.8. Autópálya matrica igénylés - Jelenleg nem elérhető.

A menüpont lehetőséget biztosít a nap 24 órájában magyarországi autópályamatrica megvásárlására. Sikeres fizetést követően, melyről ÁFA-s számlát is kérhet, a matrica azonnal használható.

## 8.9. Tranzakció importálása

Előre elkészített átutalási megbízásait egyszerre, egy gombnyomással betöltheti a Netbankba ebben a menüpontban. A beimportált megbízások az "Aktuális megbízások"/"Aláírásra váró" tranzakciók közé kerülnek, ahonnan a megszokott módon ellenőrizheti, és véglegesítheti azokat. A feltöltéshez szükséges formátumokról részletes információt az MBH Bank <u>mbhbank.hu</u> oldalon talál.

A művelet tehát gyorsan elvégezhető, amennyiben a megfelelő formátum rendelkezésre áll.

Tallózás: Válassza ki a számítógépén az importálásra előkészített, megfelelő formátumú állományt, amely a feltöltendő átutalási tranzakciók adatait tartalmazza.

A Tranzakció beolvasása az "Importálás" gomb segítségével lehetséges.

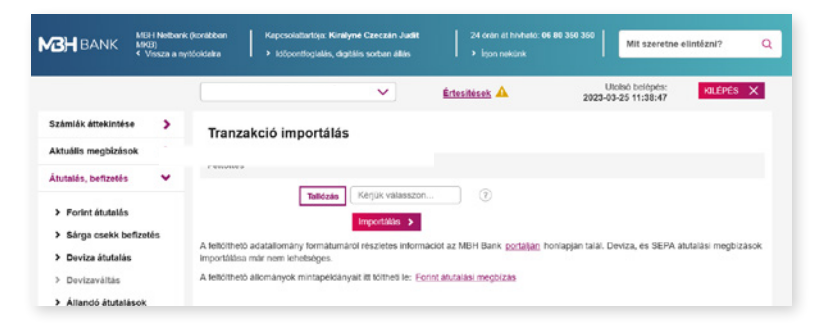

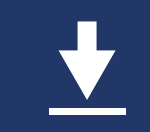

A felület lehetőséget biztosít Forint átutalási megbízások esetében mintaállományok letöltésére, melyek a vastagon szedett hivatkozásokra kattintva érhetők el.

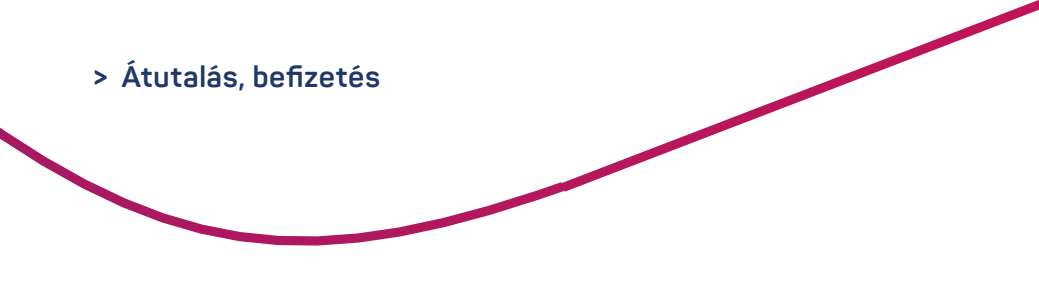

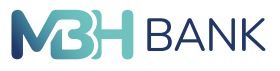

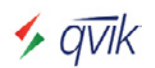

## 8.10. EAM történetek

## Egységes adatátviteli megoldás (EAM) útján benyújtott azonnali átutalás

Az Egységes Adatbeviteli Megoldás (röviden: EAM, más néven qvik-fizetés) lehetővé teszi az azonnali átutalási megbízások egyszerű és automatizált benyújtását QR-kód, NFC vagy deeplink segítségével. Az új szolgáltatás célja, hogy a fizető fél például kiskereskedelmi (bolti) vásárlásait, számla befizetéseit is azonnali átutalással tudja rendezni. Ezen esetekben a ked-vezményezett fél és a tranzakció adatainak kitöltésére nincs szükség, mert azok automati-kusan kitöltésre kerülnek az NFC jel, QR-kód, vagy deeplink beolvasás során.

Az EAM történetek menüpontban a már beolvasott, de még nem kezelt qvik-fizetések jelennek meg. Itt van lehetőség arra, hogyha egy korábban beolvasott qvik-fizetés még nem került jóváhagyásra, vagy elutasításra azonnal, akkor az a későbbiekben itt is megtekinthető, kezelhető. Az MBH Bank App-ban a beolvasott EAM-ok ugyanis automatikusan mentésre kerülnek (Pl. Ha a folyamat/fizetés közben kilépés történik az alkalmazásból.), így azok érvényességi idején belül bármikor kezelhetők az MBH Netbank (korábban MKB) EAM történetek menüpontjában is, az adott EAM részleteire kattintva kifitezem, eluasítom gombok használatával.

Qvik-fizetések lehetnek:

- AKTÍV: még jóváhagyásra, elutasításra váró qvik-fizetések, melyek érvényességi ideje még nem járt le.
- INAKTÍV: már jóváhagyott, vagy elutasított, vagy olyan qvik-fizetések, melyek érvényességi ideje beavatkozás (jóváhagyás, elutasítás) nélkül lejárt.

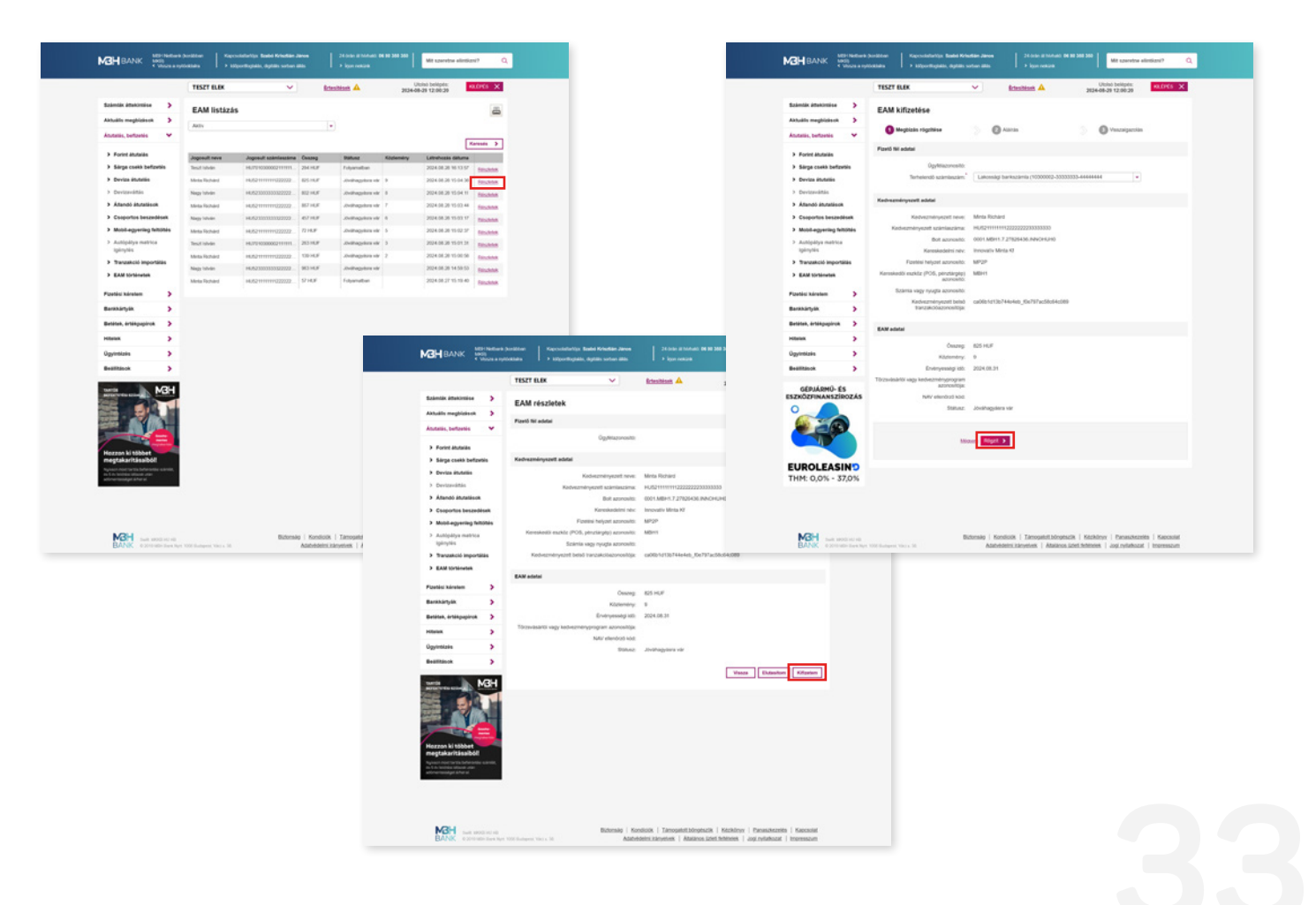

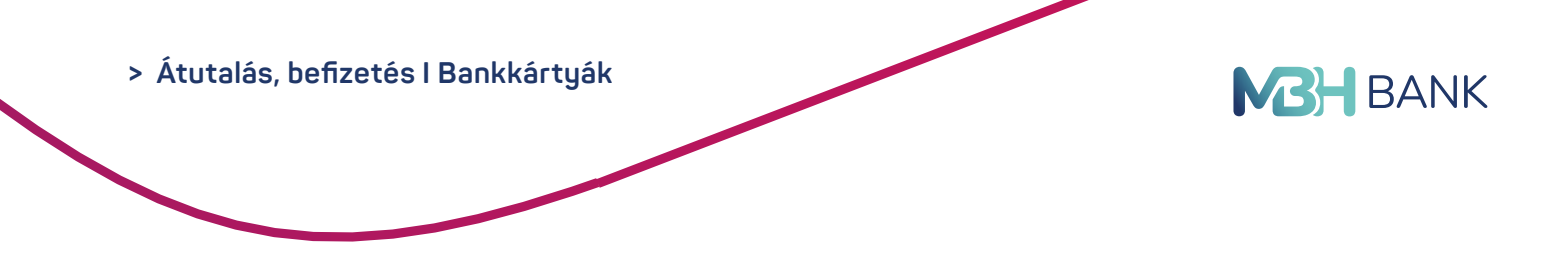

# 9. BANKKÁRTYÁK

## 9.1. Bankkártyák és hitelkártyák kezelése

Megtekintheti bankkártyái adatait, lekérdezheti kártyás tranzakcióit, aktiválhatja, illetve blokkolhatja bankkártyáit és aktuális igényei szerint módosíthatja költési limiteit. Lejárt, megszűnt kártyáinak forgalmát a lejárat napja után még 90 napig lekérdezheti, a többi kártyájához hasonló módon, a Számlák áttekintése menü, "Számlatörténet" pontjában.

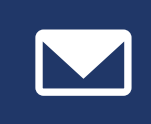

Kártyás költéseiről, az Ügyintézés menüben található "Info (korábban MKB Mobilbankár) szerződéskezelés" használatával igényelhet új értesítő üzeneteket vagy módosíthatja meglévő értesítéseinek körét és tartalmát.

| MBH BANK                                                   | 1BH Netbank (<br>IKB)<br>Vissza a nyit | (korábban Kapcsolattartója:<br>tóoldalra > Időpontfoglalá:                                                | Királyné Czeczán Judit<br>s, digitális sorban állás                              | 24 órán át hívható: 0<br>➤ Írjon nekünk                                                                      | 6 80 350 350 Mit sz                                                                      | eretne elintézni? Q                                                                     |
|------------------------------------------------------------|----------------------------------------|----------------------------------------------------------------------------------------------------|----------------------------------------------------------------------------------|----------------------------------------------------------------------------------------------------|------------------------------------------------------------------------------------------|-----------------------------------------------------------------------------------------|
|                                                            |                                        |                                                                                                    | ~                                                                                | Értesítések 🛕                                                                                                | Utolsó belép<br>2023-03-25 19:27                                                         | es: KILÉPÉS X                                                                           |
| Számlák áttekintése                                        | >                                      | Bankkártyák és hite                                                                                       | elkártyák                                                                        |                                                                                                    |                                                                                          |                                                                                         |
| Aktuális megbízások                                        | >                                      |                                                                                                    | •                                                                                |                                                                                                    |                                                                                          |                                                                                         |
| Átutalás, befizetés                                        | >                                      | Megtekintheti bankkártyái adatai<br>módosíthatja költési limiteit. Lejá<br>módon. a Számlák áttekintése m | t, lekérdezheti kártyás tr<br>rt, megszűnt kártyáinak<br>enü. "Számlatörténet" r | anzakcióit, aktiválhatja, illetve l<br>forgalmát a lejárat napja után r<br>vontiában. Kártvás költéseiről, a | blokkolhatja bankkártyáit és<br>még 90 napig lekérdezheti,<br>az Ügyintézés menüben tal: | s aktuális igényei szerint<br>a többi kártyájához hasonló<br>álható "Info (korábban MKB |
| Bankkártyák                                                | *                                      | Mobilbankár) szerződéskezelés"<br>tartalmát.                                                              | használatával igényelh                                                           | et új értesítő üzeneteket vagy r                                                                             | módosíthatja meglévő értes                                                               | itéseinek körét és                                                                      |
| Bankkártya igényi                                          | lés                                    |                                                                                                    |                                                                                  |                                                                                                    |                                                                                          | Új bankkártya igénylése                                                                 |
| > Hitelkártya igényle                                      | és                                     | Kártyaszám                                                                                                | н                                                                                | lártyára nyomtatott név                                                                                      | Státusz                                                                                  |                                                                                         |
| <ul> <li>Bankkártyák és<br/>hitelkártyák kezele</li> </ul> | ése                                    | ( <u>12345678-12345678-11111</u>                                                                          | <u>111) számlához tartozó k</u>                                                  | <u>ártyák</u>                                                                                                |                                                                                          | <u>Számlaegyenleg</u>                                                                   |
| Betétek, értékpapírok<br>Hitelek                           | >                                      | (5400 00** **** 0000)<br>MC főkártya                                                                      | 85 <b>%</b> -                                                                    | ESZT BÉLA                                                                                                    | aktív                                                                                    | Limitmódosítás<br>3D Secure beállítások<br>Online PIN                                   |
| Ügyintézés                                                 | >                                      |                                                                                                    |                                                                                  |                                                                                                    |                                                                                          | Részletek                                                                               |
| Beállítások                                                | >                                      | (12345678-11111111-22222                                                                                  | 222) számlához tartozó k                                                         | ártyák                                                                                                    | Hitelkártya                                                                              | feltöltés <u>Számlaegyenleg</u>                                                         |
| <u>MKP</u>                                                 | 987                                    | (5000 20** **** 0000)<br>Hitelkártya főkártya                                                             | T                                                                                | ESZT TAMÁS                                                                                                   | aktív                                                                                    | Limitmódosítás<br>3D Secure beállítások<br>Online PIN<br><u>Részletek</u>               |
| Lépjen a befekte<br>következő szintj                       | tések<br>ére!                          | Tájékozódjon a havi két ingy<br>Nyilatkozat ingyenes készpén                                              | enes készpénzfelvétel<br>zfelvételről                                            | igénybevételéhez szüksége:                                                                                   | s nyilatkozat megtételérő                                                                | ! <u>Részletek</u>                                                                      |
| Válassza az MKB Üteme:<br>Alapok Alapját!                  | ző                                     |                                                                                                    |                                                                                  |                                                                                                    |                                                                                          |                                                                                         |

A kártyák mellett található gombok segítségével további információkat tekinthet meg és műveleteket hajthat végre az adott kártyára vonatkozólag.

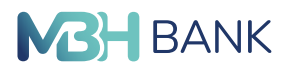

## 9.1.1. Bankkártya limitmódosítás

Az adott bankkártyához tartozó limitmódosítás gombra kattintva lehetősége van a kártyahasználati limiteket meghatározni, legfeljebb a maximum költési limitek erejéig. A maximum költési limitek a standard költési limitek duplája. A standard költési limitek dupláját meghaladó összeg beállításának feltétele az MBH Info (korábban MKB Mobilbankár) szolgáltatásának igénybevétele.

MBH Info (korábban MKB Mobilbankár) szolgáltatás igénybevétele mellett az ideiglenes és állandó költési limit napi maximuma, minden kártyatípus esetén:

Napi vásárlás darabszám: Napi vásárlás összeg: Napi készpénzfelvétel darabszám: Napi készpénzfelvétel összeg: Maximum 20 db Maximum 5 000 000 Ft Maximum 25 db Maximum 5 000 000 Ft

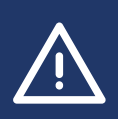

Azátmenetilimitsegítségévelérvényességiidőtszabhatalimitmódosításainak. Ez akkor lehet hasznos, ha csupán egy meghatározott időtartamra, például egy nyaralás alatt szeretne alacsonyabb bankkártya limiteket meghatározni, az esetleges visszaélések megelőzéséért.

| Számlák áttekintése    | > | Limitmódosítás                 |                 |                   |             |                |
|------------------------|---|--------------------------------|-----------------|-------------------|-------------|----------------|
| Aktuális megbizások    | > |                                |                 | -                 |             | -              |
| Átutalás, befizetés    | > | Megbizás rögzítése             |                 | Alàirás           |             | Visszaigazolás |
| Bankkártyák            | • | Kártya:                        | 5400 00*** **** | 0000 (TESZT BÉLA  | ) - Mc GOLD |                |
|                        |   | Napi väsärläs darabszäm:       | 1               |                   | 1           |                |
| Bankkártya igénylés    |   | Napi vásárlás összeg:          | 450             | HUF               | 0           |                |
| > Hitelkártya igénylés |   | Napi készpénz felvétel         | 2               |                   | (?)         |                |
| > Bankkártyák és       |   | darabszám;                     |                 |                   |             |                |
| hitelkártyák kezelése  |   | Napi készpénz felvétel összeg: | 150             | HUF               | ?           |                |
| Betétek, értékpapirok  | , | Átmeneti limit:                |                 |                   |             |                |
| Hitelek                | > |                                | Miasem Me       | pbizās alāirāsa 🗲 |             |                |
| Ügyintézés             | > |                                |                 |                   |             |                |
| Beállítások            | > |                                |                 |                   |             |                |

## 9.1.2. 3D Secure beállítások

Az internetes vásárlások során az eddig megszokott kártyaadatok (név, kártyaszám, lejárat, CVC kód) megadása után a tranzakció hitelesítése is szükségessé válik egy biztonsági kóddal – ez az erős ügyfél-hitelesítés. Amennyiben az érintett elfogadóhely (kereskedő) a bankkártya-elfogadás során alkalmazza a biztonsági kód internetes fizetéshez (3D Secure) szolgáltatást, ez a lépés biztosítja, hogy a tranzakciót csak a bankkártya birtokosa hagyhatja jóvá, így még biztonságosabbá válik az internetes vásárlás.

A Biztonsági kód internetes fizetéshez (3D Secure) szolgáltatás által történő hitelesítés az alábbi módokon történhet:

- Internetes biztonsági kóddal
- MBH Bank App segítségével

MBH Netbank (korábban MKB) csatornán lehetőség van hitelesítési módot beállítani minden bankkártya kapcsán a Bank-kártyák / 3D Secure beállítások menüpont alatt. Ebben a menüpontban módosítható a bankkártyához tartozó telefonszám, amelyre az egyszer használatos biztonsági kód érkezik. Amennyiben Hitelesítési módként "*Nincs aláírás"* kerül beállításra, abban az esetben a bankkártya nem használható internetes fizetéshez.

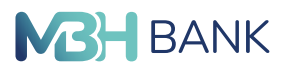

## Internetes biztonsági kód segítségével történő hitelesítés A Bank az internetes fizetéshez szükséges biztonsági kódot – amennyiben nem rendelkezik aktív MBH Bank App szolgáltatással - a kártyabirtokos mobiltelefonszámára, SMS üzenetben küldi meg.

### MBH Bank App (korábban MKB), vagy MBH Bank App segítségével történő hitelesítés A Bankkártyához kapcsolódó, MBH Bank App használatával történő hitelesítés során, a bankkártyával végrehajtott internetes fizetés kezdeményezésekor a Bank mobilértesítést küld, amelyen keresztül hajtható végre a jóváhagyás.

Biztonsági kód internetes fizetéshez: A bankkártyával végrehajtott interneten keresztül történő fizetések, kártyabirtokos által történő hitelesítését lehetővé tevő szolgáltatás. Amennyiben az internetes kereskedelmi Elfogadóhely technikailag lehetővé teszi a bankkártyával végrehajtott fizetést, akkor az a Kártyabirtokos általi sikeres hitelesítés nélkül elutasításra kerül, kivéve a bankkártya terhére megadott rendszeres (recurring) tranzakciókat (ide nem értve a 2019. szeptember 13-át követő első hitelesítést), egyéb kereskedő által hitelesített tranzakciókat és a bank által történő besorolás alapján alacsony kockázati besorolással rendelkező tranzakciókat.

A Bank – az erős ügyfél-hitelesítés követelményének való megfelelés, valamint a csalások megelőzése céljából – az általa kibocsátott valamennyi Bankkártyához jogosult beállítani a Biztonsági kód internetes fizetéshez szolgáltatást.

## 9.1.3. Online PIN

Megtekintheti és módosítja a kártyáihoz tartozó online PIN kódját.

## 9.1.4. Bankkártya részletek

Megtekintheti a bankkártya részletes adatait és a hozzá tartozó digitalizált kártya adatai és limiteinek beállításait.

## 9.2. Bankkártya igénylés

Új bankkártya, illetve társkártya igénylés elindítására való lehetőség áll rendelkezésre ebben a menüpontban.

## 9.2.1. Új betéti kártya igénylése

Bankkártya kiválasztás: Az "Új bankkártya igénylés" megjelölését követően a "Következő" gombra kattintva tudunk tovább haladni.

| sankkartya igen                                  | les                                                                                           |                                                                                                    |
|--------------------------------------------------|-----------------------------------------------------------------------------------------------|----------------------------------------------------------------------------------------------------|
| (érjük válassza ki, melyi                        | k kártyát szeretné igényelni!                                                                 |                                                                                                    |
|                                                  | <ul> <li>Új bankkártya igénylés</li> </ul>                                                    | <ul> <li>Társkártya ligényílés</li> </ul>                                                                                                    |
| Felhívjuk szíves figyelmá                        | t, hogy jelen igényiés alapján a bankkári                                                     | ya szerződés véglegesítése telefonon keresztűl történik. A megbízás                                                                                         |
| aláírását követően, leg<br>munkatársunknak nem s | később a kővetkező munkanap 8 és 20<br>ikerül felvenni Önnel a kaposolatot, a sz<br>munkana   | bin kézdét munkalársunk felveszi Önnel a kapcsolatot. Amernyiben<br>erződés nem jön létre, és bankkártya igényitesét a rögzítést követő 3.<br>pon töröljük. |
| aláírását követően, leg<br>munkatársunknak nem s | később a következő munkianap 8 és 20-<br>ikerül felvenni Önnel a kapcsolatot, a sz<br>munkana | Śar kłóżdł murkularisurk fetreszi Onnel a kapcsclatot. Amernyben<br>rzódes nem (no letre, eb bankkartya igényléset a rógziłtet követő 3.<br>pon töröljük.   |

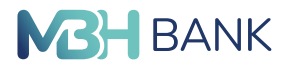

Számlaszám: Annak a számlának a kiválasztása, amihez az igényelni kívánt kártyát szeretnénk hozzárendelni.

**Igényelt kártya típusa:** A számla devizanemétől függően a rendelkezésre álló kártyák közül legördülő lista segítségével választhatunk.

A kártyára a következő nevet kérem feltüntetni: A nevet maximum 20 karakter hosszan, személyi azonosításra alkalmas formában szükséges megadni. Telefonszám: Mobilszám megadása adott formátumban: +országkód, kétjegyű szolgáltató kód és telefonszám pl. +36201234567.

Hitelesítés típusa: SMS kód.

#### Átvétel helye:

- Postai kézbesítés levelezési címre.
- MBH Bankfiókban: Felhívjuk figyelmét, hogy amennyiben bankkártyáját MBH Bankfiókban kívánja átvenni, az külön díj felszámítása mellett lehetséges. (Kérjük tájékozódjon az aktuális kondíciós listánkból)

**Soron kívüli elkészítés**: A soron kívül elkészített bankkártya és PIN kód minden esetben csak bankfiókban vehető át.

| k adja meg az ígényelt kártya alapadatait!   |                     |     |
|----------------------------------------------|---------------------|-----|
| Számlaszám: Lakossági bankszár               | mla ( ) 🔻           |     |
| Igényelt kártya típusa:                      | •                   |     |
| ártyára a következő nevet kérem feltüntetni: | •                   |     |
| Telefonszám: + (                             | ) ?                 |     |
| Hitelesítés módja: Kérem válasszon!          | -                   | (?) |
| Atvétel helye: Postal kézbesítés le          | evelezési címre 🔹 🥐 |     |
| Soron kivüli elkészítés:                     |                     |     |

Az adatok megadása után kattintson a "Következő" gombra, ahol a kártyakép kiválasztása után adható le az igénylés.

| Bankkártya igénylés                        |                               |
|--------------------------------------------|-------------------------------|
| 1 Alapadatok                               | 📎 📀 Kártyakép                 |
| Kérjük válassza ki, melyik kártyaképpel    | eretné használni a kártyáját! |
| 1234 5676 9676 5432<br>32/37<br>CARHHOLDER |                               |
|                                            | < ELŐZŐ Megbizás alálírása >  |

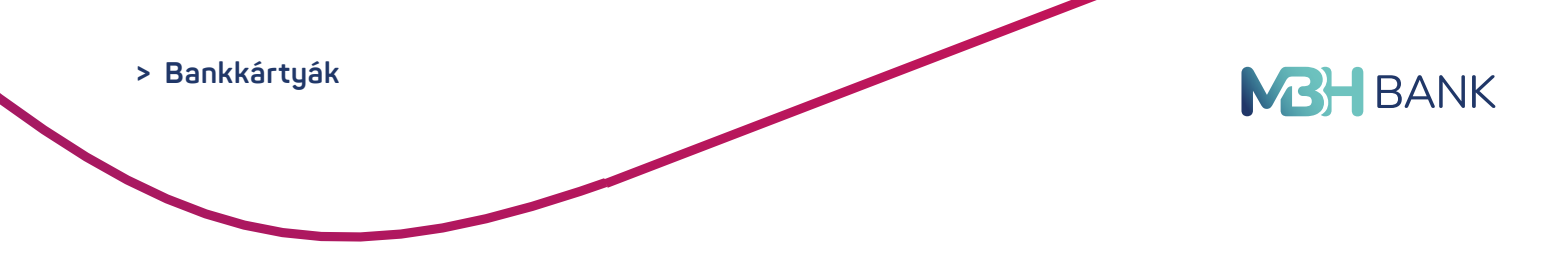

## 9.2.1. Társkártya igénylés

Bankkártya kiválasztás: A "Társkártya igénylés" megjelölését követően a "Következő" gombra kattintva tudunk tovább haladni.

| Bankkártya igénylés                                                                                                    |                                            |  |  |  |  |  |
|----------------------------------------------------------------------------------------------------|--------------------------------------------|--|--|--|--|--|
| Kérjük válassza ki, melyik kártyát szeretné igényelni!                                                                                                    |                                            |  |  |  |  |  |
| Új bankkártya igénylés <ul> <li>Társkártya igénylés</li> </ul>                                                                                                    |                                            |  |  |  |  |  |
| Felhívjuk szíves figyelmét, hogy jelen igénylés alapján a bankkártya szerződés véglegesítése telefonon keresztül történik<br>aláírását követően, legkésőbb a következő munkanap 8 és 20 óra között munkatársunk felveszi Önnel a kapcsolatot. A<br>munkatársunknak nem sikerül felvenni Önnel a kapcsolatot, a szerződés nem jön létre, és bankkártya igénylését a rőgzí<br>munkanapon töröljük. | A megbízás<br>umennyiben<br>tést követő 3. |  |  |  |  |  |
| <u>Mégsem</u> Következő >                                                                                                    |                                            |  |  |  |  |  |
|                                                                                                    |                                            |  |  |  |  |  |

Számlaszám: Annak a számlának a kiválasztása, amihez az igényelni kívánt kártyát szeretnénk hozzárendelni.

**Igényelt kártya típusa**: A számla devizanemétől függően a rendelkezésre álló kártyák közül legördülő lista segítségével választhatunk.

A kártyára a következő nevet kérem feltüntetni: A nevet maximum 20 karakter hosszan, személyi azonosításra alkalmas formában szükséges megadni.

**Telefonszám:** Mobilszám megadása adott formátumban: +országkód, kétjegyű szolgáltató kód és telefonszám pl. +36201234567.

Hitelesítés típusa: SMS kód.

Átvétel helye:

- Postai kézbesítés levelezési címre.
- MBH Bankfiókban: Felhívjuk figyelmét, hogy amennyiben bankkártyáját MBH Bankfiókban kívánja átvenni, az külön díj felszámítása mellett lehetséges. (Kérjük tájékozódjon az aktuális kondíciós listánkból)

**Soron kívüli elkészítés:** A soron kívül elkészített bankkártya és PIN kód minden esetben csak bankfiókban vehető át.

| Bankkártya igénylés                                             |                                                  |
|-----------------------------------------------------------------|--------------------------------------------------|
| 1 Alapadatok 📎 2                                                | Kártyakép 📎 🚯 Társkártya 📎 🐴 Cím 📎 🚯 Elérhetőség |
| Kérjük adja meg az ígényelt kárt                                | ya alapadatait!                                  |
| Számlaszám:*                                                    | Lakossági bankszámla ( )                         |
| lgényelt kártya típusa:*                                        | · ·                                              |
|                                                                 |                                                  |
|                                                                 |                                                  |
| A kártyára a következő nevet <sup>*</sup><br>kérem feltüntetni: | (                                                |
| Telefonszám:*                                                   | +()?                                             |
| Hitelesítés módja:*                                             | Kérem válasszon!                                 |
| Átvétel helye:                                                  | Postai kézbesítés levelezési címre               |
| Soron kívüli elkészítés:                                        |                                                  |

Amennyiben az adott kártyatípus lehetővé teszi a designváltást, akkor a kártyakép menüpontban kezdeményezhető a folyamat.

| Bankkártya i        | gényl                                                                   | és          |    |                 |     |       |  |               |
|---------------------|-------------------------------------------------------------------------|-------------|----|-----------------|-----|-------|--|---------------|
| 1 Alapadatok        |                                                                         | 2 Kártyakép |    | 3 Társkártya    |     | 4 Cím |  | 5 Elérhetőség |
| Kérjük válassza ki, | Kérjük válassza ki, melyik kártyaképpel szeretné használni a kártyáját! |             |    |                 |     |       |  |               |
|                     |                                                                         |             |    |                 |     |       |  |               |
|                     |                                                                         |             |    |                 |     |       |  |               |
| 1234 5678           | 9876                                                                    | 5432        |    |                 |     |       |  |               |
| 32/37<br>CARDHOLDER |                                                                         |             |    |                 |     |       |  |               |
|                     | ۲                                                                       | mustercoro. |    |                 |     |       |  |               |
|                     |                                                                         |             |    |                 |     |       |  |               |
|                     |                                                                         |             | ۲. | ELŐZŐ Következő | 5 👂 |       |  |               |
|                     |                                                                         |             |    |                 |     |       |  |               |

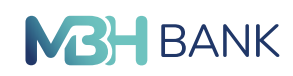

A következő lépésben történik a társkártya birtokosának rögzítése.

| rjük adja meg a társkártya bír                                       | okosának adatait! |
|----------------------------------------------------------------------|-------------------|
| Előtag:                                                              |                   |
| Vezetéknév:*                                                         |                   |
| Keresztnév:*                                                         |                   |
| Előző név:                                                           |                   |
| Születési hely:*                                                     |                   |
| Születési idő:*                                                      | éééé.hh.nn        |
| Anyja neve:*                                                         |                   |
| Állampolgárság:*                                                     |                   |
| szeményazonosságát igazoló <sup>*</sup><br>okmány típusa:            | Kérem válasszon!  |
| szeményazonosságát igazoló <sup>*</sup><br>okmány száma és betűjele: |                   |
| állító hatóság megnevezése:*                                         |                   |
|                                                                      |                   |

Amennyiben az állandó lakcím és értesítési cím eltér a főkártyánál megadott adatoktól, akkor a 4. lépésben adhatja meg a társkártyához tartozó állandó lakcímet és értesítési címet.

| Bankkártya igénylés |  |             |            |            |   |       |  |               |  |  |
|---------------------|--|-------------|------------|------------|---|-------|--|---------------|--|--|
| 1 Alapadatok        |  | 2 Kártyakép | > 3        | Társkártya |   | 4 Cim |  | 5 Elérhetőség |  |  |
| Állandó lakcím      |  |             |            |            |   |       |  |               |  |  |
|                     |  | Azonos a f  | ökártyával | ⊖ má       | S |       |  |               |  |  |
| Értesítési cím      |  |             |            |            |   |       |  |               |  |  |
|                     |  | Azonos a f  | ökártyával | ⊖ má       | S |       |  |               |  |  |
| Következő >         |  |             |            |            |   |       |  |               |  |  |

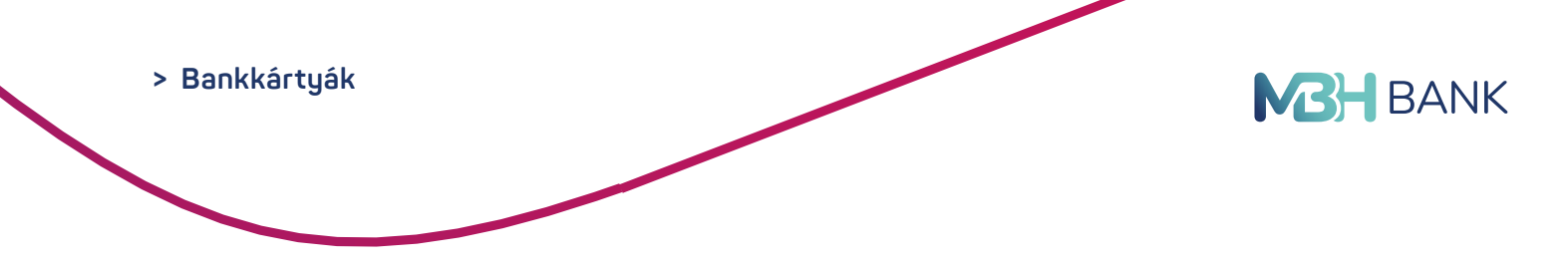

A megbízás aláírása előtt lehetősége van további elérhetőségi adatokat is megadni.

| Bankkártya ig     | énylés                   |           |         |                |          |       |               |
|-------------------|--------------------------|-----------|---------|----------------|----------|-------|---------------|
| 1 Alapadatok      | > 🤇                      | Kártyakép | >       | 3 Társkártya   |          | 4 Cím | 5 Elérhetőség |
| Egyéb elérhetőség |                          |           |         |                |          |       |               |
| Mobil tel         | efonszám:<br>:-mail cím: | + (       | )(      |                |          |       |               |
|                   |                          |           | < ELŐZ( | Ó Megbizás alá | iírása 🕻 |       |               |

## 9.3. Hitelkártya igénylése - Jelenleg nem elérhető.

Új hitelkártya, illetve társkártya igénylés elindítására való lehetőség áll rendelkezésre ebben a menüpontban.

# 10. BETÉTEK, ÉRTÉKPAPÍROK

A befektetési szolgáltatások keretében kínált pénzügyi eszközök széles választéka elérhető a Netbank befektetési szolgáltatásán keresztül. A szolgáltatás lehetőséget biztosít vételi, jegyzési és eladási tranzakciók benyújtására - meghatározott értékpapírokra vonatkozóan,- valamint lehetővé teszi egyes értékpapírok esetében az aktuális árfolyamokkal kapcsolatos tájékozódást. Emellett Ügyfeleink folyamatosan figyelemmel kísérhetik befektetési portfoliójuk alakulását. Amennyiben valamelyik elérhető értékpapír felkeltette érdeklődését, a Netbankon keresztül eljuttathatja megbízását a Bank részére.

|                                                                                   | H Netbank (<br>B)<br>îssza a nyit | korábban Kapcsolattartója: Királyné Czec<br>óoldaira > Időpontfoglalás, digitális sorbi                         | zán Judit 24 ő<br>an őllás ≯ Ír | rán át hivható: 06 80 350 350 Mit szere<br>jon nekünk                   | etne elintézni? Q                                                                                                    |
|-----------------------------------------------------------------------------------|-----------------------------------|----------------------------------------------------------------------------------------------------|---------------------------------|-------------------------------------------------------------------------|----------------------------------------------------------------------------------------------------|
|                                                                                   |                                   |                                                                                                    | Értesítése                      | L Ltolsó belépés<br>2023-03-25 11:38:4                                  | KILÉPÉS X                                                                                                    |
| Számlák áttekintése                                                               | >                                 | Betétek, értékpapírok                                                                                           |                                 |                                                                         |                                                                                                    |
| Aktuális megbízások                                                               | >                                 | Beteten, ertenpuprien                                                                                           |                                 |                                                                         |                                                                                                    |
| Átutalás, befizetés                                                               | >                                 | Befektetési portfolió                                                                                           | *                               | Befektetési lehetőségek                                                 | × .                                                                                                    |
| Bankkártyák                                                                       | >                                 | <ul> <li>Tekintse meg értékpapírszámláit,</li> </ul>                                                            | A strength of the               | <ul> <li>Megtekintheti a Bank által forgalmazott</li> </ul>             | the second second                                                                                                    |
| Betétek, értékpapirok                                                             | *                                 | <ul> <li>befektetési termékeit!</li> <li>Eladhatja meglévő értékpapírjait.</li> </ul>                           | · · · · · ·                     | értékpapírok napi árfolyam- és<br>hozaminformációit.                    |                                                                                                    |
| <ul> <li>&gt; Befektetési portfolió</li> <li>&gt; Befektetési lehetősé</li> </ul> | ó<br>égek                         | <ul> <li>Vásároljon új értékpapírokati (MBH<br/>kötvények, MBH befektetési alapok,<br/>Állampapírok)</li> </ul> |                                 | <ul> <li>Válasszon megvásárolható<br/>értékpapírjaink közül!</li> </ul> | 545) Resident<br>63 mil 5 mil 64 mil 6 mil 6<br>53 mil 6 mil 7 mil 7 mil 6 mil 7 mil 7 mil |
| > Betétlekötések keze                                                             | elése                             |                                                                                                    |                                 |                                                                         |                                                                                                    |
| <ul> <li>Értékpapírszámla<br/>tranzakciók</li> </ul>                              |                                   | Betétlekötések kezelése                                                                                         | •                               | Értékpapírszámla tranzakciók                                            | *                                                                                                    |
| litelek                                                                           | >                                 | > Ellenörizheti jelenlegi betéteit.                                                                             |                                 | > Keressen megbízásai között!                                           |                                                                                                    |
| lgyintézés                                                                        | >                                 | <ul> <li>Adjon meg új betétlekőtési megbízást!</li> </ul>                                                       | 2 Ar                            |                                                                         |                                                                                                    |
| leállítások                                                                       | >                                 |                                                                                                    |                                 |                                                                         | ALM8                                                                                                    |
| GÉPJÁRMŰ- ÉS<br>SZKÖZFINANSZÍRO                                                   | ozás                              |                                                                                                    |                                 |                                                                         |                                                                                                    |

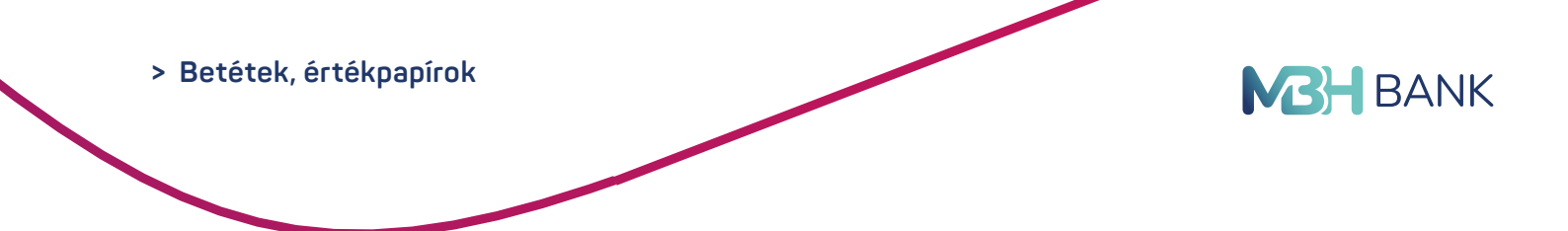

## 10.1. Értékpapírszámla tranzakciók

Ebben a menüpontban kereshet az értékpapírszámlához tartozó korábbi tranzakciók között. Maximum 30 napos idő intervallumra kérdezhetők le egyszerre a már lezárt tételek.

Értékpapírszámla tranzakciók keresésekor a lekérdezés időintervallumát egyszerűen beállíthatja a kereső csúszka segítségével is.

| 2022      | 2022       | 2022    | 2022     |  |
|-----------|------------|---------|----------|--|
| Augusztus | Szeptember | Október | November |  |
|           |            |         |          |  |

|                                                                                   | Netbank (<br>)<br>ssza a nyit | korábban Kapcsolattartója: Királ<br>óoldalra > Időpontfoglalás, dig | yné Czeczán Judit<br>itális sorban állás | 24 órán át t<br>≯ Írjon nek | ilvható: <b>06 80 350 350</b><br>ünk | Mit szeretne                        | elintézni? C |
|-----------------------------------------------------------------------------------|-------------------------------|---------------------------------------------------------------------|------------------------------------------|-----------------------------|--------------------------------------|-------------------------------------|--------------|
|                                                                                   |                               |                                                                     | ~                                        | Értesítések 🛕               | 202                                  | Utolsó belépés:<br>3-03-25 11:38:47 | KILÉPÉS 🗙    |
| Számlák áttekintése                                                               | >                             | Értékpapírszámla tran                                               | zakciók                                  |                             |                                      |                                     |              |
| Aktuális megbízások                                                               | >                             |                                                                     |                                          |                             |                                      |                                     |              |
| Átutalás, befizetés                                                               | >                             | Keresési feltételek                                                 |                                          |                             |                                      |                                     |              |
| Bankkártyák                                                                       | >                             | Számla neve:                                                        | Minden számlába                          | in keres                    |                                      | -                                   |              |
| Betétek, értékpapírok                                                             | *                             | Megbízás státusza:                                                  | Minden tétel (max                        | k. 30 nap, max. 500 té      | tel)                                 | -                                   |              |
| <ul> <li>&gt; Befektetési portfolió</li> <li>&gt; Befektetési lehetősé</li> </ul> | aek                           | Idöintervallum:                                                     | Utolsó 1 hónap                           | ▼ 2023                      | 02.25 2023                           | .03.25 💽 🥐                          | 25           |
| > Betétlekötések kezel                                                            | ése                           |                                                                     | 2022                                     | 2023                        | 2023                                 | 2023                                | Т            |
| <ul> <li>Értékpapírszámla<br/>tranzakciók</li> </ul>                              |                               |                                                                     | December                                 | Január                      | Február                              | Március                             |              |
| Hitelek                                                                           | <u>,</u>                      |                                                                     | Maximum 30 napos                         | idő intervallumra kér       | dezhetöek le egyszer                 | re a már lezárt tétele              | k.           |
| Ügyintézés                                                                        | >                             |                                                                     | Rendszerünkben a                         | könyvelt tételek a köv      | etkező dátumtól állna                | ak rendelkezésre: 201               | 0.10.11      |
| Beállítások                                                                       | >                             |                                                                     | Keresés >                                |                             |                                      |                                     |              |

## 10.2. Befektetési lehetőségek

Itt tekintheti meg a Bank által forgalmazott értékpapírok napi árfolyam- és hozaminformációt vagy választhat a megvásárolható értékpapírjaink közül. Befektetési szolgáltatásokkal kapcsolatos tevékenységekhez MIFID teszt kitöltése szükséges.

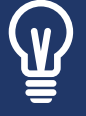

A MIFID teszt kérdéseinek megválaszolásával részletesebben megismertetheti befektetői preferenciáit és kockázatvállalási hajlandóságát, így egyéni körülményeinek és igényeinek leginkább megfelelő befektetési lehetőségeket kínálhatunk Önnek. <u>Részletek</u>

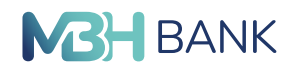

| MBH BANK             | MBH Netbani<br>MKB)<br>< Vissza a ny | k (korábban Kapcsolattartója: Ki <b>rályné Czeczán Judit</b> 24 órán át hívható: 06 80 350 350 Mit szeretne elintézni? O<br>pitóddalra > Időpontfoglalás, digitális sorban állás > Írjon nekünk                                                                                            | ۲ |
|----------------------|--------------------------------------|----------------------------------------------------------------------------------------------------|---|
|                      |                                      | Értesítések ▲         Utolsó belépés:<br>2023-03-25 11:38:47         KILÉPÉS         KILÉPÉS                                                                                                    |   |
| Számlák áttekintése  | >                                    | Befektetési lehetőségek                                                                                                    |   |
| Aktuális megbízásol  | < >                                  |                                                                                                    |   |
| Átutalás, befizetés  | >                                    | MIFID kerdőiv                                                                                                    |   |
| Bankkártyák          | >                                    | Ön nem töltött még ki MIFID tesztet. Ahhoz, hogy értékpapír vásárlást végezhessen, ezt meg kell tennie. Az alábbi gombra kattintva<br>lehetősége van a MIFID teszt kitöltésére.                                                                                                    |   |
| Betétek, értékpapíro | k 🗸                                  | Ha Firefox böngészőt használ, és nem tudja megnyitni a MIFID kérdőivet, akkor ki kell kapcsolnia a felugró ablakok tiltását az alábbi<br>lépéseket követve:<br>Nylissa meg a böngésző Beállítások menűpontjában az Adatvédelem és biztonság → Engedélyek → Felugró ablakok tiltása opciót. |   |
| > Befektetési port   | folió                                | Kattintson a Kivételek gombra.<br>Adja hozzá a https://netbankar.mbhbank.hu címet.<br>Mentee el aváltrzáskat                                                                                                    |   |
| > Befektetési lehe   | tőségek                              | MIFID kérdőiv kitőltése                                                                                                    |   |

Ön nem rendelkezik Netbankon is elérhető értékpapír számlával vagy a mai napi forgalmazás befejeződőtt. A következő napra érvényes árfolyamok feltőltéséig kérjük szíves tűrelmét!

| l | 5 | Aktuálisan jegyezhető MBH értékpapírok - | További információ a po  | ortálon |
|---|---|------------------------------------------|--------------------------|---------|
| ١ | • | And and Jegy eriete men enterpapiron -   | To tabbi information a p | ontaion |

(>) MBH Bank Nyrt. által kibocsátott kötvények - További információ a portálon

- (>) MBH befektetési alapok További információ a portálon
- () Állampapírok További információ a portálon

Budapesti Értéktőzsdén forgalmazott értékpapírok.

| Ne   | Szteny (A) |  |
|------|------------|--|
| > Ré | szvény (B) |  |

> Részvény (C)

> Certifikát

Befektetési jegy

BÉTa részvény

## 10.3. Betétlekötések kezelése

Ebben a menüpontban ellenőrizheti jelenlegi élő betétlekötéseit.

|                       | 3)<br>issza a ny | ritóoldalra > Időpontfogla         | lás, digitális sorban állás    | → irjo             | n nekünk  | Mit szeretne elin                      | tézni? Q  |
|-----------------------|------------------|------------------------------------|--------------------------------|--------------------|-----------|----------------------------------------|-----------|
|                       |                  |                                    | <b>v</b>                       | <u>Értesítések</u> | <b>A</b>  | Utolsó belépés:<br>2023-03-25 19:27:05 | KILÉPÉS 🗙 |
| zámlák áttekintése    | >                | Betétek                            |                                |                    |           |                                        |           |
| ktuális megbízások    | >                | A funkcióban áttekintést nyújtu    | nk jelenlegi élő betétlekötése | eiröl.             |           |                                        |           |
| tutalás, befizetés    | >                | Azonosító                          | Össze                          | g Kamat            | Idötartam | Lejárat / fordulónap                   |           |
| ankkártyák            | >                | 1000000000000000<br>STANDARD BETÉT | 100 000 1                      | IUF 0,01 %         | 1 hónap   | 2023.03.29 <b>()</b><br>Szerda         | Részletek |
| etétek, értékpapírok  | *                | 11111111-11111111                  |                                |                    |           | 010100                                 |           |
| Befektetési portfolió |                  |                                    | Összesítő 100 010 HUF          | HUF                |           |                                        |           |

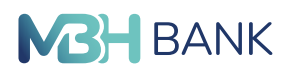

## 10.4. Befektetési portfólió

Tekintse meg értékpapírszámláit, befektetési termékeit. A menüpontban ellenőrizheti, eladhatja, vagy új értékpapírokat vásárolhat. (MBH Kötvények, MBH Befektetési alapok, Állampapírok)

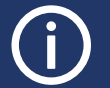

Az aktuális befektetési ajánlatokról a portálon tájékozódhat. <u>Részletek</u>

|                                                                               | 8H Netbank (1<br>(B)<br>Vissza a nyitó | xorábban Kapcso<br>voldalra > Időp | lattartója: <b>Kirá</b><br>ontfoglalás, di | ilyné Czeczán Judit<br>gitális sorban állás | 24 órán át hívható: 06<br>> Írjon nekünk | 80 350 350 Mit szeretne             | elintézni? O   |
|-------------------------------------------------------------------------------|----------------------------------------|------------------------------------|--------------------------------------------|---------------------------------------------|------------------------------------------|-------------------------------------|----------------|
|                                                                               |                                        |                                    |                                            | ~                                           | Értesítések 🛕                            | Utolsó belépés: 2023-03-25 19:27:05 | KILÉPÉS 🗙      |
| Számlák áttekintése                                                           | >                                      | Befektetési p                      | ortfóliók                                  | t                                           |                                          |                                     | B              |
| Aktuális megbízások                                                           | >                                      | > Legközelebbi es                  | emény                                      |                                             |                                          |                                     | _              |
| Átutalás, befizetés                                                           | >                                      | Értéknap:2023.03.25                |                                            |                                             |                                          |                                     |                |
| Bankkártyák                                                                   | >                                      | LIGHTUP.2020.00.20                 |                                            |                                             |                                          |                                     | Részvény vétel |
| Betétek, értékpapírok                                                         | ~                                      | Instrumentum                       | 0                                          | Állomány<br>(Szabad állomány)               | Bekerülési érték 🖉                       | Piaci érték 🕖                       |                |
| > Befektetési portfoli                                                        | ió                                     |                                    | ÁMLA (12345                                | 678-0000000-4444444                         | <u>4</u> )                               |                                     |                |
| <ul> <li>&gt; Befektetési lehetős</li> <li>&gt; Betétlekötések kez</li> </ul> | iégek<br>elése                         |                                    | ÁMLA (12345                                | 678-0000000-3333333                         | <u>3</u> )                               |                                     |                |
| <ul> <li>Értékpapírszámla<br/>tranzakciók</li> </ul>                          |                                        | BEFEKTETÉSI S                      | ZÁMLA (1234                                | 5678-1111111-4444444                        | (4)                                      |                                     |                |

## 11. HITELEK

Ebben a menüpontban tájékozódhat hiteleiről. A részletekben megtekintheti a hiteléhez kapcsolódó összes tartozását, valamint ellenőrizheti a kamatokat és a fordulónapokat. Megjelölt hiteleinek következő törlesztőrészlete hamarosan esedékes.

|                       | H Netbank<br>B)<br>issza a nyil | (korábban Kapc<br>lóoldaira > Id                                        | solattartója: <b>Királyné Czeczán J</b> u<br>őpontfoglalás, digitális sorban állá:                        | adit<br>s                                         | 24 órán át hívható: <b>06</b><br>> Írjon nekünk                                 | 80 350 350 Mit sz                                                                   | eretne elintézni? Q                                           |
|-----------------------|---------------------------------|-------------------------------------------------------------------------|----------------------------------------------------------------------------------------------------|---------------------------------------------------|---------------------------------------------------------------------------------|-------------------------------------------------------------------------------------|---------------------------------------------------------------|
|                       |                                 |                                                                         | <b>v</b>                                                                                                  | Érte                                              | sítések 🛕                                                                       | Utolsó belég<br>2023-03-25 11:38                                                    | DÉS: KILÉPÉS X                                                |
| Számlák áttekintése   | >                               | Hitelek                                                                 |                                                                                                    |                                                   |                                                                                 |                                                                                     | m                                                             |
| Aktuális megbízások   | >                               |                                                                         |                                                                                                    |                                                   |                                                                                 |                                                                                     |                                                               |
| Átutalás, befizetés   | >                               | Tájékozódjon hitelein<br>A részletekben megti<br>hiteleinek következő   | ől.<br>ekintheti a hiteléhez kapcsolódó<br>törlesztőrészlete hamarosan es                                 | ó összes tarto<br>iedékes,                        | zását, valamint ellenőri                                                        | zheti a kamatokat és a fo                                                           | rdulónapokat. Megjelölt                                       |
| Bankkártyák           | >                               | Tájékoztatjuk, hogy a                                                   | amennyiben ön élt, vagy jelenles                                                                          | g is él a fizete                                  | si moratórium jogszabá                                                          | aly által biztosított lehetős                                                       | égével, abban az esetben a                                    |
| Betétek, értékpapírok | >                               | "Lejárat" dátuma még<br>módosul. Felhívjuk a                            | g nem tükrözi a moratórium 1 m<br>figyelmét, hogy a hitel futamide                                        | iatt bekövetk<br>eje a moratóri                   | ezett változásokat, a lej<br>umban töltött időszakná                            | árat idöpontja a moratóriu<br>al hosszabb idövel fog me                             | um 2 lejáratát követően<br>ghosszabbodni.                     |
| Hitelek               | *                               | Felhívjuk a figyelmét<br>rövidebb időszakra is<br>moratórium 2 alatt ne | arra, hogy az aktuális "Töketari<br>s igénybe vette a fizetési morató<br>em fizetett meg bankunk felé, te | tozás" rovat o<br>priumot, a rov<br>hát a tényleg | sak a töketartozás össz<br>at nem tartalmazza azo<br>es töketartozása az itt s  | zegét tartalmazza, illetve<br>n töketartozását, amelyet<br>szereplő összegnél maga: | amennyiben ön akår egy<br>t a moratórium 1 és/vagy a<br>sabb. |
| > Áttekintő           |                                 | Kérjük, vegye figyele<br>amelyre tekintettel a<br>összegéről a moratór  | mbe, hogy a fizetési moratóriun<br>vissza-fizetendő ügyleti kamat á<br>rium lezárását követően megkül     | n alatt meg n<br>összege növe<br>Idött levélber   | em fizetett töketartozás<br>kszik. A fizetési morató<br>nyújtunk tájékoztatást. | a fizetési moratórium idő<br>rium időszakában felhaln                               | szakában is kamatozik,<br>nozott ügyleti kamat                |
| Ugyintézés            | >                               | Azonosító                                                               | Szerződés azonosító                                                                                       | Kamat                                             | Szerződött összeg                                                               | Töketartozás                                                                        | Esedékesség                                                   |
| Beállítások           | >                               |                                                                         |                                                                                                    |                                                   |                                                                                 |                                                                                     |                                                               |

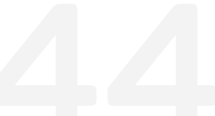

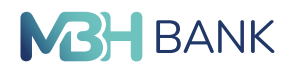

# 12. ÜGYINTÉZÉS

## 12.1. Szolgáltatáscsomag igénylés

Ebben a menüpontban válthat az Ön bankolási szokásainak leginkább megfelelő számlacsomagra.

## 12.2. Nyilatkozat ingyenes készpénzfelvételről

Rendelkezzen az ingyenes készpénzfelvételről a menüpontban található nyilatkozat kitöltésével! Ezzel az ingyenes készpénzfelvételről tett korábbi nyilatkozata hatályát veszti, külön lemondó nyilatkozat kitöltése nélkül is.

A díjmentes készpénz felvétel igénybe vételéről szóló fogyasztói nyilatkozatoknak a Központi Nyilvántartásban történő változásáról szóló értesítést a Számlakivonatok, dokumentumok / Értesítők menüpont alatt teszi elérhetővé ügyfelei számára a Bank.

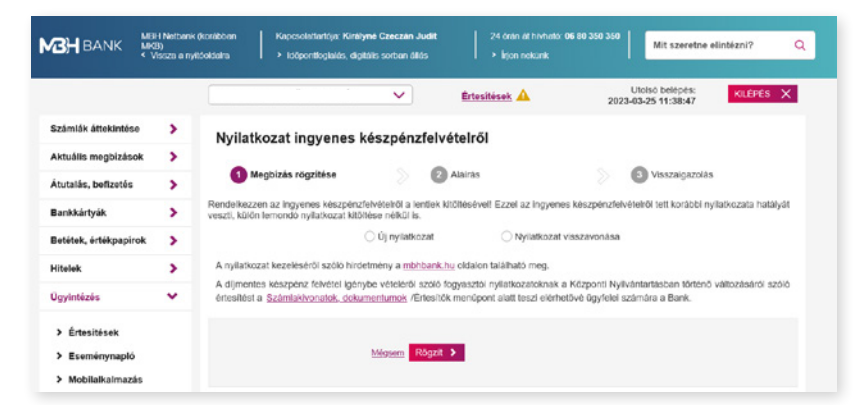

## 12.3. Üzenet küldése ügyintézőnek

Írja meg véleményét vagy tegye fel kérdéseit az üzenetküldő funkció segítségével. Tájékoztatjuk, hogy megkeresését követően a Telebank Ügyfélszolgálat munkatársai visszahívják Önt, ezért kérjük, adja meg telefonszámát. Megbízásra vonatkozó kérést, valamint elszámolással és forintosítással kapcsolatos tájékoztatási igényt ebben a menüpontban nem áll módunkban fogadni. Ezzel kapcsolatban kérjük hívja a 06 80 350 350-as telefonszámot. Köszönjük megértését.

|                                                                              | ssza a nyitó | oklaina    | <ul> <li>Időporttoglalás, dij</li> </ul>          | ptélis sorban állás                            |                                                              |                                                  |                          |                 |
|------------------------------------------------------------------------------|--------------|------------|---------------------------------------------------|------------------------------------------------|--------------------------------------------------------------|--------------------------------------------------|--------------------------|-----------------|
|                                                                              |              |            |                                                   | ~                                              | Értesítések 🛕                                                | Utols 2023-03-2                                  | ó belépés:<br>5 11:38:47 | KILÉPÉS X       |
| zámlák áttekintése                                                           | >            | Írion      | nekünk                                            |                                                |                                                              |                                                  |                          |                 |
| ktuális megbizások                                                           | >            | Iria meg r | nekünk kérdéselt, észrevéte                       | leit szolgáltatásainkk                         | al kapcsolatban, és felvessz                                 | ük Önnel a kapcsolat                             | ott                      |                 |
| tutalás, befizetés                                                           | >            |            | Tajékoztatjuk, hogy megk                          | eresését követően a 1<br>a vonatikozó kérést v | lelebank Ügyfelszolgálat mur<br>alamint elszámolással és fod | skatársai visszahívják<br>intosítással kancsolat | Önt, ezért kérjű         | ik, adja meg    |
| Bankkártyák                                                                  | >            |            | menüpontban nem áll mó<br>menüpontot. Köszönjük r | dunkban fogadni. Ezz<br>negértését             | el kapcsolatban kérjük hivja                                 | a 06 80 350 350-os tel                           | efonazámot és            | válassza a 8-as |
| Betétek, értékpapirok                                                        | >            | Üzenet     | adatai                                            |                                                |                                                              |                                                  |                          |                 |
| litelek                                                                      | >            |            | Ozenet ticusa:"                                   | Kérlük válasszon.                              |                                                              |                                                  | •0                       |                 |
| Ogyintézés                                                                   | *            |            |                                                   |                                                |                                                              |                                                  |                          |                 |
| > Értesítések                                                                |              |            | Az üzenet tárgya:                                 |                                                |                                                              |                                                  |                          |                 |
| > Eseménynapló                                                               |              |            | Telefonszám:                                      | +(                                             | ) [] @                                                       |                                                  |                          |                 |
| > Mobilalkalmazás                                                            |              |            | Az üzenet szövege:                                |                                                |                                                              |                                                  |                          |                 |
| <ul> <li>Mobilalkalmazás<br/>aktiválása</li> </ul>                           |              |            |                                                   |                                                |                                                              |                                                  |                          |                 |
| <ul> <li>Info (korábban MKB<br/>Mobilbankár) SMS s</li> </ul>                | zűrés        |            |                                                   |                                                |                                                              |                                                  |                          |                 |
| <ul> <li>Info (korábban MKB<br/>Mobilbankár)<br/>szerződéskezelés</li> </ul> |              |            |                                                   |                                                |                                                              |                                                  |                          |                 |
|                                                                              |              |            |                                                   |                                                |                                                              |                                                  |                          |                 |

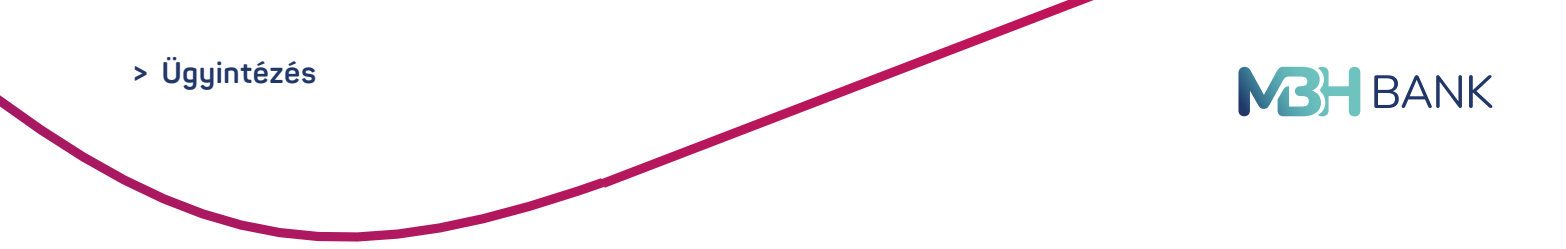

## 12.4. Értesítések

Az értesítések menüpontban tekintheti meg a Bank által küldött üzeneteit. Postaláda üzenetben értesítjük újdonságainkról, valamint a Netbank és az MBH Bank App szolgáltatás rendelkezésre állásáról. Rendszerünkben az értesítéseket 90 napig tároljuk. Egyéb, megbízásaihoz kapcsolódó értesítéseket az Eseménynaplóban tudja megtekinteni. A Beérkezett fizetési kérelemről a Bank által küldött értesítő üzenetet is itt tekintheti meg.

Az értesítések megjelenítéséhez kattintson az "Elolvas" gombra.

|                                                       | 3H Netbank ()<br>(B)<br>Vissza a nyitó | korábban<br>Sol | Kapcsolatta     | arlója: <b>Királyné Czeczán Ju</b><br>sorban állá | u <b>dit</b> 24 órán át hivható:<br>Is > Írjon nekünk | 06 80 350 350 Mit szeretne e           | lintézni? Q     |
|-------------------------------------------------------|----------------------------------------|-----------------|-----------------|---------------------------------------------------|-------------------------------------------------------|----------------------------------------|-----------------|
|                                                       |                                        | DR. LEN         | DVAY GYÖRG      | Y TAMÁS 🗸 🗸                                       | Értesítések 🛕                                         | Utolsó belépés:<br>2023-03-25 19:27:05 | KILÉPÉS 🗙       |
| Számlák áttekintése                                   | >                                      | Értesí          | tések           |                                                   |                                                       |                                        | -               |
| Aktuális megbizások                                   | >                                      | < Elsö          | < Előző         |                                                   | 1-2/2                                                 | Követi                                 | (ező > Utolsó > |
| Átutalás, befizetés                                   | >                                      |                 | Idöpont         | Értesítés szövege                                 |                                                       |                                        |                 |
| Bankkártyák                                           | >                                      |                 | 2023.02.24      | Bizonylat értesítő                                |                                                       |                                        | Elolvas         |
| Betétek, értékpapírok                                 | >                                      | <b>N</b>        | 2022.12.28      | Előzetes tájékoztatás K                           | arbantartásról                                        |                                        | Elolvas         |
| Hitelek                                               | >                                      | Rendszerür      | nkben az értesi | téseket 90 napig tároljuk.                        | Egyéb, megbizásaihoz kapcsolód                        | ló értesítéseket az Eseménynaplóba     | <u>in</u> tudja |
| Ügyintézés                                            | *                                      | megtekinte      | ru.             |                                                   |                                                       |                                        |                 |
| <ul> <li>Értesítések</li> <li>Eseménynapló</li> </ul> |                                        |                 |                 |                                                   |                                                       |                                        |                 |
| > Mobilalkalmazás                                     |                                        |                 |                 |                                                   |                                                       |                                        |                 |
| <ul> <li>Mobilalkalmazás<br/>aktiválása</li> </ul>    |                                        |                 |                 |                                                   |                                                       |                                        |                 |

## 12.5. Eseménynapló

Ebben a menüpontban tekintheti meg Netbank, Telebank és MBH Bank App szolgáltatásokban végzett műveleteit, eseményeit. Az adatokat listában 90 napra visszamenőleg őrizzük meg.

|                                                                                   | H Netbank (<br>B)<br>fissza a nyiti | foldalra Időpontfoglal      | ás, digitális sorban állás | 24 oran at hivinato;      | Mit szeretne                           | elintézni? Q      |
|-----------------------------------------------------------------------------------|-------------------------------------|-----------------------------|----------------------------|---------------------------|----------------------------------------|-------------------|
|                                                                                   |                                     |                             | •                          | Értesítések 🛕             | Utolső belépés:<br>2023-03-25 19:27:05 | KILÉPÉS 🗙         |
| ámlák áttekintése                                                                 | >                                   | Eseménynapló                |                            |                           |                                        | m                 |
| uális megbízások                                                                  | >                                   | Locificity hapto            |                            |                           |                                        |                   |
| utalás hofizatás                                                                  |                                     | Kérem, adja meg a keresés   | i feltételeket!            |                           |                                        |                   |
| inkkártyák                                                                        | \$                                  | Тір                         | us: 🕑 Tranzakciók          | Egyéb                     |                                        |                   |
| etétek, értékpapírok                                                              | >                                   | Szolgáltat                  | ás: 🔽 Netbank              | Telebank                  | MBH Bank App<br>(korábban MKB)         |                   |
| telek                                                                             | >                                   | Státu                       | sz: Teljesült              | Teljesítésre vár          | Elutasított                            |                   |
| gyintézés                                                                         | •                                   |                             | 🗹 Értéknapos               | Fedezethiányos            | 🖌 Aláírásra vár                        |                   |
| <ul> <li>Értesítések</li> <li>Eseménynapló</li> <li>Mobilaikaimazás</li> </ul>    |                                     | Eredmény                    | Lekérdezés                 | >                         |                                        |                   |
| Mobilalkalmazás                                                                   |                                     | Rendszerünkben az adatok 90 | napig visszamenőleg ér     | hetőek el (2022.12.25)    |                                        |                   |
| aktiválása                                                                        |                                     | < Első < Előző              |                            | 1-1/1                     | Köv                                    | etkező 🔰 Utolsó 🗦 |
| > Info (korábban MKB                                                              | 3                                   | Idöpont                     | Csatorna                   | Művelet                   |                                        |                   |
| Mobilbankár) SMS s                                                                | szűrés                              | 2023.01.10 10:10:00         | Netbank                    | Forint átutalás rögzítése |                                        | Részletek         |
| <ul> <li>Info (korábban MKB<br/>Mobilbankár)</li> <li>szerződéskezelés</li> </ul> | 3                                   |                             |                            |                           |                                        |                   |

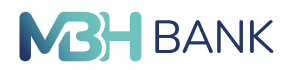

## 12.6. Mobilalkalmazás

Ebben a menüpontban találhatja a 2025.01.15-ével megszűnt MBH Bank App (korábban MKB) applikációban elfogadott nyilatkozatait.

Továbbá módosíthatja azon mobilkészülékek listáját, amelyre korábban telepítette az MBH Bank App applikációt.

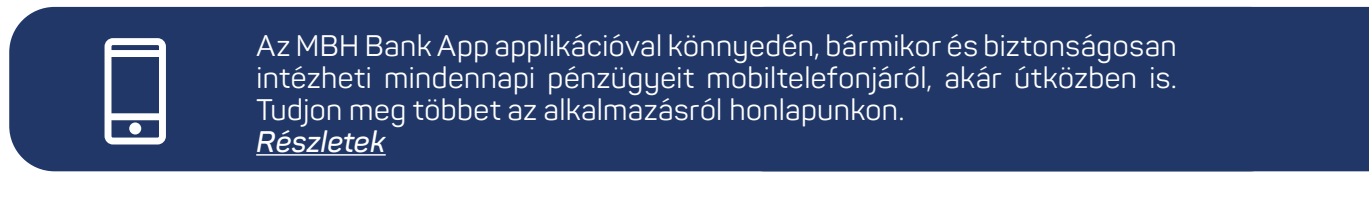

| MBH BANK                                              | /IBH Netban<br>/IKB)<br>Vissza a n | k (korábban Kapcsolattartőja: I<br>yitóoldalra > Időpontfoglalás  | Királyné Czeczán Judit<br>s, digitális sorban állás             | 24 órán át hívható: 06 80 38<br>> Írjon nekünk                                         | 50 350 Mit szeretne el                           | intézni? Q       |
|-------------------------------------------------------|------------------------------------|-------------------------------------------------------------------|-----------------------------------------------------------------|----------------------------------------------------------------------------------------|--------------------------------------------------|------------------|
|                                                       |                                    |                                                                   | ✓ É                                                             | rtesítések 🛕                                                                           | Utolsó belépés:<br>2023-03-25 11:38:47           | KILÉPÉS 🗙        |
| Számlák áttekintése                                   | >                                  | Mobilalkalmazás                                                   |                                                                 |                                                                                        |                                                  |                  |
| Aktuális megbízások                                   | >                                  |                                                                   |                                                                 |                                                                                        | 177 C H MA                                       |                  |
| Átutalás, befizetés                                   | >                                  | Ismerje meg új mobilalkalmazásu                                   | unkat!                                                          | en e fälvinernvän elvesketie                                                           |                                                  | x.e              |
| Bankkártyák                                           | >                                  | az MBH Netbank szolgáltatásból<br>egyenlegét. A mobilalkalmazásba | már ismert bankszámla elnev<br>an minden, az MBH Netbankb       | en, a lokepernyon olvashatja<br>ezéseket valamint bankszámlá<br>an Ön számára elérhető | - <u>7 - 1</u> - 1 - 1 - 1 - 1 - 1 - 1 - 1 - 1 - | 2.6              |
| Betétek, értékpapírok                                 | >                                  | bankszámla megjelenik, legyen a                                   | z lakossági vagy kisvállalati b                                 | ankszámla.                                                                             | 12.22                                            | Sie -            |
| Hitelek                                               | >                                  | vagy írja be mobilkészülékének t<br>/mobilalkalmazas címet.       | niobilieletonja segitsegevel of<br>pongészőjébe a http://mbhban | vassa ie a megjelent QR kodot,<br>k.hu/lakossagi/napi-penzugyek                        |                                                  | 13               |
| Ügyintézés                                            | ~                                  | További információkért kérjük láto                                | ogassa meg weboldalunkat.                                       |                                                                                        | - A COR                                          | 纽拉               |
| <ul> <li>Értesítések</li> <li>Eseménynapló</li> </ul> |                                    | Letölthető az<br>App Store-ból                                    | LETÖLTÉS:<br>Google play                                        |                                                                                        | https://mbhbank.hu/lakossag<br>/mobilalkalmazas  | i/napi-penzugyek |
| > Mobilalkalmazás                                     |                                    | Azon mobilkészülékek, amelyekr                                    | e telepítette az MBH Bank Ap                                    | p (korábban MKB)-t.                                                                    |                                                  |                  |
| > Mobilalkalmazás<br>aktiválása                       |                                    | Aláírási limitek                                                  | . ~                                                             |                                                                                        |                                                  |                  |
|                                                       |                                    |                                                                   |                                                                 |                                                                                        |                                                  |                  |
|                                                       |                                    |                                                                   |                                                                 |                                                                                        |                                                  |                  |
| Módosítás >                                           |                                    |                                                                   |                                                                 |                                                                                        |                                                  |                  |
| Aktív készülékek                                      |                                    |                                                                   |                                                                 |                                                                                        |                                                  |                  |
| Készülék sorszám                                      | ia Kés                             | szülék típusa                                                     | Alkalmazás<br>verzlószáma                                       | Utolsó használat                                                                       | Aktiválás dátuma                                 | Eszköz törlés    |

| NUSLUICK SUISLUIIU | Research apasa   | verzlószáma | otoiso nasznalat    | Antivalus datalla   | LOEKOE TOTICO |
|--------------------|------------------|-------------|---------------------|---------------------|---------------|
| 11111111:11111     | samsung SM-11111 | 3.5.1       | 2025 05 30 22:03:12 | 2024 11 13 13:59:41 | Törlés        |
| 11111111:111111    | samsung SM-11111 | 3.5.1       | 2025.06.02 11:31:46 | 2025.05.23 13:55:09 | Törlés        |

## 12.7. Mobilalkalmazás aktiválása

Az MBH Bank App (korábban MKB) alkalmazás 2025.01.15-ei megszűnésével a menüpont is megszűnt.

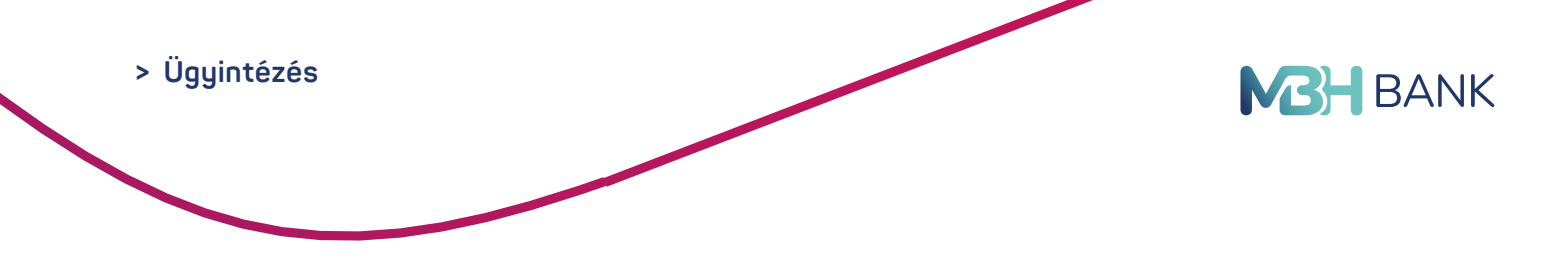

## 12.8. Info (korábban MKB Mobilbankár) SMS szűrés

Ebben a menüpontban lekérdezheti korábbi SMS üzeneteit. Rendszerünkben a kiküldött SMS-eket 90 napig tároljuk.

|                       | 8H Netbank (ko<br>(8)<br>víssza a nyitóo | orábban Kapcsolatlartója: Királ<br>oldalra > Időpontfoglalás, dig | l <b>yné Czeczán Judit</b><br>jitális sorban állás | 24 órán át hívható: 0<br>> Írjon nekünk | 6 80 350 350 Mit szeretne e         | elintézni? Q |
|-----------------------|------------------------------------------|-------------------------------------------------------------------|----------------------------------------------------|-----------------------------------------|-------------------------------------|--------------|
|                       |                                          |                                                                   | ~                                                  | Értesítések 🛕                           | Utolsó belépés: 2023-03-25 11:38:47 | KILÉPÉS 🗙    |
| Számlák áttekintése   | >                                        | Info (korábban MKB M                                              | lobilbankár) (                                     | SMS szűrés                              |                                     |              |
| Aktuális megbízások   | >                                        |                                                                   |                                                    |                                         |                                     |              |
| Átutalás, befizetés   | >                                        | Kerem, adja meg a keresesi felte                                  | telt!                                              |                                         |                                     |              |
| Bankkártyák           | >                                        | Szürési feltétel:                                                 | Kérem válasszon                                    |                                         | • ?                                 |              |
| Betétek, értékpapírok | >                                        |                                                                   | Rendszerünkben a k                                 | kiküldött SMS-eket 90 napig t           | ároljuk (2022.12.25)                |              |
| Hitelek               | >                                        |                                                                   | Keresés >                                          |                                         |                                     |              |
| Ügyintézés            | ~                                        |                                                                   |                                                    |                                         |                                     |              |

## 12.9. Info (korábban MKB Mobilbankár) szerződéskezelés

Állítsa be (korábban MKB Mobilbankár) szerződését, melyet bármikor módosíthat. Bankkártya és számlatranzakcióiról, szolgáltatói beszedés érkezésről vagy hiteltörlesztéséről SMS-ben értesítjük.

| МВН ВАЛК МК<br>К V            | H Netbank<br>B)<br>⁄issza a ny | (korábban Kapcsolattartója: Királyné Czeczán Judit 24 órán át hívható: 06 80 350 350 Mit szeretne elintézni? Q<br>tóoldalra > Időpontfoglalás, digitális sorban állás > Írjon nekünk |
|-------------------------------|--------------------------------|----------------------------------------------------------------------------------------------------|
|                               |                                | Értesítések         Utolsó belépés:<br>2023-03-25 11:38:47         KILÉPÉS         KILÉPÉS                                                                                           |
| Számlák áttekintése           | >                              | Info (korábban MKB Mobilbankár) szerződéskezelés                                                                                                    |
| Aktuális megbízások           | >                              | Providén kondotor - 2007.07.19                                                                                                    |
| Átutalás, befizetés           | >                              | Diffizetési számlaszám: Lakossági bankszámla ( )                                                                                                    |
| Bankkártyák                   | >                              | Ügyféltípus / számlacsomag: Hitelkártya                                                                                                    |
| Betétek, értékpapírok         | >                              | Info (korábban MKB Mobilbankár)<br>üzenetküldési csatorna:                                                                                                    |
| Hitelek                       | >                              |                                                                                                    |
| Ügyintézés                    | *                              | Az On mindenkori mobil ertesitesi telefonszamara +36303603945 kuldott into (korabban MKB Mobilbankar) uzenetek tovabbitasanak modja.                                                 |
| > Értesítések                 |                                | Telefonszám SMS szolgáltatás csoport                                                                                                    |
| > Eseménynapló                |                                | + 36         (         )         Banki üzenetek         Törlés                                                                                                    |
| > Mobilalkalmazás             |                                |                                                                                                    |
| Mobilalkalmazás<br>aktiválása |                                | Mégsem Megbízás aláírása >                                                                                                    |
| Info (korábban MKE)           | 3                              |                                                                                                    |

## 12.10. Időpontfoglalás, digitális sorban állás

Foglaljon időpontot bankfiókunkba, ha várakozásmentesen szeretné banki ügyeit intézni. Kérjen emlékeztető e-mailt és / vagy SMS-t, amit a foglalt időpont előtt 1 órával elküldünk az Ön részére.

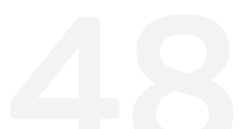

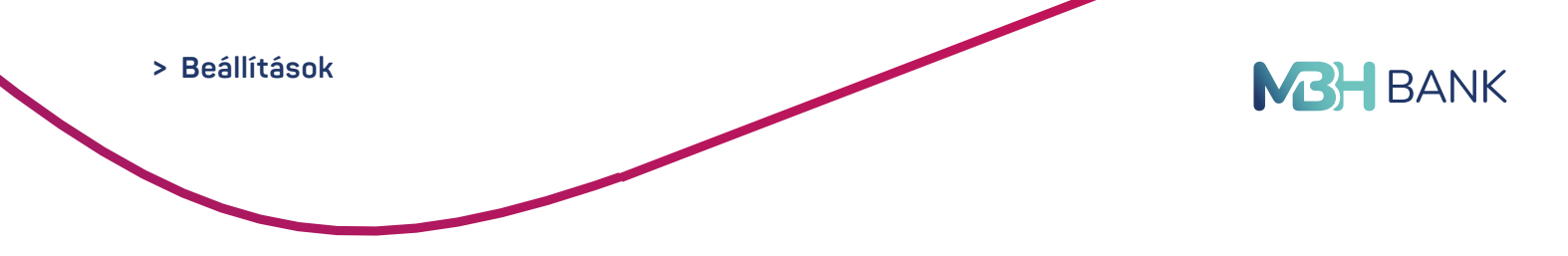

# 13. BEÁLLÍTÁSOK

## 13.1. Meghatalmazotti limitek kezelése - Jelenleg nem elérhető.

A számlatulajdonos a meghatalmazottainak beállíthatja és módosíthatja, hogy számlánként milyen limitig végezhetnek Netbank tranzakciókat (eseti utalás, átvezetés, állandó forint utalás).

## 13.2. E-mail küldés beállításai

A Netbankból indított egyes megbízásairól e-mail üzenetet kérhet ebben a menüpontban, amennyiben a rendszerünkben van rögzített e-mail címe.

|                                                    | H Netbank (<br>B)<br>/issza a nyit | (korábban Kapcsolattartója:<br>óoldalra > Időpontfoglalá | Királyné Czeczán Judit<br>s, digitális sorban állás | 24        | l órán át hívható: <b>06</b><br>Írjon nekünk | 80 350 350 Mit szeretr                 | ne elintézni? Q |
|----------------------------------------------------|------------------------------------|----------------------------------------------------------|-----------------------------------------------------|-----------|----------------------------------------------|----------------------------------------|-----------------|
|                                                    |                                    | · · · · · · · · · · · · · · · · · · ·                    | · · ·                                               | Értesités | sek 🛕                                        | Utolsó belépés:<br>2023-03-25 11:38:47 | KILÉPÉS 🗙       |
| Számlák áttekintése                                | >                                  | E-mail küldés beál                                       | lításai                                             |           |                                              |                                        |                 |
| Aktuális megbízások                                | >                                  | Sikerasan bafogadott tranza                              | kolók                                               |           | Nom toligeit                                 | att tranzakciók                        |                 |
| Átutalás, befizetés                                | >                                  | Sikelesen belogadott tranza                              | REIOR                                               |           | Nemterjesta                                  |                                        |                 |
| Bankkártyák                                        | >                                  | Átutalási megbízások:                                    |                                                     |           | Átutalási meg                                | bízások:                               |                 |
| Betétek, értékpapírok                              |                                    | Lekötési műveletek:                                      |                                                     |           | Lekötési műv                                 | eletek:                                |                 |
|                                                    |                                    | Bankkärtya beallitasok:                                  |                                                     |           | Bankkartya b                                 | eallitasok:                            |                 |
| Hitelek                                            | -                                  | Federethiány miatt nem teli                              | seült tranzakciók                                   |           | Rendkiviili li                               | mit műveletek                          |                 |
| Ügyintézés                                         | >                                  | redezed nany matt nem tely                               | Son ouncarolon                                      |           | Renderran n                                  | Int materials                          |                 |
| Beállítások                                        | *                                  | Átutalási megbízások:                                    |                                                     |           | Átutalási meg                                | gbízások:                              |                 |
| > Polónáci jelezá                                  |                                    | Lekötési műveletek:                                      |                                                     |           |                                              |                                        |                 |
| módosítása                                         |                                    | Proforált pyely                                          |                                                     |           |                                              |                                        |                 |
| > Elérhetőségi adatol                              | k                                  | Fieleralt liyely                                         |                                                     |           |                                              |                                        |                 |
| > Meghatalmazotti lin<br>kezelése                  | nitek                              | Nyelv:                                                   | Magyar                                              | -         |                                              |                                        |                 |
| <ul> <li>Másodlagos azonos<br/>kezelése</li> </ul> | sítók                              |                                                          |                                                     | _         |                                              |                                        |                 |
| > Fizetési kérelem<br>beállításai                  |                                    |                                                          | Mégsem Rögzit                                       | >         |                                              |                                        |                 |

## 13.3. Másodlagos azonosítók kezelése

Ebben a menüpontban szerkesztheti, frissítheti vagy új másodlagos azonosítókat rendelhet hozzá számlájához. A másodlagos azonosítók kezeléséhez válassza ki a módosítani kívánt másodlagos azonosítóhoz tartozó számláját.

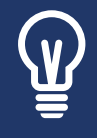

Belföldi utalásait már másodlagos azonosítók, azaz e-mail cím, mobiltelefonszám, adószám vagy adóazonosító megadásával is intézheti. A másodlagos azonosítók felvétele előtt bizonyosodjon meg arról, hogy a felvenni kívánt másodlagos azonosítót a partnere hozzárendelte a számlaszámához. A másodlagos azonosítók használatáról részletesebben a <u>www.mbh.hu/afr</u>oldalon tájékozódhat.

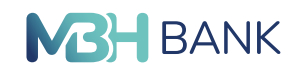

| BANK MBH Netby<br>MKB)<br>Vissza a                     | nk (korábban Kapcsolattartója: Királyné Czeczán Juc<br>nyitóoldalra > Időpontfoglalás, digitális sorban állás | dit 24 órán át hívható. 06 80 350 350<br>→ Írjon nekünk | Mit szeretne elintézni? Q |
|--------------------------------------------------------|----------------------------------------------------------------------------------------------------|---------------------------------------------------------|---------------------------|
|                                                        | ×                                                                                                    | Értesítések 🔺 202                                       | Utolsó belépés: KILÉPÉS X |
| Számlák áttekintése 💙                                  | Számlaazonosítók                                                                                              |                                                         |                           |
| Aktuális megbízások 🔰 🕻                                | ( )                                                                                                    | <b>•</b>                                                |                           |
| Átutalás, befizetés 🔰 🕻                                |                                                                                                    |                                                         |                           |
| Bankkártyák 📏                                          |                                                                                                    |                                                         |                           |
| Betétek, értékpapírok 🔰 🕻                              |                                                                                                    |                                                         |                           |
| Hitelek >                                              |                                                                                                    |                                                         |                           |
| Ügyintézés >                                           |                                                                                                    |                                                         |                           |
| Beállítások 💙                                          |                                                                                                    |                                                         |                           |
| <ul> <li>Belépési jelszó<br/>módosítása</li> </ul>     |                                                                                                    |                                                         |                           |
| > Elérhetőségi adatok                                  |                                                                                                    |                                                         |                           |
| > Meghatalmazotti limitek<br>kezelése                  |                                                                                                    |                                                         |                           |
| <ul> <li>Másodlagos azonosítók<br/>kezelése</li> </ul> |                                                                                                    |                                                         |                           |
| <ul> <li>Fizetési kérelem<br/>beállításai</li> </ul>   |                                                                                                    |                                                         |                           |

A másodlagos azonosítók beállításuktól számítva egy meghatározott érvényességi időn belül használhatók. A másodlagos azonosító frissítéséhez kattintson a "Másodlagos azonosító frissítése" gombra majd adja meg a validáló kódot amelyet:

- Email cím esetén: Emailben küld meg a bank számára.
- Telefonszám esetén: SMS-ben küld meg a bank számára.

| Validáló kód m | egadása         |
|----------------|-----------------|
|                |                 |
|                | Mégsem Rögzít > |
|                |                 |

A másodlagos azonosítók szerkesztéséhez kattintson a számla mellett található "Szerkesztés" gombra.

#### Hozzáadható másodlagos azonosítók:

- Telefonszám
- Email cím
- Adószám vagy adóazonosító jel

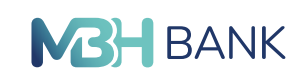

| 1 ▼<br>Telefonszámok<br>Telefonszám Érvényességi id | Lakossági bankszámla<br><b>6 Rögzítő neve</b> | HUF                    |
|-----------------------------------------------------|-----------------------------------------------|------------------------|
| Telefonszámok<br>Telefonszám Érvényességi id        | õ Rögzítő neve                                |                        |
| Telefonszám Érvényességi id                         | õ Rögzítő neve                                |                        |
|                                                     |                                               |                        |
|                                                     |                                               | Új email cím hozzáadá: |
| Adóazonosító jelek                                  |                                               |                        |
| Adóazonosító jel Érvényességi id                    | õ Rögzítõ neve                                |                        |
|                                                     |                                               |                        |

## 13.4. Elérhetőségi adatok

Tekintse meg és ellenőrizze az Ön, bank által ismert elérhetőségi adatait. Amennyiben változás állt be adataiban, kérjük jelezze a Telebankon illetve bármely bankfiókunkban.

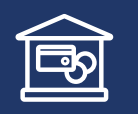

A személyes adataiban történt változást az Önhöz legközelebb eső <u>bankfiókban</u>, illetve a <u>Telebankon</u> tudja bejelenteni.

|                                                    | l Netbank<br>)<br>ssza a nyi | (korábban Kapcsolattartója: Kira<br>tóoldalra > Időpontfoglalás, di | irálymé Czeczán Judit 24 órán át hívható: 06 80 350 350 digitális sorban állás > lirjön nekünk Mit szeretne elintézni? Q |
|----------------------------------------------------|------------------------------|---------------------------------------------------------------------|----------------------------------------------------------------------------------------------------|
|                                                    |                              |                                                                     | V Értesítések A Utolsó belépés: KILÉPÉS X                                                                                |
| Számlák áttekintése                                | >                            | Felhasználó adatai                                                  |                                                                                                    |
| Aktuális megbízások                                | >                            | i cinaccinare adata                                                 |                                                                                                    |
| Átutalás, befizetés                                | >                            | Felhasznalo azonosito:<br>Név:                                      | 111111<br>MINTA BÉLA                                                                                                    |
| Bankkártyák                                        | >                            | Anyja neve:                                                         | VIRÁG RÉKA                                                                                                    |
| Betétek, értékpapírok                              | >                            | Személyi igazolvány száma:                                          | 555555AA                                                                                                    |
|                                                    | -                            | Született:                                                          | 1977.01.11 BUDAPEST                                                                                                    |
| Hitelek                                            | ·                            | Gim:                                                                | 1111 FÖ UTCA 1., BUDAPEST                                                                                                |
| Ügyintézés                                         | >                            | Mobil telefonszám:                                                  | +36302132323                                                                                                    |
| Beállítások                                        | ~                            | Telefonszám:                                                        | +36111111                                                                                                    |
|                                                    |                              | E-mail cim:                                                         | mintabela@mailmail.hu                                                                                                    |
| <ul> <li>Belépési jelszó<br/>módosítása</li> </ul> | _                            | A személyes adataiban történt válto                                 | tozást az Önhőz legközelebb eső bankliókban, illetve a Telebank tudja bejelenteni.                                       |
| > Elérhetőségi adatok                              |                              |                                                                     |                                                                                                    |
| Meghatalmazotti limi<br>kezelése                   | itek                         |                                                                     |                                                                                                    |

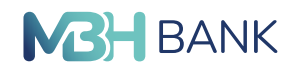

## 13.5. Belépési jelszó módosítása

Itt módosíthatja belépési jelszavát.

Minimális jelszó-erősség követelmények:

- Kisbetűt tartalmaz
- Nagybetűt tartalmaz
- Számot tartalmaz
- 8 karakternél hosszabb
- Nem tartalmaz tiltott karaktert
- Nem egyezik az előző 10 jelszóval
- Két jelszó megegyezik

A módosítás befejezéséhez pedig minden esetben SMS megerősítés szükséges!

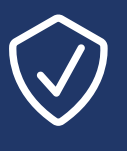

Belépési jelszavát tartsa titokban, ne írja fel olyan helyre, ahol más is hozzáférhet! Kérjen SMS értesítést a Netbankba történő sikeres belépésről, ezzel növelheti a rendszerhasználat biztonságát. További tanácsokat az elektronikus banki szolgáltatások biztonságos igénybevételéről <u>itt</u> olvashat.

|                                                                                 | H Netbank<br>B)<br>⁄issza a nyi | (korábban Kapcsolatlartója: Kirá <b>lyné Czeczán Judit</b> 24 órán át hivható: 06 80 350 350 Mit szeretne elintézni? Q<br>dóoldalra > Időpontfoglalás, dígitátis sorban állás > Irjon nekünk |
|---------------------------------------------------------------------------------|---------------------------------|----------------------------------------------------------------------------------------------------|
|                                                                                 |                                 | Értesítések \Lambda Utoisó belépés: KILÉPÉS 🗙                                                                                                    |
| Számlák áttekintése                                                             | >                               | Belépési jelszó módosítása                                                                                                    |
| Aktuális megbízások                                                             | >                               |                                                                                                    |
| Átutalás, befizetés                                                             | >                               | Belepesi jelszo modosítása Minimális jelszo-erősseg követelmenyek                                                                                                    |
| Bankkártyák                                                                     | >                               | Jeleniegi belépési jelszó:                                                                                                    |
| Betétek, értékpapírok                                                           | >                               | Új belépési jelszó:                                                                                                    |
| litelek                                                                         | >                               | Új belépési jelszó megerősítése:                                                                                                    |
| Ügyintézés                                                                      | >                               | A két jelszó megegyezik                                                                                                    |
| Beállítások                                                                     | ~                               | NULL OBJECTIV OF OUTER 10 JOINTAU                                                                                                    |
| <ul> <li>Belépési jelszó<br/>módosítása</li> <li>Elérhetőségi adatok</li> </ul> |                                 | Møgsem Rögzit >                                                                                                    |

## 13.6. Számlahozzáférési jogosultságok kezelése

Ebben a menüpontban kezelheti számlahozzáférési jogosultságait.

| MBH Netbar<br>MKB)<br>Vissza a r |   | korábban Kapcsolattartója: K<br>joldalra Időpontfoglalás, | irályné Czeczán Judít<br>digitális sorban állás | 24 órán át hívható: 06 t<br>irjon nekünk | Mit szeretne el                        | intézni? Q |
|----------------------------------|---|-----------------------------------------------------------|-------------------------------------------------|------------------------------------------|----------------------------------------|------------|
|                                  |   |                                                           | ~                                               | Értesítések 🛕                            | Utolsó belépés:<br>2023-03-25 11:38:47 | KILÉPÉS 🗙  |
| Számlák áttekintése              | > | Számlahozzáférési i                                       | ogosultságok                                    | kezelése                                 |                                        |            |
| Aktuális megbizások              | > | ozannanozzareresi j                                       | ogosunsugen                                     |                                          |                                        |            |
| Átutalás, befizetés              | > | Számlák                                                   | Cégnév                                          | Alkalmazá                                | s Engedélyek                           |            |
| Bankkártyák                      | > | Önnek jelenleg nincs megjelen/thet                        | ő számlainformációs és/v                        | agy fizetés-kezdeményezési szolgi        | áltatáshoz adott hozzájárulása.        |            |
|                                  |   |                                                           |                                                 |                                          |                                        |            |

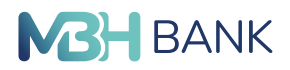

## 13.7. Saját limitek kezelése

Megtekintheti, hogy a Netbankban használt számláin mekkora limit áll rendelkezésre. Amenynyiben a beállított utalási/átvezetési limitét nem tartja megfelelőnek, abban az esetben itt módosíthatja is azt! Minden utalási limit módosítás aláírás köteles, és csak SMS kóddal hagyható jóvá. A sikeres utalási limit módosításáról SMS értesítés is kiküldésre kerül automatikusan a rendszerben rögzített telefonszámra, mely értesítés díjmentes és az Ön biztonságát szolgálja! Amennyiben úgy kap ilyen értesítést, hogy Ön utalási limit módosítást nem hajtott végre online csatornán, úgy kérjük, hogy haladéktalanul vegye fel ügyfélszolgálatunkkal a kapcsolatot a belföldről díjmentes 06 80 350 350, vagy a külföldről hívható +36 1 373 3399es telefonszámon!

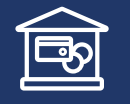

A számlalimiteket *bankfiókban, Telebankon, Videobankon* keresztül, vagy Netbankon-App-on lehet módosítani.

|                                                                                                  |       | TESZTELEK                                               | Értesitése                              | A                                        | Utolsó belépés: K                         | LÉPÉS X   |
|--------------------------------------------------------------------------------------------------|-------|---------------------------------------------------------|-----------------------------------------|------------------------------------------|-------------------------------------------|-----------|
|                                                                                                  |       |                                                         | Entestiese                              | 2025                                     | 5-06-02 11:28:39                          |           |
| Számlák áttekintése                                                                              | >     | Saját limitek lekérdezése                               | 2                                       |                                          |                                           | -         |
| Aktuális megbízások                                                                              | >     | Az Ön számára elérhető számlák és                       | limitek                                 |                                          |                                           |           |
| Átutalás, befizetés                                                                              | >     | Az oli szamara elemető szamak és                        |                                         |                                          |                                           | _         |
| Fizetési kérelem                                                                                 | >     | Számlaszám                                              | Eseti átutalás limit<br>(szabad limit)  | Eseti átvezetési limit<br>(szabad limit) | Állandó átutalási limit<br>(szabad limit) |           |
| Bankkártyák                                                                                      | >     | EUR<br>10300002-12345678-22222222                       | 0 HUF<br>0 HUF                          | 999 999 999 HUF<br>999 999 999 HUF       | 0 HUF<br>0 HUF                            | Módosítás |
| Betétek, értékpapírok                                                                            | >     | Alszámla2<br>10300002-12345678-11111111                 | 200 000 HUF<br>60 000 HUF               | 999 999 999 HUF<br>999 999 999 HUF       | 50 000 HUF<br>50 000 HUF                  | Módosítás |
| Hitelek                                                                                          | >     | Alszámla<br>10300002-12345678-333333333                 | 100 000 HUF<br>100 000 HUF              | 999 999 999 HUF<br>999 999 999 HUF       | 50 000 HUF<br>50 000 HUF                  | Módosítás |
| Ügyintézés                                                                                       | >     | GBP- Lakossági bankszámla<br>10300002-12345678-44444444 | 0 HUF<br>0 HUF                          | 999 999 999 HUF<br>999 999 999 HUF       | 0 HUF<br>0 HUF                            | Módosítás |
| Beállítások                                                                                      | •     | ÉRTÉKPAPÍR SZÁMLA<br>10300002-0123456-44441111          | 30 000 000 HUF<br>30 000 000 HUF        | 999 999 999 HUF<br>999 999 999 HUF       | 30 000 000 HUF<br>30 000 000 HUF          | Módosítás |
| <ul> <li>Belépési jelszó<br/>módosítása</li> </ul>                                               |       | NYESZ-R ÉRTÉKPAPÍR SZÁMLA<br>10300002-0123456-44442222  | 500 000 HUF<br>500 000 HUF              | 500 000 HUF<br>500 000 HUF               | 0 HUF<br>0 HUF                            | Módosítás |
| > Elérhetőségi adatol                                                                            |       | Az Ön biztonsága érdekében a limitek me                 | ódosítására <u>bankfiókjainkban</u> , v | és a Telebankon keresztül n              | yújtunk lehetőséget.                      |           |
| > Meghatalmazotti lin<br>kozelése                                                                | itek  |                                                         |                                         |                                          |                                           |           |
| <ul> <li>Másodlagos azonos<br/>kezelése</li> </ul>                                               | ítók  |                                                         |                                         |                                          |                                           |           |
| <ul> <li>Számlahozzáférési<br/>jogosultságok keze</li> </ul>                                     | lése  |                                                         |                                         |                                          |                                           |           |
| > E-mail küldés beálli                                                                           | tásai |                                                         |                                         |                                          |                                           |           |
| > Saját limitek lekérde                                                                          | zése  |                                                         |                                         |                                          |                                           |           |
|                                                                                                  |       |                                                         |                                         |                                          |                                           |           |
| <ul> <li>Postafiók üzenetek<br/>beállításai</li> </ul>                                           |       |                                                         |                                         |                                          |                                           |           |
| <ul> <li>Postafiók üzenetek<br/>beállításai</li> <li>Fizetési kérelem<br/>beállításai</li> </ul> |       |                                                         |                                         |                                          |                                           |           |

## 13.8. Árrés értesítés beállítása

Ebben a menüpontban kezelheti a deviza konverziót igénylő bankkártya műveletek során alkalmazott árrésre vonatkozó elektronikus tájékoztató szolgáltatást.

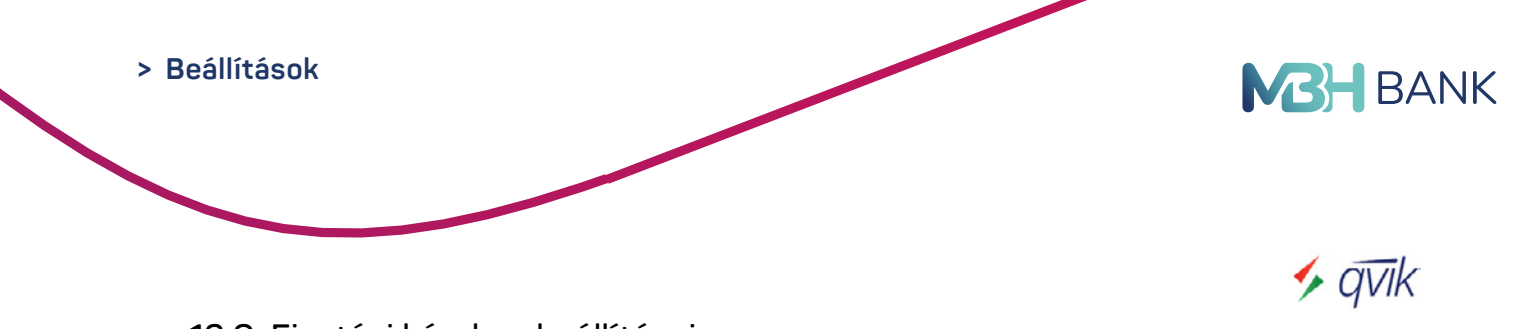

## 13.9. Fizetési kérelem beállításai

Itt tekintheti meg, és módosíthatja (engedélyezés/tiltás) adott számlára vonatkozóan a fizetési kérelem (küldhet, és/vagy fogadhat) állapotát. Számlánként külön-külön lehetőség van a fizetési kérelmekre vonatkozó limitek kezelésére (általános limit, partner limit, partner tiltása) is.

|                       | H Netbank<br>B)<br>fissza a nyi | (korábban Kapcsolattartója: Hars<br>tóoldaira Időpontfogialás, díg | ányi Péter György 2<br>itális sorban állás > | 4 órán át hívható: <b>06 80 (</b><br>Írjon nekünk | 350 350 Mit szeretne                   | elintézni?                        |
|-----------------------|---------------------------------|--------------------------------------------------------------------|----------------------------------------------|---------------------------------------------------|----------------------------------------|-----------------------------------|
|                       |                                 | TESZT ELEK                                                         | ✓ Értesité                                   | sek 🛕                                             | Utolsó belépés:<br>2024-11-26 23:48:50 | KILÉPÉS 🗙                         |
| Számlák áttekintése   | >                               | Fizetési kérelem beáll                                             | ításai                                       |                                                   |                                        | -                                 |
| Aktuális megbizások   | >                               | Számlaszám                                                         | Számla típus                                 | Küldhet                                           | Fogadhat                               | Limi                              |
| Átutalás, befizetés   | >                               | 10300002-12121212-11111111                                         | MINTA ANDREA                                 | Igen                                              | Igen                                   | Engedélvezés                      |
| Fizetési kérelem      | >                               |                                                                    |                                              |                                                   |                                        | <u>Tittás</u><br>Limitek kezelése |
| Bankkártyák           | >                               | 10300002-12121212-11112222                                         | MINTA ANDREA                                 | Nem                                               | Igen                                   | Engedélyezés                      |
| Betétek, értékpapírok | >                               |                                                                    |                                              |                                                   |                                        | <u>Tiltás</u><br>Limitek kezelése |
| Hitelek               | >                               |                                                                    |                                              |                                                   |                                        | Vissza                            |
| Ügyintézés            | >                               |                                                                    |                                              |                                                   |                                        | VISSEA                            |
| Beállítások           | *                               |                                                                    |                                              |                                                   |                                        |                                   |

A fizetési kérelem funkciót először engedélyezni kell. A funkció (küldés/fogadás) engedélyezését vagy tiltását csak lakossági ügyfelek végezhetik el, vállalati ügyfelek csak bankfiókban kérhetik a módosítást. Alapbeállításként a fizetési kérelem küldése funkció nincs bekapcsolva! A fizetési kérelem küldés engedélyezését a megfelelő számlákra, egyesével teheti meg, ezt követően lesz elérhető/kiválasztható az "Új fizetési kérelem indítása" menüpontban a kezdeményező számla a listából.

|                                                        | there's (Australian) Kapanovalitetilige Hamalanyi PMer Gydrgay / 24 Aufri al'Indrinati de 80 300 300 Mit szarmán<br>a myskoládata / Exponenticijalata, digitalas sorban allas / Igon inakurak                                                                                                    | e elintézni? Q                                       |                                                                                                    |
|--------------------------------------------------------|----------------------------------------------------------------------------------------------------|------------------------------------------------------|----------------------------------------------------------------------------------------------------|
|                                                        | TESZT ELEK V Értesítések A Utolso belepés:<br>2924-11-26 23:48:50                                                                                                    | KILÉPÉS X                                            |                                                                                                    |
| Számlák áttekintése                                    | Fizetési kérelem beállításai                                                                                                    | MBH Netberi                                          | k honzikban Kapcsolatlarkija Hansányi Péter Gyöngy 24 órán at hiviható: 60 80 359 350                                                                                                    |
| Aktuális megbizások                                    | •                                                                                                    | MBH BANK MKB)<br>Vitisiza a m                        | vilóckáska 🔸 kölpontlogislás, digitélis sorban áltés 🔹 kipon nekörik 🦳 Mit szeretine elimtézni? 📿                                                                                                    |
| Átutalás, befizetés                                    | 🚺 Megbizās rēgzītēse 💦 🙆 Atāirās 🔅 🔕 Visszaig                                                                                                    |                                                      | Iliniai hakinia:                                                                                                    |
| izetési kérelem                                        | Fizetési kérelem engedétyezése                                                                                                    |                                                      | TESZT ELEK V Értesítósok A 2024-11-26 23:48:50                                                                                                    |
| Bankkártyák                                            | Tájékoztatjuk, hogy amennyiben a Fizetési kérelmet küldhet somáli jelőlést tesz, a Pénzforgalmi keretszerződés n<br>abgján a Bark a megleleníteti fizetési számára vonatkozóan a fizetési kéretem szolgáltatást nyújtja, azaz a Fiz<br>fizieléseneki hesíltesi oktoklasa tivtokok                                  | Számlák áttekintése 🗦                                | Fizetési kérelem beállításai                                                                                                    |
| Betétek, értékpapirok                                  | Tálékoztatiuk, hogy amennyben a Fizelési kérelmet fogachat sornál lektiést tesz, a Pénzforgalmi keretszerződés r                                                                                                    | Aktuális megbizások 📏                                |                                                                                                    |
| ditalak                                                | alapján a Bank a megjelenített fizetési számlára vonatkozóan a fizetési kérelem szolgáltatást nyújtja, azaz a Fizel<br>beállítása (aktivatása) törtenik.                                                                                                    | Átutalás, befizetés >                                | Megbizās rogzītese                                                                                                    |
|                                                        | Az egyéb itt nem szabályozott kérdésekben a Bank és a Számlatulajdonos között kérejőtt Fizetési száml                                                                                                    | Fizetési kérelem >                                   | Fizetési kérelem tiltása                                                                                                    |
| Jgyintezes                                             | <ul> <li>(Penztorgaimi) Keretszerződés és annak melikitett kepező Uzietszabáyzatokjban, Atalanos Szerződési Fetétt<br/>és Kondicies listában, továbba a vonatkozó jogszabályekban foglaltak az irányadók. A módesított szerződés hat<br/>Pinzdorgaimi Keretszerződélsber meghalározott módon szűnk meg.</li> </ul> | Bankkártyák >                                        | Tajákaztatjuk, hogy amernyiben a Fizetési karelmet kláthet somúl a jaklész megszűntetni, a Péruforgaleri keretszerződés módosítása jón<br>létre, mely alapján a Bank a megjelenített fizetési számíára vonatkozoan a fizetési kérelem küldés szolgáltatást megszűnteti, azaz a Fizetési<br>kérelem indításának (külőésének) lasátkvilása történik.                                                                                                    |
|                                                        | A Szamlatulajdonos tudomásul veszi és ellogadja, hogy az MBH Bank Nyrt, a fizetési kérelem szolgáltatáshoz k                                                                                                    | Betétek, értékpapirok 📏                              | Tájékoztatjuk, hogy amennylben a Fizetési kérelmet fogadhat somál a jelőlést megszűntetni, a Pénzforgalmi keretszerződés módosítása jón                                                                                                    |
| <ul> <li>Belépési jelsző<br/>módosítása</li> </ul>     | Findemenyeksen es konolois istakoan megniroetet opreteket - ameryeket a szamatulajoonos elozetesen me<br>számlán felszámílja.                                                                                                    | Hitelek >                                            | letre, mely alapján a Bank a megjelenített fizetési számlara vonalkozóan a fizetési kerelem fogadás szolgáltatást megszünteti, azaz a Fizetési<br>kérelem fogadásának inaktiválása történik.                                                                                                    |
| <ul> <li>Elérhetőségi adatok</li> </ul>                | A szerződésmódosítás a Fizetési számla vezetésére vonatkozó (Pénzforgalmi) Keretszerződés elválaszthatatian mi                                                                                                    | Ugyintézés >                                         | Az egyeb ill nem szabályozott kérdésekben a Bank és a Számlahulajdonos között létrejött Fizetési számla vezetésére vonatkozó (Perzőrogalmi) Keretszerződes és annak mélléketet képező Uzetszabakyzatjókjoan, Atalanos Szerződés Fizetésieben, Hirótetmenyeben<br>közetéset a kereteket a teretekete a teretekete képező Uzetszabakyzatjókjoan atalanos Szerződés Fizetésieben, Hirótetmenyeben<br>közetéset a keretekete a teretekete a teretekete képező Uzetszabakyzatjók a dendek a teretekete képező teretekete képező teretekete képező teretekete képező teretekete képező teretekete képező teretekete képező teretekete képező teretekete képező teretekete képező teretekete képező tereteketekete képező tereteketekete képező tereteketeketeketekete képező tereteketeketeketeketeketeketeketeketeke |
| > Meghatalmazotti limite                               | Fizetési kérelmet küldhet:                                                                                                    | Beállítások 🗸 🗸                                      | Pénzforgalmi Keretszerződésben meghatározott módon szünik meg.                                                                                                    |
| <ul> <li>Másodlagos azonositó</li> </ul>               | Fizzelési kerelmet fogadati 😨<br>Szamlaszam: 1090002-12121212-11112222                                                                                                    | > Belépési jelszó                                    | A Számiabalajóones tudomásu vesz és elfogadja, hogy az MBH Bank Nyrt, a litzetési kérelem szolgálatáshoz kapcsolódóan a vonstkozó<br>Hisrósményekben és Kondiciós listákban meghirdelett díjtételeket - amelyeket a Számiahalajóonos előzetesen megisment - a fent megjelőit<br>számiám felszámítja.                                                                                                    |
| Rezelese                                               |                                                                                                    | modositāsa                                           | A szerződésmódosítás a Fizetési számia vezetésére vonatkozó (Pénzforgalmi) Keretszerződés elválaszthatatlan melléklete.                                                                                                    |
| jogosultságok kezelés                                  | Miguam Rógzit >                                                                                                    | Elernetosegi adatok                                  | Eizetesi kereimet kilditet                                                                                                    |
| > E-mail küldés beállítás                              |                                                                                                    | <ul> <li>kezelése</li> </ul>                         | Fizetési kérelmet fogadhat:                                                                                                    |
| <ul> <li>Saját limitek lekérdezé</li> </ul>            |                                                                                                    | Másodlagos azonosítók<br>kezelése                    | Számlaszám: 10300002-121212121111111                                                                                                    |
| beállításal                                            |                                                                                                    | Számlahozzáférési<br>inneulttének kezelése           | Microm Rögzit >                                                                                                    |
| <ul> <li>Postafiók üzenetek<br/>beállításai</li> </ul> |                                                                                                    | <ul> <li>E-mail küldés beállításai</li> </ul>        |                                                                                                    |
| > Árrés értesítés beállítá                             | a                                                                                                    | > Saját limitek lekérdezése                          |                                                                                                    |
|                                                        |                                                                                                    | <ul> <li>Fizetési kérelem<br/>beállításai</li> </ul> |                                                                                                    |
|                                                        |                                                                                                    | Postafiók üzenetek<br>beállításai                    |                                                                                                    |
|                                                        |                                                                                                    | > Árrés értesítés beállítása                         |                                                                                                    |

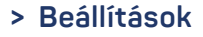

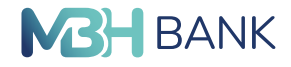

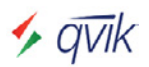

#### Limitek kezelése

Ebben a funkcióban számlánként külön-külön van lehetőség a fizetési kérelem szolgáltatáshoz limitösszegek megadására, módosítására, törlésére, továbbá partner tiltása is beállítható, amelyek használatával meg lehet szűrni a beérkező fizetési kérelmeket.

|                       | 5)<br>issza a ny | itóoldalra I > Időpontfoglalá | s, digitális sorban állás | i > İrjon nekünk          | M                      | lit szeretne ellr    | itezni ?        |
|-----------------------|------------------|-------------------------------|---------------------------|---------------------------|------------------------|----------------------|-----------------|
|                       |                  | TESZT ELEK                    | ~                         | Értesítések 🛕             | Utolsó<br>2024-11-26 2 | belépés:<br>23:48:50 | KILÉPÉS 🗙       |
| zámlák áttekintése    | >                | Fizetési kérelem lir          | nitek kezelés             | e                         |                        |                      |                 |
| Aktuális megbízások   | >                | Számlaszám                    | Számla típu:              | s Általános               | limit                  |                      |                 |
| Atutalás, befizetés   | >                | 10300002-12121212-11111111    | MINTA AND                 | REA 1 500 HUI             | -                      | Általános I          | imit módosítása |
| izetési kérelem       | >                |                               |                           |                           |                        |                      |                 |
| Bankkártyák           | >                |                               |                           |                           |                        |                      | Új limit 🗲      |
| Betétek, értékpapírok | >                | Számlaszám                    | Küldő neve                | Küldő számlaszáma         | Limitösszeg            | Partner<br>tiltva    |                 |
| litelek               | >                | 10300002-12121212-11111111    | TESZT BÉLA                | 10300002-12312312-1231231 | 2 5 000 HUF            | Nem                  | Módosítás       |
| Jgyintézés            | >                |                               |                           |                           |                        |                      | <u>Törlés</u>   |
|                       |                  |                               |                           |                           |                        |                      | Vissza          |

1. Általános limit: Limitek kezelése/Általános limit módosítása menüpontban azon számlák esetében, melyeknél engedélyezésre került a fizetési kérelem, abban az esetben külön-külön olyan összeghatár is megadható, amely azt teszi lehetővé, hogy az adott számla csak adott összeg alatt fogad fizetési kérelmet feladótól (partnertől) függetlenül. A megadott limit felett érkező és indított fizetési kérelmek automatikusan elutasításra kerülnek!

| MBH BANK             | MBH Netbank (<br>MKB)<br>< Vissza a nyit | korábban Kapcsolattartója: Harsányi Péter Györ<br>ioldalra Időpontfoglalás, digitális sorban állá | rgy 24 órán át hívható:<br>s Irjon nekünk | 06 80 350 350 Mit szeretne elintézni?  | ۹ |
|----------------------|------------------------------------------|---------------------------------------------------------------------------------------------------|-------------------------------------------|----------------------------------------|---|
|                      |                                          | TESZT ELEK 🗸                                                                                      | Értesítések                               | Utolsó belépés:<br>2024-11-26 23:48:50 | × |
| Számlák áttekintése  | >                                        | Általános limit módosítása                                                                        |                                           |                                        |   |
| Aktuális megbizásol  | k >                                      |                                                                                                   |                                           |                                        |   |
| Átutalás, befizetés  | >                                        | 1 Megbízás rögzítése                                                                              | 2 Aláírás                                 | 3 Visszaigazolás                       |   |
| Fizetési kérelem     | >                                        | Számlaszám: 10300002-121                                                                          | 21212-1111111                             |                                        |   |
| Bankkártyák          | >                                        | Számla típus: MINTA ANDR<br>Általános limit: 1 500                                                | EA                                        |                                        |   |
| Betétek, értékpapíro | k >                                      |                                                                                                   |                                           |                                        |   |
| Hitelek              | >                                        | Mégsem R                                                                                          | ögzít 🗲                                   |                                        |   |
| Ügyintézés           | >                                        |                                                                                                   |                                           |                                        |   |
| Beállítások          | *                                        |                                                                                                   |                                           |                                        |   |

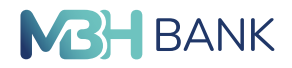

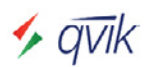

2. Partner (feladó) limit: Limitek kezelése/Új limit menüpontban a felhasználó adott számlája esetében, egy adott partnerhez is megadhat egy olyan összeghatárt, amely alatt fogad csak fizetési kérelmet adott partnerre vonatkozóan. A megadott limit felett a fizetési kérelem elutasításra kerül. Minimum megadható összeg 5.000,- Ft, a partner számlaszámát pedig IBAN nélkül szükséges megadni.

|                                                    | 4 Netbank<br>3)<br>issza a nyi | (korábban Kapcsolattartója: <b>Hars</b><br>tóoldalra > Időpontfoglalás, díg   | <b>ányi Péter Gyö</b><br>tális sorban állá | r <b>gy</b> 24 órán át hívi<br>s ≯ İrjon nekün                 | ható: 06 80 350 350 Mit szeretne                                                 | e elintézni? Q                                    |
|----------------------------------------------------|--------------------------------|-------------------------------------------------------------------------------|--------------------------------------------|----------------------------------------------------------------|----------------------------------------------------------------------------------|---------------------------------------------------|
|                                                    |                                | TESZT ELEK                                                                    | ~                                          | Értesítések 🛕                                                  | Utolsó belépés: 2024-11-26 23:48:50                                              | KILÉPÉS 🗙                                         |
| Számlák áttekintése                                | >                              | Úi partner limit megad                                                        | ása                                        |                                                                |                                                                                  |                                                   |
| Aktuális megbízások                                | >                              |                                                                               |                                            |                                                                |                                                                                  |                                                   |
| Átutalás, befizetés                                | >                              | Megbizás rögzítése                                                            |                                            | 2 Aláírás                                                      | 3 Visszaigazola                                                                  | ás                                                |
| Fizetési kérelem                                   | >                              | Tudomásul veszem, hogy A pénzforg<br>Bank általi egyoldalú módosítást an      | alomi szolgált<br>nak javasolt h           | atás nyújtásáról szóló 2009.<br>atályba lépése előtt, akár 20  | LXXXV. törvény 15.§ (3a) bekezdése<br>24. november 30-tól elfogadiam. Az i       | lehetővé teszi, hogy a<br>előzőekre tekintettel a |
| Bankkártyák                                        | >                              | fizetési kérelem fogadásának tiltása<br>szolgáltatás igénybe vétele esetén el | , vagy a tiltás<br>ogadom az en            | feloldása megadott fizetési<br>e vonatkozó módosítást anna     | számlára vonatkozóan, illetve a limit<br>ak 2025. január 30-i hatályba lépését m | lek beállítása, mint új<br>regelőzően.            |
| Betétek, értékpapírok                              | >                              | Tudomásul veszem, hogy a fizetési<br>limitek beállítása, mint új szolgáltatás | kérelem fogad<br>feltételeit, díja         | ásának tiltása, vagy a tiltás<br>it a vonatkozó üzletszabályza | feloldása megadott fizetési számlára<br>t. kondiciós lista és hirdetmény tartalm | vonatkozóan, illetve a azza.                      |
| Hitelek                                            | >                              |                                                                               |                                            |                                                                |                                                                                  |                                                   |
| Ügyintézés                                         | >                              | Számlaszám:                                                                   | 10300002-121                               | 21212-1111111                                                  |                                                                                  |                                                   |
| Beállítások                                        | *                              | Küldő számlaszáma:                                                            | 1030000212                                 | 31231212312312                                                 |                                                                                  |                                                   |
| <ul> <li>Belépési jelszó<br/>módosítása</li> </ul> |                                | Tiltás:<br>Limitösszeg:                                                       | 500                                        | HUF                                                            | Hibásar                                                                          | ı kitöltött mező!                                 |
| > Elérhetőségi adatok                              | í.                             |                                                                               |                                            |                                                                | A megadi<br>5000,- Ft                                                            | ható minimum limitósszeg<br>leheti                |
| Meghatalmazotti lim<br>kezelése                    | itek                           |                                                                               | Mégsem R                                   | ōgzit 🗲                                                        |                                                                                  |                                                   |
| Másodlagos azonos<br>kozoláno                      | itók                           |                                                                               |                                            |                                                                |                                                                                  |                                                   |

3. Partner (feladó) tiltása: Limitek kezelése/Új limit menüpontban a felhasználó adott számlája esetében, a fizetési kérelem feladóját is blokkolhatja annak érdekében, hogy az ismétlődő, zaklató jellegű kérelmekre reagálni tudjon. A "Tiltás" jelölő bejelölése esetén az összeg automatikusan 0 lesz.

|                                         | H Netbani<br>B)<br>fissza a ny | K (korábban Kapcsolatlartója: Hars<br>itóoldalra → Időpontfoglalás, díg       | ányi Péter György<br>itális sorban állás  | 24 órán át hívha<br>> Írjon nekünk                           | ntó: 06 80 350 350 Mit szeretz                                               | ne elintézni? C                          |
|-----------------------------------------|--------------------------------|-------------------------------------------------------------------------------|-------------------------------------------|--------------------------------------------------------------|------------------------------------------------------------------------------|------------------------------------------|
|                                         |                                | TESZT ELEK                                                                    | ~                                         | Értesítések 🛕                                                | Utolsó belépés:<br>2024-11-26 23:48:50                                       | KILÉPÉS 🗙                                |
| zámlák áttekintése                      | >                              | Úi partner limit megad                                                        | lása                                      |                                                              |                                                                              |                                          |
| ktuális megbizások                      | >                              | ej partier mint megae                                                         | a da                                      |                                                              |                                                                              |                                          |
| tutalás, befizetés                      | >                              | 1 Megbizás rögzítése                                                          | > (                                       | 2 Aláírás                                                    | S Visszaigazo                                                                | olás                                     |
| izetési kérelem                         | >                              | Tudomásul veszem, hogy A pénzfor                                              | galomi szolgáltatá                        | s nyújtásáról szóló 2009. Li                                 | XXXV. törvény 15.§ (3a) bekezdése                                            | e lehetővé teszi, hogy a                 |
| ankkártyák                              | >                              | fizetési kérelem fogadásának tiltása<br>szolgáltatás igénybe vétele esetén el | , vagy a tiltás fe<br>fogadom az erre v   | ioldása megadott fizetési s<br>onatkozó módosítást annak     | számlára vonatkozóan, illetve a lin<br>2025. január 30-i hatályba lépését    | nitek beállítása, mint új<br>megelőzően. |
| etétek, értékpapírok                    | >                              | Tudomásul veszem, hogy a fizetési<br>limitek beállítása, mint új szolgáltatás | kérelem fogadási<br>feltételeit, díjait a | inak tiltása, vagy a tiltás fe<br>vonatkozó üzletszabálvzat. | eloldása megadott fizetési számlára<br>kondíciós lista és hirdetmény tartali | a vonatkozóan, illetve a<br>mazza.       |
| itelek                                  | >                              |                                                                               |                                           |                                                              |                                                                              |                                          |
| gyintézés                               | >                              | Számlaszám:                                                                   | 10300002-50325                            | 409-11113287                                                 |                                                                              |                                          |
| eállítások                              | ~                              | Küldö neve:                                                                   | TESZT JAKAB                               |                                                              |                                                                              |                                          |
| eanitasok                               |                                | Küldő számlaszáma:                                                            | 103000021231                              | 231212312312                                                 |                                                                              |                                          |
| > Belépési jelszó                       |                                | Tiltás:                                                                       |                                           |                                                              |                                                                              |                                          |
| módosítása                              |                                | Limitösszeg:                                                                  | 0                                         | HUF                                                          |                                                                              |                                          |
| <ul> <li>Elérhetőségi adatok</li> </ul> | ¢                              |                                                                               |                                           |                                                              |                                                                              |                                          |
| > Meghatalmazotti lim<br>kezelése       | litek                          |                                                                               | Mégsem Rögz                               | it 🗲                                                         |                                                                              |                                          |
| Másodlagos azonos<br>kezelése           | lítók                          |                                                                               |                                           |                                                              |                                                                              |                                          |

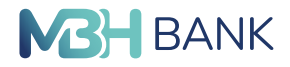

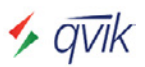

Fizetési kérelem kapcsán blokkolt címzetteket a későbbiekben bármikor megtekintheti a "Fizetési kérelem limitek kezelése" nézetben, és szükséges esetén fel is oldható a blokkolás (a sor végén található Módosítás gombra nyomva a megjelenő képernyőn a "Tiltás" jelölő kivételével, vagy a sor végén található Törlés gombbal).

|                       | H Netbank<br>B)<br>îssza a ny | (korábban Kapcsolattartója:<br>itóoldalra > Időpontfoglalá | Harsányi Péter Györg<br>is, digitális sorban állás | y 24 órán át hívható: 06<br>≻ Írjon nekünk | 80 350 350 M         | lit szeretne elin    | tézni?         |
|-----------------------|-------------------------------|------------------------------------------------------------|----------------------------------------------------|--------------------------------------------|----------------------|----------------------|----------------|
|                       |                               | TESZT ELEK                                                 | ~                                                  | Értesítések 🛕                              | Utolsó<br>2024-11-26 | belépés:<br>23:48:50 | KILÉPÉS 🗙      |
| Számlák áttekintése   | >                             | Fizetési kérelem lir                                       | nitek kezelése                                     | 9                                          |                      |                      | m              |
| Aktuális megbízások   | >                             | Számlaszám                                                 | Számla tínus                                       | Általános lin                              | sit.                 |                      |                |
| Átutalás, befizetés   | >                             | 10300002-12121212-1111111                                  | MINTA ANDR                                         | EA 1 500 HUF                               |                      | Általános li         | mit módosítása |
| izetési kérelem       | >                             |                                                            | :                                                  | 1                                          |                      | :                    |                |
| Bankkártyák           | >                             |                                                            |                                                    |                                            |                      |                      | Új limit 👂     |
| Betétek, értékpapírok | >                             | Számlaszám                                                 | Küldö neve                                         | Küldő számlaszáma                          | Limitösszeg          | Partner<br>tiltva    |                |
| Hitelek               | >                             | 10300002-12121212-1111111                                  | TESZT BÉLA                                         | 10300002-12312312-12312312                 | 0 HUF                | Igen                 | Módosítás      |
|                       |                               |                                                            |                                                    |                                            |                      |                      | Törlés         |
| Ügyintézés            | >                             |                                                            | 1                                                  | -                                          |                      | 1                    |                |

Ugyanazon partnerre (feladóra) tiltás és limitösszeg nem állítható be egyszerre, ahogy két különböző limitösszeg sem érvényesíthető ugyanazon partnerrel szemben!

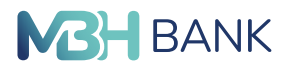

## 13.10. Postafiók üzenetek beállításai

A Bank a visszaélések megelőzése és az Ügyfél adatainak, vagyonának, eszközeinek biztonsága érdekében művelet megfigyelés keretében a Fizetési számlát érintő változás esetén tájékoztatást nyújt az MBH Netbank (korábban MKB) csatornán **postaláda üzenet** formájában, mely üzenetek az értesítések menüpontban tekinthetők meg.

Fizetési számlát érintő változásnak minősül:

- a készpénz-helyettesítő fizetési eszközt érintő változás, így online tranzakciók jóváhagyása miatt a push értesítés beállítása, biometrikus azonosítás beállítása, kártya digitalizáció,
- érzékeny fizetési adatok/hitelesítési adatokat érintő változás (mPIN, vagy jelszó módosítás),
- a sikeres vagy sikertelen elektronikus tranzakciók (átutalási megbízások, betét műveletek, másodlagos azonosítók).

A Bank díj-, költség vagy egyéb fizetési kötelezettségtől mentesen biztosítja a tájékoztatást. Fogyasztóknak és a mikrovállalkozásnak minősülő Ügyfelek ezen nyomonkövetési lehetőségről, azaz arról, hogy tájékoztatást kapjanak az MBH Netbank (korábban MKB) postaláda üzenetben az MBH Netbank (korábban MKB)-ban tett nyilatkozattal lemondhatnak a "Postafiók üzenetek beállításai" menüpontban.

| Számiká ditekintése     Image: 2024-08-29 (22:02:00       Számiká ditekintése     Image: 2024-08-29 (22:02:00       Aktualis megisizado i Aktualis megisizado:     Image: 2024-08-29 (22:00:20)       Aktualis, befraefe     Image: 2024-08-29 (22:00:20)       Przeteki kárelem     Image: 2024-08-29 (22:00:20)       Bankkiryák     Image: 2024-08-29 (22:00:20)       Bankkiryák     Image: 2024-08-29 (22:00:20)       Bankkiryák     Image: 2024-08-29 (22:00:20)       Bankkiryák     Image: 2024-08-29 (22:00:20)       Betése, érékéspárjo i Alitália megisizado:     Image: 2024-08-29 (22:00:20)       Masodiagos azoncelióti:     Image: 2024-08-29 (22:00:20)       Pestinkisok     Pestinkisok       V Bedeles, érékéspárjo felo     Image: 2024-08-29 (22:00:20)       Pestinkisok     Image: 2024-08-29 (22:00:20)       V Bedeles, érékéspárjo felo     Image: 2024-08-29 (22:00:20)       V Bedeles, érékéspárjo felo     Image: 2024-08-29 (22:00)       V Bedeles, érékéspárjo felo     Image: 2024-08-29 (22:00)       V Bedeles, érékéspárjo felo     Image: 2024-08-29 (22:00)       V Bedeles, érékéspárjo felo     Image: 2024-08-29 (22:00)       V Bedeles, keleédezése     Szármákozátérési       Szármákozátérési     Szármákozátérési       V Bedeles, keleédezése     Szármákozátérési       V Bedeles, keleédezése     Aktitáli megiszátérési                                                                                                    |                                                          | TESZT ELEK                   | × Éri                  | esítések                  | lsó belépés: | KILÉPÉS 🗙 |
|----------------------------------------------------------------------------------------------------|----------------------------------------------------------|------------------------------|------------------------|---------------------------|--------------|-----------|
| Szamia diskanies Postafiók üzenetek beállításai   Atualias megbizasok: Ime teljesült tranzakciók   Atualias imegbizasok: Ime teljesült tranzakciók   Atualias imegbizasok: Ime teljesült tranzakciók   Patintokségi adatok Ime teljesült tranzakciók   > Masotigos azonosličk Ime teljesült tranzakciók   > Masotigos azonosličk Ime teljesült tranzakciók   > Masotigos azonosličk Ime teljesült tranzakciók   > Masotigos azonosličk Ime teljesült tranzakciók   > Masotigos azonosličk Ime teljesült tranzakciók   > Masotigos azonosličk Ime teljesült tranzakciók   > Sajit mintik lekérdzezes Ime teljesült tranzakciók   > Atus telsis beällitasit                                                                                                    |                                                          |                              |                        | 2024-08-                  | 29 12:00:20  |           |
| Akutalis, pelrześa ki   Akutalis, pelrześa kierelen   Fizetési kierelen   Bankkirtyik   Bankkirtyik </td <td>Szamlak attekintese</td> <td>Postafiók üzenetel</td> <td>k beállításai</td> <td></td> <td></td> <td></td>                                                                                                    | Szamlak attekintese                                      | Postafiók üzenetel           | k beállításai          |                           |              |           |
| Akutakis megbižašok: 4   Fizetési kérelen 4   Bankkáryák 4   Bankkáryák 4   Bankkáryák 4   Bankkáryák 4   Bankkáryák 4   Bankkáryák 4   Bankkáryák 4   Bankkáryák 4   Bankkáryák 4   Bankkáryák 4   Bankkáryák 4   Bankkáryák 4   Bankis 2   Push úzenet beálitása: 2   Bankistryák 9   Bankistryák 9   Push úzenet beálitása: 2   Push úzenet beálitása: 2   Posh úzenet beálitása: 2   Preferát ryelv 1   Neyle: 1   Neyle: 1   Neyle: 1   Neyle: 1   Neyle: 1   Neyle: 1   Számilánozzátírési 2   Jostifúk Izenet beálitása: 2   Pistelési kérelén 2   Pistelési kérelén 2   Pistelési kérelén 2   Pistelési kérelén 2   Pistelési kérelén 2   Pistelési kérelén 2   Pistelési kérelén 2   Pistelési kérelén 2   Pistelési kérelén 2   Pistelési kérelén 2                                                                                                    | Aktualis megbizāsok                                      | Sikeresen befogadott tranza  | akciók                 | Nem teljesült tranzakciók |              |           |
| Fizzetal kérelém   Bankkártyák   Bankkártyák   Bekétek, értékpapirok   Bilok   Bologintzás   Belátikások   Ogyintzás   Belátikások   Pisterál közelém   Belátikások   Pisterál nyelv   Bilostosta doginalizacio:   Bilostosta doginalizacio:   Pisterál nyelv   Netv:   Netv:   Masodiagos azonostitók:   Pisterál nyelv   Jeszó módostitás:   Pisterál nyelv   Netv:   Jeszó mádostitás:   Pisterál nyelv   Netv:   Jeszó mádostitás:   Pisterál nyelv   Netv:   Jeszó mádostitás:   Pisterál nyelv   Netv:   Jeszó mádostitás:   Pisterál nyelv   Netv:   Jeszó mádostitás:   Pisterál nyelv   Netv:   Jeszó mádostitás:   Jeszó mádostitás:   Pisterál közelém   Jopostitási kezelém   Jopostitási kezelém   Jopostitási közelém   Jeszó mádostitási kezelém   Jeszó mádostitási kezelém   Jeszó mádostitási kezelém   Jeszó mádostitási kezelém   Jeszó mádostitási kezelém   Jeszó mádostitási kezelém   Jeszó mádostitási kezelém   Jeszó mádostitási kezelém   Jeszó mádostitási kezelém   Jeszó mádostitási kezelém   Jeszó mádostitási kezelém   Jeszó mádostitási kezelém <td< td=""><td>Atutalas, befizetes</td><td>Átutalási megbízások:</td><td></td><td>Átutalási megbízások:</td><td></td><td></td></td<>                                                                                                    | Atutalas, befizetes                                      | Átutalási megbízások:        |                        | Átutalási megbízások:     |              |           |
| Bankkärysk Masodlagos azonositök: Masodlagos azonositök: Image: Comparison of Comparison of Comparison o | Fizetési kérelem                                         | Lekötési műveletek:          |                        | Lekötési műveletek:       |              |           |
| Betkitsk, érdskipapirok   Hitelek   Ogyintezés   Pish ûzenet bealilitása:   Belépési jelsző   Hitelekitési datok   Pish úzenet bealilitása:   Pish úzenet bealilitása:                                                                                                    | Bankkártyák >                                            | Másodlagos azonosítók:       |                        | Másodlagos azonosítók:    |              |           |
| Hileik Network with the vertice statut   Orgunitzés Pish úzenit beálilitása:   Biometria beálilitása: Imetria beálilitása:   Biometria beálilitása: Imetria beálilitása:   Biometria beálilitása: Imetria beálilitása:   Preferánt nyelv Preferánt nyelv   Nielv: Magyar   Nielv: Magyar   Számlahozzáférési Imetria beálilitása:   Jogatulás beálilitása Imetria beálilitása:   Nielv: Magyar                                                                                                    | Betétek, értékpapírok 📏                                  | Kásznánz bolyottocitő fizotá | el serkör váltsrásárál | Uitalositósi adat         |              |           |
| Ogyintézés Push üzzenet beállítása: Implementi a beállítása: Implementi a beállítása: Implementia beállítása: Implementi a beállítása: Implementi                                                                                                    | Hitelek >                                                | Keszpenz-nelyettesítő fizett | si eszkoz valtozasaroi | Hitelesitesi adat         |              |           |
| Refilition     Pelipisi jelso   midositisa     Pelerati nyelv     Neghataimazotti limitek   kezelése     Nighen     Nighen                                                                                                    | Ügyintézés >                                             | Push üzenet beállítása:      |                        | Jelszó módosítás:         |              |           |
| <ul> <li>Selépési jelszó módosítása</li> <li>Elérhetőségi adatok</li> <li>Meghatalmazotti limitek kezelése</li> <li>Számishozzáférési jogosultságok kezelése</li> <li>Ermail küldés beálítitásai</li> <li>Sigát limitek lekérdezése</li> <li>Fizetési kéreim beálítitásai</li> <li>Otostanók üzenetk: bálítitásai</li> <li>Trés értesítés beálítitásai</li> </ul>                                                                                                    | Beállítások 💙                                            | Kártya digitalizáció:        | 8                      | IIIFIN IIIOUOSitab.       |              |           |
| módositása       Preferát nyelv         > Elérhetőségi adatok       Nyelv:         Méggatalmazotti limitek       Magyar         > Másodlagos azonosítók       Meggam Rógzt >         > Számlahozzáférési jogosultságok kezelése       Meggam Rógzt >         > Számlahozzáférési jogosultságok kezelése       Meggam Rógzt >         > Fizetési kérelem beálitításal          > Postafick üzenetek beálitításal          > Arrés értesítés beálitításal                                                                                                    | > Belépési jelszó                                        |                              |                        |                           |              |           |
| <ul> <li>&gt; Elérhetőségi adatok</li> <li>&gt; Meghatalmazotti limitek kezelése</li> <li>&gt; Számlahozzáférési jogosutságok kezelése</li> <li>&gt; E-mail küldés beállításai</li> <li>&gt; Saját limitek lekérdezése</li> <li>&gt; Fizetési kérelem beállításai</li> <li>&gt; Postníók üzenetek beállítása</li> <li>&gt; Árrés értesítés beállítása</li> </ul>                                                                                                    | módosítása                                               | Preferált nyelv              |                        |                           |              |           |
| > Meghatalmazoti limitek kezelése         > Másodlagos azonosítók kezelése         > Számlahozzáférési jogosultságok kezelése         > E-mall küldés beállításal         > Saját limitek lekérdezése         > Fizetési kérelem beállításal         > Postlafökű üzenetek beállítása                                                                                                    | Elérhetőségi adatok                                      | Nyelv:                       | Magyar                 |                           |              |           |
| <ul> <li>Másodlagos azonosítók kezelése</li> <li>Számlahozzáférési jogosultságok kezelése</li> <li>E-mail küldés beállításai</li> <li>Saját limitek lekérdezése</li> <li>Fizetési kérelem béállításai</li> <li>Sostafiók üzenetek beállításai</li> <li>Árrés értesítés beállításai</li> </ul>                                                                                                    | <ul> <li>Meghatalmazotti limitek<br/>kezelése</li> </ul> |                              |                        |                           |              |           |
| Kożelese     Mógeni Rógzit >          • Szaśmiałozzźńróśi jogosultskych kozeleśce         • Ermail küldés beáliitásai           • Sajśt limitek lekérdezése         • Prizteńsi kérelem       beáliitásai           • Postafiók úzenetek       beáliitásai         • Arrés értesítés beáliitásai                                                                                                    | > Másodlagos azonosítók                                  |                              |                        |                           |              |           |
| <ul> <li>Saját limitek lekérdezése</li> <li>E-mail küldés beállításai</li> <li>Saját limitek lekérdezése</li> <li>Fizetési kérelem<br/>beállításai</li> <li>Postallók üzenetek<br/>beállításai</li> <li>Árrés értesítés beállítása</li> </ul>                                                                                                    | Számlabozzáfárási                                        |                              | Mégsem Rögzít >        |                           |              |           |
| <ul> <li>E-mail küldés beállításai</li> <li>Saját limitek lekérdezése</li> <li>Fizetési kérelem<br/>beállításai</li> <li>Postaflók üzenetek<br/>beállításai</li> <li>Árrés értesítés beállítása</li> </ul>                                                                                                    | jogosultságok kezelése                                   |                              |                        |                           |              |           |
| <ul> <li>Saját limitek lekérdezése</li> <li>Fizetősi kérelem<br/>beállításai</li> <li>Postafiók üzenetek<br/>beállításai</li> <li>Árrés értesítés beállítása</li> </ul>                                                                                                    | > E-mail küldés beállításai                              |                              |                        |                           |              |           |
| <ul> <li>Fizetési kérelem<br/>beállításai</li> <li>Postalók üzenetek<br/>beállításai</li> <li>Árrés értesítés beállítása</li> </ul>                                                                                                    | Saját limitek lekérdezése                                |                              |                        |                           |              |           |
| Postafiók üzenetek<br>beállításai     Arrés értesítés beállítása                                                                                                    | <ul> <li>Fizetési kérelem<br/>beállításai</li> </ul>     |                              |                        |                           |              |           |
| > Árrés értesítés beállítása                                                                                                    | Postafiók üzenetek                                       |                              |                        |                           |              |           |
|                                                                                                    | Deallitasai                                              |                              |                        |                           |              |           |
| MGH BANK                                                                                                    | - Fires encones peannasa                                 |                              |                        |                           |              |           |
|                                                                                                    | O MEH BANK                                               |                              |                        |                           |              |           |

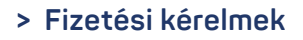

# **MBH** BANK

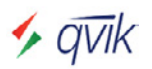

# **14. FIZETÉSI KÉRELMEK**

## 14.1. Beérkezett fizetési kérelem

2024.03.15-étől bevezetésre került (elérhetővé vált) a fizetési kérelem fogadása funkció.

Ennek okán a Beérkezett fizetési kérelmek menüpontban:

- · Megtekintheti a beérkezett fizetési kérelmeinek listáját.
- A lista nézete alapértelmezetten az aktív (folyamatban lévő) kérelmeket mutatja (ezen felül még választható: Inaktív, Összes nézet).
- A részletes keresési feltételeket opcióban összegre, időintervallumra, és státuszra is kereshet (utóbbi szűrési opció esetében mindig az összes nézetet veszi alapul a keresés).
- Adott és még aktív kérelem Részleteire kattintva a "Beérkezett fizetési kérelem részletei" képernyőn jóváhagyhatja (Kifizetés), és el is utasíthatja (Elutasítás) a beérkező kérelmet.

|                                                                           | H Netbank<br>3)<br>issza a ny | (korábban Kapcsolat<br>itóoldalra > Időpon | tartója: <b>Burku</b><br>tfoglalás, digit/ | s Viktória<br>ilis sorban állás                                | 24 órán<br>≯ Irjon | át hívható: 06 80 350<br>nekünk | 350 Mit :                   | szeretne elinté        | zni? C    |
|---------------------------------------------------------------------------|-------------------------------|--------------------------------------------|--------------------------------------------|----------------------------------------------------------------|--------------------|---------------------------------|-----------------------------|------------------------|-----------|
|                                                                           |                               | TESZT ELEK                                 |                                            | ~                                                              | <u>Értesítések</u> |                                 | Utolsó be<br>2024-03-10 14: | lépés:<br>05:05        | KILÉPÉS 🗙 |
| Számlák áttekintése                                                       | >                             | Beérkezett fize                            | tési kére                                  | elmek                                                          |                    |                                 |                             |                        | 画         |
| Aktuális megbízások                                                       | >                             | Aktiv                                      |                                            |                                                                | <b>_</b>           |                                 |                             |                        |           |
| Átutalás, befizetés                                                       | >                             | > Aktiv                                    |                                            |                                                                |                    |                                 |                             |                        |           |
| Fizetési kérelem                                                          | ٠                             | > Összes                                   |                                            |                                                                | -tói               |                                 | -ig                         |                        |           |
| <ul> <li>Beérkezett fizetési<br/>kérelmek</li> <li>Bankkártyák</li> </ul> | ]<br>,                        | Idöinte<br>Manuális megadás                | ervallum:<br>v 20.<br>Státusz:             | > Folyamatban                                                  | 00:00              | 2024.03.10                      | 23:59 💌                     |                        |           |
| Betétek, értékpapírok                                                     | >                             |                                            |                                            | <ul> <li>&gt; Elutasított</li> </ul>                           | L.                 |                                 |                             | L                      | Keresés > |
| Hitelek                                                                   | >                             | Kedvezményezett neve                       | Kedvezmé<br>számlaszá                      | <ul> <li>Visszautasított</li> <li>Teljesített</li> </ul>       |                    |                                 | Fizetési<br>határidő        | Beérkezés<br>dátuma    |           |
| Ügyintézés                                                                | >                             | E21213903.                                 | 57600084-                                  | <ul> <li>Lezárt - Visszahi</li> <li>Lezárt - Lejárt</li> </ul> | ivott              | atban                           | 2024.03.20<br>23:59:59      | 2024.02.20<br>10:28:01 | Részletek |
| Beállítások                                                               | >                             | MOL NYRT                                   | 11600006-0                                 | 0000000-11111111                                               | 12 HUF             | Folyamatban                     | 2024.03.22<br>23:59:59      | 2024.01.22<br>11:52:37 | Részletek |
|                                                                           | 0.1111                        | MOL NYRT                                   | 11600006-0                                 | 0000000-11111111                                               | 16 HUF             | Folyamatban                     | 2024.03.22<br>23:59:59      | 2024.01.22<br>11:57:02 | Részletek |
| Mar                                                                       | BANK                          | MOL NYRT                                   | 11600006-0                                 | 0000000-11111111                                               | 20 HUF             | Folyamatban                     | 2024.03.22<br>23:59:59      | 2024.01.22<br>11:59:15 | Részletek |
|                                                                           | 論                             | E21213903.                                 | 50400209-1                                 | 1111111-00000000                                               | 2 271 HUF          | Folyamatban                     | 2024.03.27<br>23:59:59      | 2024.02.27<br>10:10:48 | Részletek |

- Amennyiben a feladó fél a fizetési kérelemhez tartozó összeg és/vagy közlemény mezőt módosíthatónak jelölte, abban az esetben ezen mezőket is módosíthatja a "Beérkezett fizetési kérelem kifizetése" képernyőn a kifizetés aláírása előtt (ami a Részletek/Kifizetés gombra nyomva jelenik meg).
- Amennyiben az összegen és/vagy a közlemény mezőn nem kíván módosítani, abban az esetben a megjelenő üres (módosítható mezőket) hagyja figyelmen kívül és nyomjon a "Rögzít" gombra.
- Írja alá a megbízást a már megszokott módon, annyi kivétellel, hogy az aláírás nem halasztható későbbre, amennyiben megszakítja a folyamatot, akkor elejéről szükséges kezdeni.
- A "Kifizetés" azonnali átutalási megbízásként teljesül, ezért ugyanúgy igaz lesz ár a maximum 20 Millió Forintos limithatár.
- A módosított összeggel és/vagy közleménnyel teljesített megbízás a számlatörténetben látható, a lista nézetben egyelőre nem tekinthető meg.

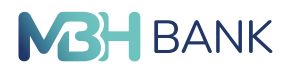

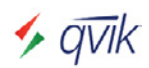

- A Kifizetett, elutasított, esetlegesen már lejárt fizetési kérelem státusza automatikusan frissül a felületen, és annak megfelelően átkerül a megfelelő szűrési opcióba, azaz nem jelenik meg többet az alapértelmezett aktív nézetben!
- A felületen az elmúlt 90 napban beérkezett fizetési kérelmeket jelenítjük meg.
- A fizetési kérelem érvényességi ideje maximum 60 nap lehet, amíg a fizető fél elfogadhatja vagy elutasíthatja a fizetési kérelmet. Elfogadás vagy elutasítás hiányában az érvényességi idő leteltével a fizetési kérelem automatikusan lejár.
- A Bank által a Beérkezett fizetési kérelmekről postaládaüzenet, és/vagy e-mail értesítés is kiküldésre került. A postaládaüzenetet az Ügyintézés/Értesítések menüpontban tekintheti meg.
- Lakossági ügyfelek esetében a fizetési kérelem állapotát a Beállítások/Fizetési kérelem beállításai menüpontban van lehetőség módosítani, vállalati ügyfelek esetében csak az MBH bankfiókokban lehetséges a módosítás!

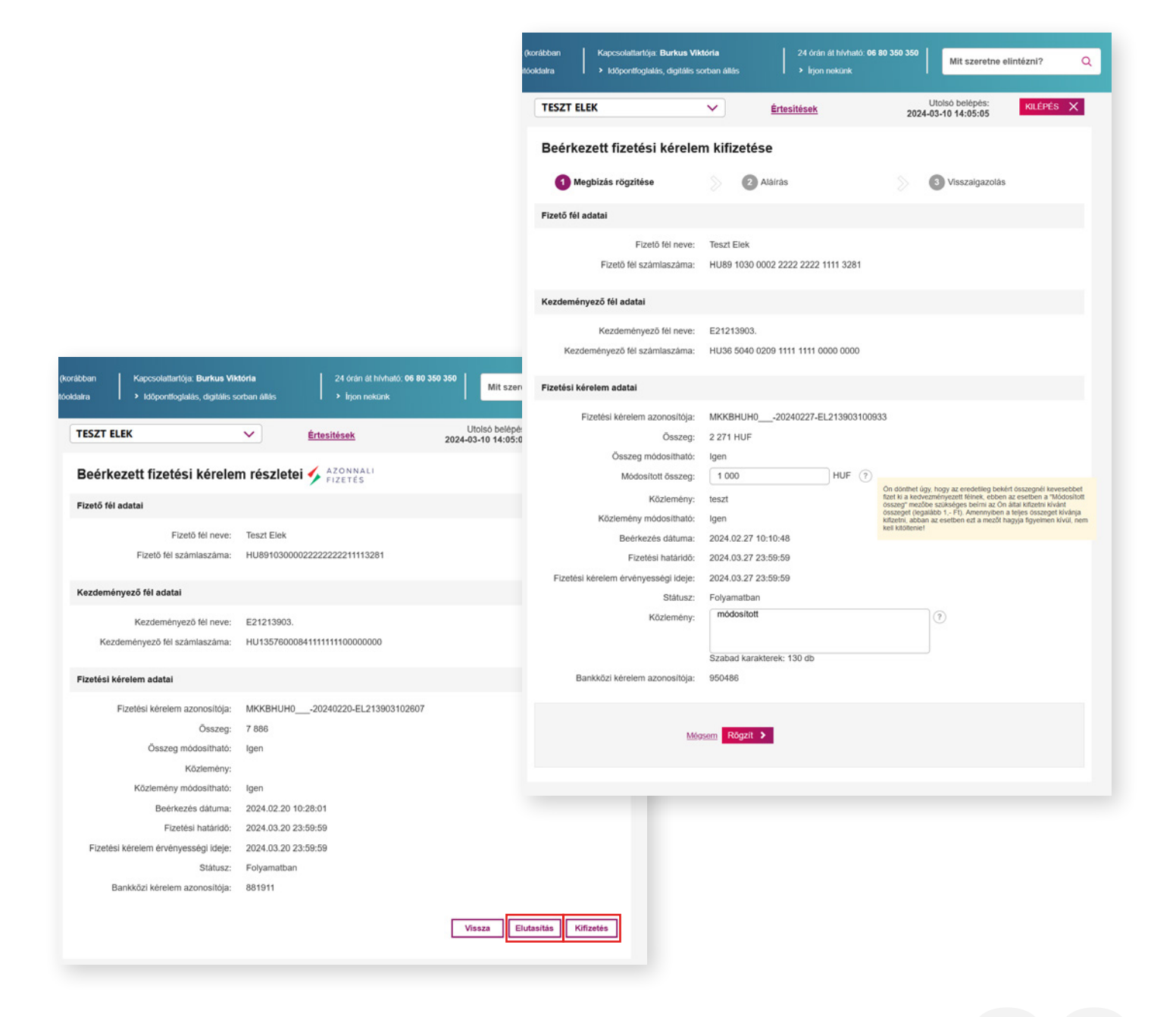

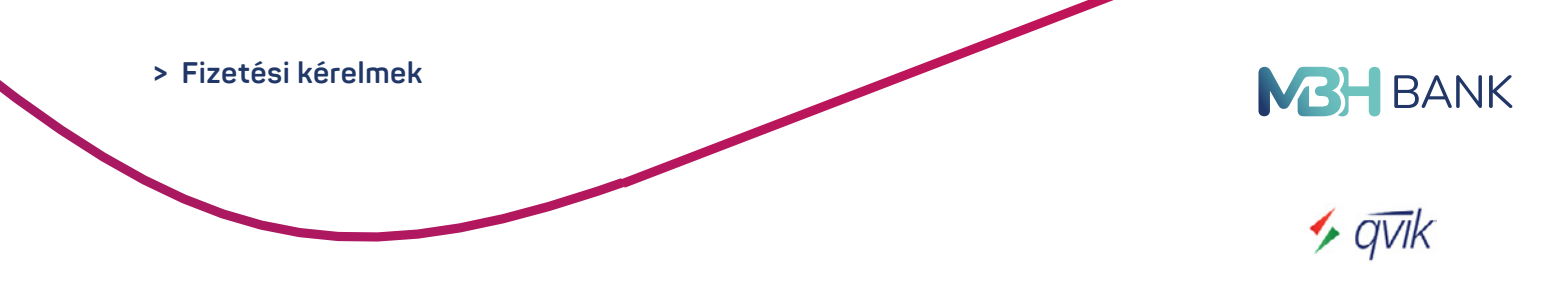

## 14.2. Új fizetési kérelem indítása

A Fizetési kérelem összeghatára 20 millió Ft (Küldés / Fogadás tekintetében egyaránt).

- Új fizetési kérelem azon számlaszámokról indítható, amelyeket a számlavezető rendszer arra megfelelőnek jelöl és aktiválva van rá a fizetési kérelem küldése, azaz a szerződés megkötött állapotban van (Beállítások/Fizetési kérelem beállításai menüpontban ellenőrizhető és kapcsolható be (Engedélyezés)).
- A fizető fél adatai blokknál akár a meglévő partnerek közül választva, de akár új partner részére is indítható fizetési kérelem (bankszámlaszámra, másodlagos azonosítóra)!
- Csak forint alapú számlát (HUF) használhat fizetési kérelem rögzítéséhez.
- A fizetési kérelem adatai blokknál engedélyezhető a fizető fél számára, hogy a megadott (eredeti) összeget, és/vagy közleményt a kifizetés alkalmával módosítani tudja. Amenynyiben nem szeretne módosítási lehetőséget engedélyezni a fizető fél számára, abban az esetben a checkbox-ba ne tegyen jelölést!
- A fizetési kérelem érvényessége azt a lejárati dátumot jelenti, amíg a fizető fél elfogadhatja vagy elutasíthatja a fizetési kérelmet. Elfogadás vagy elutasítás hiányában az érvényességi idő leteltével a fizetési kérelem automatikusan lejár.
- A fizetési kérelem határideje egy olyan dátum, mely fizető felek közötti megállapodásból ered, vagy a fizető fél által preferált a fizetési kérelem teljesítésére. A fizetési kérelem a megadott határidő után is teljesíthető, mindaddig amíg a kérelem érvényességi ideje le nem jár. Kitöltése nem kötelező. Ugyanakkor ki nem töltése esetén a Bank minden esetben a kérelem érvényességi idejét szerepelteti a határidőként.

|                                                                                                    |       | TESZT ELEK                       | <ul> <li>Értesítések A</li> </ul>   | 202 | 4-11-26 15:07:06 | KLEPES X |
|----------------------------------------------------------------------------------------------------|-------|----------------------------------|-------------------------------------|-----|------------------|----------|
| Számlák áttekintése                                                                                                    | >     | Fizetési kérelem indít           | ása                                 |     |                  |          |
| Aktuális megbízások                                                                                                    | >     |                                  |                                     |     | -                |          |
| Átutelás, befizetés                                                                                                    | >     | Megbizás rögzítése               | Atáirás                             |     | Visszalgazolás   |          |
| Fizetési kérelem                                                                                                    | *     | Melyik számlájáról szeretné indi | tani?                               |     |                  |          |
| <ul> <li>Új fizetési kérelem</li> </ul>                                                                                                    |       | Kezdeményező számia:             | Átvezetési számla (10300002-        | )   | -                |          |
| inditása                                                                                                    |       |                                  | Más nevére történő utalás ?         |     |                  |          |
| <ul> <li>Beérkezett fizetési<br/>kérelmek</li> </ul>                                                                                                    |       | Finală dil adatal                | Can Indilatil                       |     |                  |          |
| > Elküldött fizetési kére                                                                                                    | elmek | Fizeto tel adatai                | Szolgartatok                        |     |                  |          |
| > Fizetési kérelmek                                                                                                    |       | Fizető fél neve:                 |                                     |     |                  |          |
| importálésa                                                                                                    |       | Számlaazonosító tipusa:          | Számlaszám                          | • ? |                  |          |
| Bankkärtyäk                                                                                                    | >     | Számlaazonosító:                 |                                     | • ? |                  |          |
| Betétek, értékpapírok                                                                                                    | >     | Partner mentése:                 |                                     |     |                  |          |
| Hitelek                                                                                                    | >     |                                  | Mas neveden torteno dialas adatal   |     |                  |          |
| Ugyintézés                                                                                                    | >     | Fizetési kérelem adatai          | Korábbi megbízások adatai           |     |                  |          |
| Beállítások                                                                                                    | >     | Összeg:                          | HUF (?)                             |     |                  |          |
|                                                                                                    | -     |                                  | Fizető fél módosíthatja az összeget |     |                  |          |
| ACH NAMEDIC MCH                                                                                                    | EAVIX | Közlemény:                       |                                     | ?   |                  |          |
| 6                                                                                                    | >     |                                  |                                     |     |                  |          |
|                                                                                                    |       |                                  | Szabad karakterek: 140 db           |     |                  |          |
| Zöld utat adunk                                                                                                    |       |                                  | Módosíthatja a közleményt           |     |                  |          |
| befektetései<br>növekedéséhez!                                                                                                    |       | Hatando:                         | 2024.11.26                          |     |                  |          |
| ESG Befektetési Alapok<br>Ismerje meg az HIDH Alapkezeid ziki okla                                                                                                    | -     | Ervenyessegi ido:                | 2024.11.26 • (7                     |     |                  |          |
| <ul> <li>Milet ESS Globalis Reserving Alap</li> <li>Milet ESS Globalis Reserving Alap</li> <li>Milet ESS Q. Enorgia Risseving Alap</li> <li>Milet Zoldan Vallalania Resovenu Alap</li> </ul> |       |                                  | Extra paraméterek megadása (?)      |     |                  |          |
|                                                                                                    |       |                                  |                                     |     |                  |          |
|                                                                                                    |       |                                  | Migsom Rögzit >                     |     |                  |          |
|                                                                                                    |       |                                  |                                     |     |                  |          |

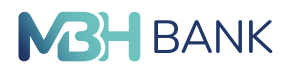

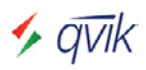

## 14.3. Elküldött fizetési kérelem

2024.11.30-ától elérhetővé vált a fizetési kérelem küldés funkció.

Ennek okán az Elküldött fizetési kérelmek menüpontban:

- Megtekintheti az elküldött (indított) fizetési kérelmeinek listáját.
- A lista nézete alapértelmezetten az aktív (folyamatban lévő) kérelmeket mutatja (ezen felül még választható: Inaktív, Összes nézet).
- A részletes keresési feltételeket opcióban összegre, időintervallumra, és státuszra is kereshet (utóbbi szűrési opció esetében mindig az összes nézetet veszi alapul a keresés).
- Adott és még aktív kérelem Részleteire kattintva az "Elküldött fizetési kérelem részletei" képernyőn visszavonhatja (Visszahívás) az elindított kérelmet, amennyiben annak státusza még "Folyamatban" van és nem lezárt, vagy lejárt.
- Amennyiben a visszahíváshoz tartozó közlemény mezőben nem kíván információt, okot megadni, abban az esetben a megjelenő üres (módosítható mezőt) hagyja figyelmen kívül és nyomjon a "Rögzít" gombra.
- Írja alá a Visszavonási megbízást a már megszokott módon, annyi kivétellel, hogy az aláírás nem halasztható későbbre, amennyiben megszakítja a folyamatot, akkor elejéről szükséges kezdeni.
- A Teljesült, vagy visszahívott esetlegesen már lejárt fizetési kérelem státusza automatikusan frissül a felületen, és annak megfelelően átkerül a megfelelő szűrési opcióba, azaz nem jelenik meg többet az alapértelmezett aktív nézetben!
- A felületen az elmúlt 90 napban elküldött (indított) fizetési kérelmeket jelenítjük meg.
- Lakossági ügyfelek esetében a fizetési kérelem állapotát a Beállítások/Fizetési kérelem beállításai menüpontban van lehetőség módosítani, vállalati ügyfelek esetében csak az MBH bankfiókokban lehetséges a módosítás!

|                                                                                                    |       | TESZT ELEK                                                                     | ~                          | Értesítések 🏅 | <b>L</b>        | Utolsó be<br>2024-11-26 23: | lépés:<br>:16:46       | KILÉPÉS X                       |                                             |                                            |                                        |             |  |
|----------------------------------------------------------------------------------------------------|-------|--------------------------------------------------------------------------------|----------------------------|---------------|-----------------|-----------------------------|------------------------|---------------------------------|---------------------------------------------|--------------------------------------------|----------------------------------------|-------------|--|
| Számlák áttekintése                                                                                                    | >     | Elküldött fize                                                                 | etési kérelmek             |               |                 |                             |                        | -                               | rk (korábben Kapcsolatiartója: Harsányi P   | Her Gybrgy 24 (rdn at hk/hati). 06 80 30   | 0 350 Mit szeretne                     | elintózni?  |  |
| ktuális megbízások                                                                                                    | >     | Attiv                                                                          |                            |               |                 |                             | 0.0                    |                                 | rytkoklaina I > köpontlogiakis, digitäis se | rban állás I ≯ lrjon nekunik               |                                        |             |  |
| tutalás, befizetés                                                                                                    | >     | PARITY                                                                         |                            |               |                 |                             | Uj h                   | zetesi kerelem                  | TESZT ELEK                                  | ✓ <u>Értesítések</u> ▲                     | Utolsó belépés:<br>2024-11-25 23:16:46 | KILÉPÉS X   |  |
| izetési kérelem                                                                                                    | ~     | <u>Részletes keresési feltételek</u> (?)                                       |                            |               |                 |                             |                        |                                 | Elküldätt finatási kásalam sászlatai        |                                            |                                        |             |  |
|                                                                                                    |       | Osszeg intervallum:                                                            |                            |               |                 |                             |                        |                                 | Elkuldott lizetesi kerelelli                | reszietei                                  |                                        |             |  |
| <ul> <li>Új fizetési kérelem</li> </ul>                                                                                                    |       | Idő                                                                            | Nintervallum:              | 0.00          | 004 44 00       | 22.50 -                     |                        |                                 | Kezdeményező fél adatai                     |                                            |                                        |             |  |
| inditasa                                                                                                    |       | Manualis megadas                                                               | ₹ 2024.00.27               | 0:00          | 5024.11.26 E    | 23:59                       |                        |                                 | Kezdeményező fél neve:                      | MINTA ANDREA                               |                                        |             |  |
| <ul> <li>Beerkezett fizetési<br/>kérelmek</li> </ul>                                                                                                    |       |                                                                                | Statusz:                   |               | •               |                             |                        |                                 | Kezdeményező tél számlaszáma:               | HU22103000021212121211111111               |                                        |             |  |
| Elküldött fizetési kér                                                                                                    | elmek |                                                                                |                            |               |                 |                             | [                      | Kereses >                       | Fizető fél adatal                           |                                            |                                        |             |  |
| Fizetési kérelmek                                                                                                    |       | Fizető fél neve                                                                | Fizető fél számlaszáma     | Összeg        | Stitusz         | Fizetési                    | Beérkezés              |                                 | Fizető fél neve:                            | MINTA GABOR                                |                                        |             |  |
| importálása                                                                                                    |       | MINTA GÁBOR                                                                    | 10300002-12345678-87854321 | 2 HUF         | Lezárt - Leiárt | 2024.07.19                  | datuma<br>2024.07.18   | Décalatele                      | Számlaazonosító típusa:<br>Számlaazonosítór | számlaszám<br>HU09109000021234567887654321 |                                        |             |  |
| ankkártyák                                                                                                    | >     | and a loop                                                                     |                            |               |                 | 01:59:59                    | 18:29:55               | NONCOLOR                        |                                             |                                            |                                        |             |  |
| etétek, értékpapírok                                                                                                    | >     | MINIA GABOR                                                                    | 10300002-12345678-87654321 | 1 HUF         | Lozart - Lojart | 2024.07.24<br>01:59:59      | 2024.07.23<br>17:16:26 | Részletek                       | Fizetési kérelem adatal                     |                                            |                                        |             |  |
|                                                                                                    |       | TESZT TÍMEA                                                                    | 10102086-11111111-00000000 | 1 HUF         | Teljesített     | 2024.09.22<br>01:59:59      | 2024.07.23<br>17:45:04 | Részletek                       | Fizetési kérelem azonosítója:               | MKKBHUH020241126-R2P00000488706            |                                        |             |  |
| LUIR.                                                                                                    | 1     | MINTA GÁBOR                                                                    | 10300002-12345578-87554321 | 100 HUF       | Folyamatban     | 2024.11.27                  | 2024.11.25             | Részletek                       | Osszeg:<br>Ósszeg módosítható:              | 100                                        |                                        |             |  |
| gyintézés                                                                                                    | >     | Maximum 90 napos idčintervallumna kérheti le az elküldőtt fizetési kérelmeket. |                            |               |                 |                             |                        | Közlemény:                      | teszt                                       |                                            |                                        |             |  |
| hállítások                                                                                                    | >     |                                                                                |                            |               |                 |                             |                        |                                 | Kőzlemény módos/tható:                      | Igen                                       |                                        |             |  |
|                                                                                                    |       |                                                                                |                            |               |                 |                             |                        |                                 | Beérkezés dátuma:<br>Eizetési határkiór     | 2024.11.26.23:49:42 2024.11.27.00:59:59    |                                        |             |  |
| and the second second s |       |                                                                                |                            |               |                 |                             | ESZK                   | GEPJARMU- ES<br>ÖZFINANSZÍROZÁS | Fizetési kérelem érvényességi ideje:        | 2025.01.01 01:00:00                        |                                        |             |  |
|                                                                                                    |       |                                                                                |                            |               |                 |                             | 0                      |                                 | Atutalás jogoime:                           |                                            |                                        |             |  |
|                                                                                                    |       |                                                                                |                            |               |                 |                             | 6                      | 1                               | Státusz:                                    | Folyamatban                                |                                        |             |  |
|                                                                                                    |       |                                                                                |                            |               |                 |                             | _                      | CAN                             | Bankközi kérelem azonosítoja:               | 1060872                                    |                                        |             |  |
|                                                                                                    |       |                                                                                |                            |               |                 |                             |                        |                                 |                                             |                                            |                                        |             |  |
|                                                                                                    |       |                                                                                |                            |               |                 |                             |                        |                                 |                                             |                                            | Vissza                                 | Visszahívás |  |
|                                                                                                    |       |                                                                                |                            |               |                 |                             | FU                     |                                 |                                             |                                            | Vissza                                 | Visszahívás |  |